# Notice d'utilisation

Système d'affichage valeur actuelle/ valeur initiale et messages de fonctionnement

NEMS

Attestation CE de Type TÜV

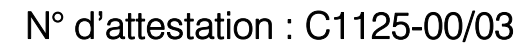

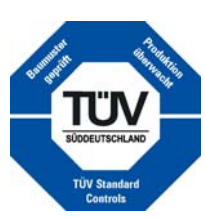

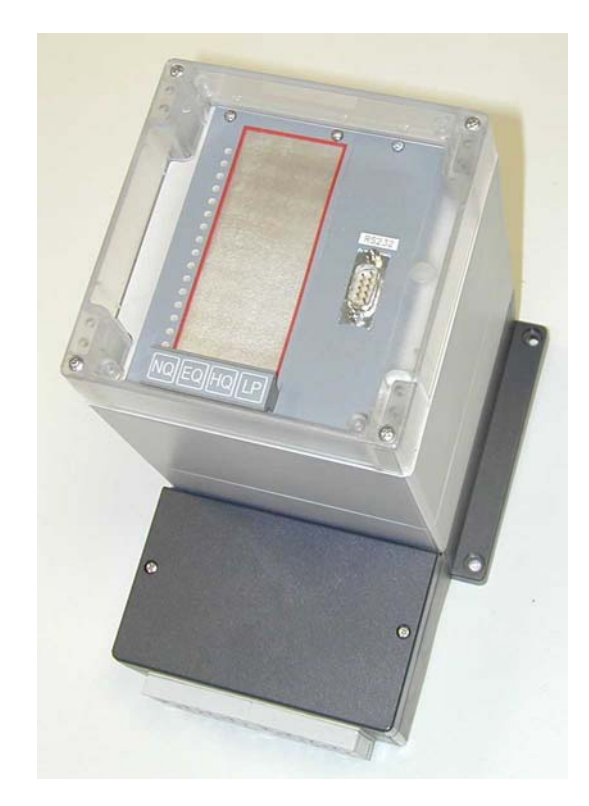

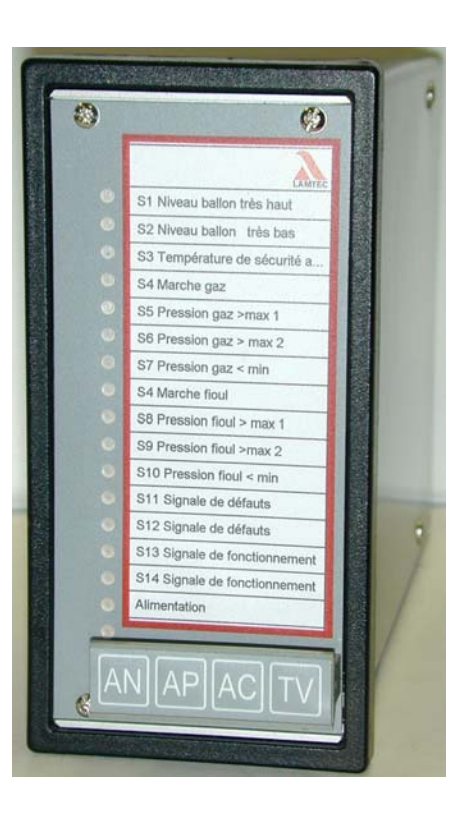

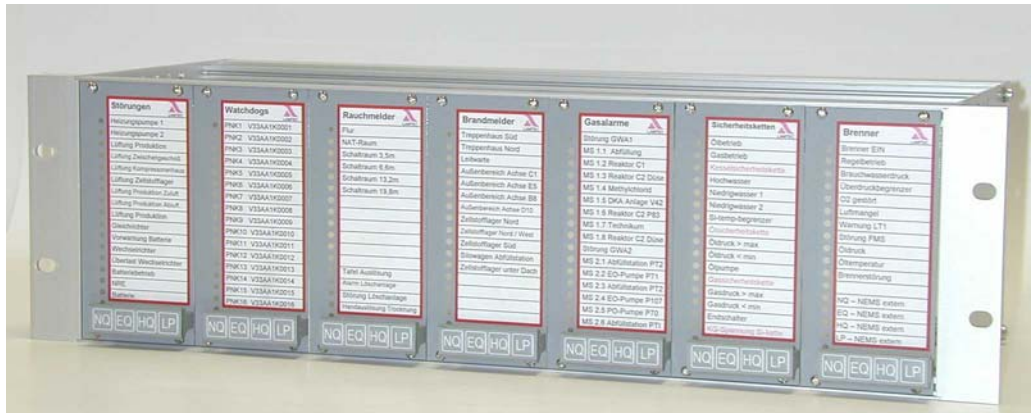

Capteurs et systèmes pour les installations de chauffe

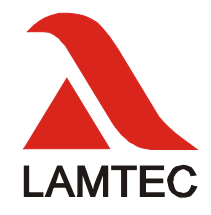

| 1    | Table des matières                                           |    |
|------|--------------------------------------------------------------|----|
| 1    | Table des matières                                           | 3  |
| 2    | Consignes générales                                          | 7  |
| 2.1  | Validité de la présente notice                               | 7  |
| 2.2  | Normes et homologations                                      | 7  |
| 2.3  | Consignes de sécurité                                        |    |
| 2.4  | Utilisation de la présente notice                            | 9  |
| 3    | Consignes de sécurité                                        | 10 |
| 4    | Destination                                                  | 11 |
| 4.1  | Applications                                                 |    |
| 5    | Eléments constitutifs du système                             | 12 |
| 5.1  | Version intégration tableau                                  |    |
| 5.2  | Version boîtier mural                                        |    |
| 5.3  | Tiroir enfichable 19"                                        |    |
| 5.4  | Affiche et terminal de programmation                         |    |
| 5.5  | Horloge radio                                                |    |
| 5.6  | Connexion bus de terrain                                     |    |
| 5.7  | Afficheur de texte                                           |    |
| 5.8  | Imprimante d'édition des messages                            |    |
| 5.9  | Signal accoustique externe                                   |    |
| 5.10 | Logiciel d'édition des textes de message et de configuration | 14 |
| 5.11 | Module 4 sorties numérique                                   |    |
| 5.12 | Module 4 entrées numérique                                   |    |
| 6    | Fonctions                                                    | 17 |
| 6.1  | Entrées de signalisation                                     |    |
| 6.2  | Clavier                                                      | 17 |
| 6.3  | Diodes LED                                                   |    |
| 6.4  | BUS SYSTEME LAMTEC (LSB)                                     |    |
| 6.5  | Relais                                                       |    |
| 7    | Paramétrages                                                 | 20 |
| 7.1  | Appareil                                                     |    |
| 7.2  | Entrées                                                      |    |
| 7.3  | Relais                                                       |    |
| 7.4  | Etiquette de l'appareil                                      |    |
| 7.5  | Configuration via clavier                                    |    |
| 7.6  | Configuration via interface RS232                            |    |
| 7.7  | Configuration via BUS SYSTEME LAMTEC                         |    |
| 8    | Comportement en présence de shunt                            | 23 |
| 8.1  | Pont normal / diodes LED non inversées                       |    |
| 8.2  | Shunts inversés (p. ex. Brûleur Arrêt)                       |    |

| 9     | Comportement en présence d'une chaîne de sécurité                                         | 27 |
|-------|-------------------------------------------------------------------------------------------|----|
| 9.1   | Régulation                                                                                |    |
| 9.2   | Messages de défaut                                                                        |    |
| 9.3   | Messages de fonctionnement                                                                |    |
| 9.4   | Chaînes de sécurité shuntées (p. ex. Brûleur Marche / Arrêt)                              |    |
| 9.5   | Exemples                                                                                  | 29 |
| 10    | Configuration via clavier                                                                 | 32 |
| 10.1  | Accès au mode configuration                                                               | 32 |
| 10.2  | Quitter le mode configuration                                                             | 32 |
| 10.3  | Rétablissement de la configuration départ usine                                           | 32 |
| 10.4  | Synoptique de la structure                                                                | 33 |
| 10.5  | Niveau N.N - Fonctionnalités de l'appareil                                                | 34 |
| 10.6  | Niveau N.P – Courant de travail / courant de repos                                        | 36 |
| 10.7  | Niveau N.C – Mode de fonctionnement/ mode de défaut                                       | 37 |
| 10.8  | Niveau N.V – Délai de filtrage 1-127ms                                                    | 38 |
| 10.9  | Niveau P.N – Entrées pontées                                                              | 39 |
| 10.10 | Niveau P.P – Affectation des touches via les entrées                                      | 40 |
| 10.11 | Niveau P.C – Chaînes de sécurité                                                          | 41 |
| 10.12 | Niveau P.V – Fonction de rejet d'oscillation                                              | 42 |
| 10.13 | Niveau C.N – Relais 1                                                                     | 43 |
| 10.14 | Niveau C.P – Relais 2                                                                     | 45 |
| 10.15 | Niveau C.C - Klaxon                                                                       | 47 |
| 10.16 | Niveau C.V – Groupes de signalisation locaux                                              | 48 |
| 10.17 | Niveau V.N – Familles BUS SYSTEME LAMTEC                                                  | 49 |
| 10.18 | Niveau V.P – Adresses d'appareil BUS SYSTEME LAMTEC                                       | 50 |
| 11    | Logiciel de configuration                                                                 | 51 |
| 11.1  | Installation                                                                              | 51 |
| 11.2  | Connexion au module NEMS raccordé via interface RS232                                     | 52 |
| 11.3  | Connexion au module NEMS raccordé via USB, BUS SYSTEME LAMTEC                             | 52 |
| 11.4  | Fonctionnalités de l'appareil                                                             | 53 |
| 11.5  | Fonctionnalités de signalisation                                                          | 57 |
| 11.6  | Connexion module LSB                                                                      | 62 |
| 11.7  | Réglage de l'heure                                                                        | 63 |
| 11.8  | Impression des fiches de marquage                                                         | 63 |
| 11.9  | Fenêtre de menu « Fichier »                                                               | 63 |
| 11.10 | Fenêtre de menu « Transfert de données »                                                  | 63 |
| 12    | Mise en service                                                                           | 64 |
| 12.1  | Tension d'alimentation                                                                    | 64 |
| 12.2  | Tension des contacteurs                                                                   | 64 |
| 12.3  | BUS SYSTEME LAMTEC                                                                        | 64 |
| 12.4  | Sauvegarde des enregistrements                                                            | 65 |
| 12.5  | Connexion des blindages                                                                   | 65 |
| 12.6  | Collecteur PE                                                                             | 65 |
| 12.7  | Pose dans l'armoire                                                                       | 65 |
| 12.8  | Blindage des câbles d'alimentation du terrain                                             | 65 |
| 12.9  | Version incorporée dans cellule de tableau – connexion électrique sur alimentation AC230V | 66 |
| 12.10 | Version incorporée dans cellule de tableau – connexion électrique sur alimentation DC24V  | 68 |

| 13            | Unité électronique                                                                         | 70            |
|---------------|--------------------------------------------------------------------------------------------|---------------|
| 13.1          | Démontage de l'unité électronique                                                          | 70            |
| 13.2          | Connecteurs, fusibles et ponts                                                             | 71            |
| 14            | Défauts et remèdes – Aide                                                                  | 72            |
| 14.1          | La diode LED « en service » ne s'allume pas malgré la présence de l'alimentation DC24V     | 72            |
| 14.2          | La diode LED « en service » ne s'allume malgré la présence de l'alimentation AC230V        | 72            |
| 14.3          | Les messages ne parviennent pas au module et ne s'affichent pas au niveau des diodes LED   | 72            |
| 14.4          | Configuration défectueuse                                                                  | 72            |
| 14.5          | Remplacement d'un appareil                                                                 | 72            |
| 14.6          | Unité FMS prévue pour l'intégration d'un module NEMS dans la chaîne de sécurité            | 73            |
| 14.7          | Unité ETAMATIC prévue pour l'intégration d'un module NEMS dans la chaîne de sécurité       | 73            |
| 14.8          | Defaut de la chaine de securite en depit de l'état RAS de la chaine                        | 73            |
| 14.9          | Les diodes LED de plusieurs NEMS du système se mettent à denier après la mise sous tension | 173           |
| 15            | Maintenance                                                                                | 74            |
| 15.1          | Installation d'une nouvelle version de logiciel                                            | 74            |
| 15.2          | Installer une nouvelle version de logiciel simultanément sur plusieurs modules NEMS        | 75            |
| 16            | Fiche de marquage                                                                          | 76            |
| 17            | Accessoires                                                                                | 77            |
| 17.1          | Imprimante                                                                                 | 77            |
| 17.2          | Architecture de l'impression protocole                                                     | 77            |
| 17.3          | Horloge radio                                                                              | 80            |
| 18            | Dimensions                                                                                 | 82            |
| 18.1          | Cellule d'intégration tableau                                                              | 82            |
| 19            | Caractéristiques techniques                                                                | 83            |
| 19.1          | NEMS16, cellule taleau, pour tension d'alimentation AC230V                                 | 83            |
| 19.2          | NEMS16, cellule tableau, pour tension d'alimentation DC24V                                 | 83            |
| 19.3          | NEMS16, boîtier mural, pour tension d'alimentation DC24V                                   | 83            |
| 19.4          | Modules 4 sorties numériques                                                               | 85            |
| 19.5          | Modules 4 entrées numériques                                                               | 86            |
| 20            | Pièces de rechange                                                                         | 87            |
| 21            | Accessoires                                                                                | 88            |
| 22            | Exemples de connexion                                                                      | 89            |
| 22.1          | Chaînes de sécurité : connexion directe via ETAMATIC                                       | 89            |
| 22.2          | Chaînes de sécurité : connexion directe via FMS                                            | 90            |
| 22.3          | Chaînes de sécurité : connexion directe de systèmes externes                               | 91            |
| 22.4          | PC équipé du logiciel de configuration pour système de signalisation                       | 92            |
| 22.5          | NEMS – imprimante de contrôle – terminal d'affichage et de commande                        | 93            |
| 22.6          | NEMS – imprimante de contrôle – Profibus                                                   | 94            |
| 22.7          | NEMS equipé de modules 4 sorties/ 4 entrées numériques                                     | 95            |
| 22.8          | NEMS équipe des systemes ETAMATIC et LT                                                    | 96            |
| ∠∠.9<br>22 10 | NEMS équipe des systemes FINIS et LT                                                       | יייי אט<br>אט |
| 22.10         |                                                                                            | 50            |

# Table des matières

| 23   | Réglages départ usine                                                    | 99  |
|------|--------------------------------------------------------------------------|-----|
| 24   | Fiche de configuration                                                   | 101 |
| 25   | Déclaration de conformité                                                | 102 |
| 25.1 | Annexe de la Déclaration CE de conformité ou Déclaration CE du fabricant |     |

# 2 Consignes générales

## 2.1 Validité de la présente notice

La présente notice est valable pour tous les systèmes d'affichage NEMS, quelle que soit leur configuration. Les indications relatives au logiciel se rapportent à la version de logiciel N3T001 (identifiable au niveau de l'étiquette de l'appareil). Si vous possédez une autre version de logiciel, il se peut que certaines des fonctionnalités décrites soient inexistantes ou que toutes les fonctions existantes ne soient pas décrites. Pour pouvoir bénéficier des fonctionnalités des modules du BUS SYSTEME LAMTEC, vous devez posséder le logiciel de configuration, version 1.4.9.2 (pour RS232 ou BUS SYSTEME LAMTEC).

## 2.2 Normes et homologations

Les appareils répondent aux normes et règles suivantes :

EN 60730

Directive CEM

Directive basse tension

L'appareil convient pour la connexion directe à une chaîne de sécurité DC24V (de préférence de type ETAMATIC et FMS). L'absence de rétroaction est garantie et démontrée par le contrôle technique effectué par le bureau de contrôle TÜV-Süddeutschland.

## 2.3 Consignes de sécurité

#### 2.3.1 Stipulations de la loi GSG sur la sécurité des équipements électriques

La Loi sur la sécurité des équipements électriques (GSG) stipule :

#### Le respect des consignes de la notice d'utilisation est de rigueur !

Respecter les consignes de la présente documentation technique (documentation n° DLT 5070).

#### L'appareil ne doit être utilisé que conformément à la destination décrite.

L'utilisation de l'appareil est réservée à des personnels dûment qualifiés. L'utilisation et la maintenance de l'appareil doivent être réservées à des personnels qualifiés pour ce type d'opérations de par un niveau de connaissances et de formation professionnelle adéquats.

#### Le transfert de la responsabilité du bon fonctionnement de l'équipement s'opère en tout état de cause au détriment du propriétaire ou de l'exploitant.

Le transfert de la responsabilité du bon fonctionnement de l'équipement s'opère en tout état de cause au détriment du propriétaire ou de l'exploitant, si l'équipement a fait l'objet, de la part de personnes insuffisamment qualifiées, d'une utilisation, d'une maintenance ou d'un entretien non conformes, ou s'il a fait l'objet d'une manipulation qui ne relève pas d'une utilisation conforme de l'équipement à sa destination.

D'éventuels dommages causés par le non respect des consignes ci-dessus, **ne sont pas couverts** par la société LAMTEC GmbH & Co KG. L'étendue des conditions de garantie et de responsabilité des Conditions Générales de Vente et de Livraison de la société LAMTEC GmbH & Co KG **ne saurait en en aucun cas être étendue** par les remarques ci-dessus.

Dans la mesure où le présent document se réfère à des lois, à des décrets ou à des normes, il est régi par la loi de la République Fédérale d'Allemagne.

#### Appel sélectif des chaînes de sécurité

L'agrément pour l'action directe sur les chaînes de sécurité se limite aux chaînes de sécurité DC24V, et uniquement aux schémas de connexion illustrés en Annexe. Pour d'autres schémas de connexion, la consultation et la validation du fabricant sont indispensables.

Les systèmes d'affichage NEMS à bloc d'alimentation DC24V sont à alimenter directement par une chaîne de sécurité à tension contrôlée (protégée). Cette protection est assurée par l'alimentation via FMS ou ETAMATIC.

## 2.4 Utilisation de la présente notice

#### 2.4.1 But de la présente notice

La présente notice traite exclusivement de l'utilisation, de la mise en service et de la maintenance.

Les informations plus spécifiques, ayant trait aux options de cet appareil, font l'objet de notices spécifiques.

#### 2.4.2 Explications préliminaires

Pour une utilisation optimale de la présente notice, procéder comme suit :

Vérifier si les paramétrages de votre NEMS sont conformes aux exigences et contraintes de votre installation. Les paramétrages départ usine sont indiqués sur l'étiquette de l'appareil.

Quels sont les paramètres physiques (tension, contact) et leurs valeurs respectives requises au niveau des entrées de votre NEMS.

Quels sont les paramètres physiques (tension, signal relais) et leurs valeurs respectives à fournir à votre installation au niveau des sorties de votre NEMS.

Les paramétrages du système d'affichage NEMS régissant son comportement en fonctionnement sont-ils conformes à vos exigences (modalités d'affichage, chaînes de sécurité) ?

En cas d'incertitude sur ces points, veuillez lire le chapitre «Paramétrages».

#### 2.4.3 Comment trouver le chapitre recherché ?

Définissez les actions à entreprendre sur votre NEMS.

Ensuite, recherchez dans le sommaire les chapitres qui correspondent à ce projet et reportez-vous à la bonne page.

#### 2.4.4 Titres des chapitres intermédiaires

Ces titres intermédiaires servent d'orientation lorsque vous connaissez bien le fonctionnement de votre NEMS et que vous recherchez une information spécifique.

# 3 Consignes de sécurité

Dans cette notice, les symboles suivants indiquent des consignes de sécurité importantes pour l'utilisateur. Ils se trouvent dans les chapitres, là où l'information est requise. Les consignes de sécurité et notamment les avertissements, doivent être observés impérativement.

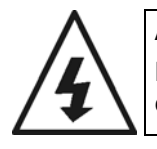

#### AVERTISSEMENT

Indique des risques potentiels pour les personnes, notamment liés aux équipements électriques.

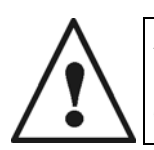

## AVERTISSEMENT

Indique des risques potentiels pour les personnes en cas de manipulation non conforme de composants du système.

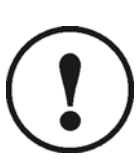

#### ATTENTION

Indique un risque lié aux composants du système ou un éventuel dysfonctionnement.

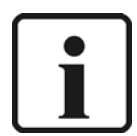

#### REMARQUE

Fournit des informations complémentaires utiles pour l'utilisateur sur le système ou les composants du système et fournit des conseils pratiques.

Indiqué dans les textes pour exécuter une opération.

Lors de toute opération, l'utilisateur est tenu d'observer toutes les prescriptions légales de prévention des accidents et de tout mettre en œuvre pour prévenir tout dommage corporel et matériel en toutes circonstances.

# 4 Destination

Le module **NEMS** est un système d'affichage valeur actuelle/ valeur initiale et de messages de fonctionnement, composé de plusieurs modules **NEMS16**, possédant chacun 16 entrées de signalisation. Grâce à la mise en réseau via le BUS SYSTEME LAMTEC, on peut établir un système d'affichage permettant de gérer jusqu'à 1024 messages maxi. (64 appareils unitaires). Chaque entrée de signalisation (DC15-30V) peut être forcée en mode messages de défaut ou de fonctionnement, en courant de travail ou de repos, et possède une LED de signalisation lumineuse à trois couleurs.

En cas de passage d'une entrée de signalisation à l'état actif, la LED correspondante se met soit à clignoter, soit s'allume en continu.

De plus, il est possible d'éditer les messages via une imprimante de contrôle série ou un terminal d'affichage et de commande, raccordé via BUS, dans l'ordre chronologique des messages.

L'appareil est muni d'une horloge temps réel qui synchronise tous les autres modules NEMS16 du système.

## 4.1 Applications

- Surveillance de processus
- Surveillance des chaînes de sécurité d'une installation de chauffage
- Acquisition et traitement chronologiques des valeurs de défaut et des données de fonctionnement. Possibilité de couplage sur différents types de bus de terrain standard- (p. ex. Profibus) en option.
- Possibilité d'édition (protocole) et de traitement des messages en conjonction avec un système de calculateur central.
- Acquisition décentralisée de messages issus d'unités distantes.

# 5 Eléments constitutifs du système

## 5.1 Version intégration tableau

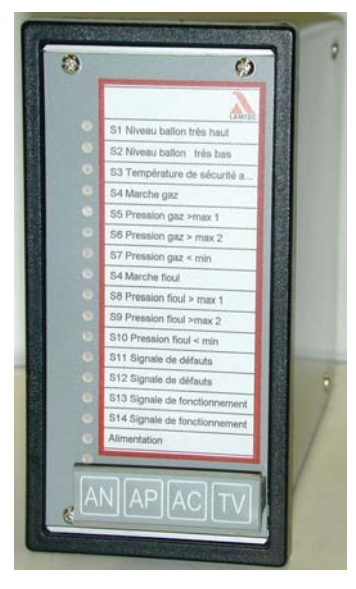

Boîtier pour incorporation dans cellule tableau standard en tôle d'acier noir avec cadre de façade.

Dimensions (Hxlxp) : 144mm x 72mm x 200mm.

La façade de l'appareil est recouverte d'une membrane plastique à clavier à effleurement intégré.

De plus, cette membrane possède une pochette intégrée recevant la fiche de marquage.

Connexion : bornes enfichables à l'arrière de l'appareil.

Après avoir détaché la façade et débranché les connecteurs d'alimentation, on peut retirer l'unité électronique.

Voir chapitre 8.1.

Versions avec ou sans interface RS232.

Version AC230V, réf.. : 680R1000 sans RS232 Version AC230V, réf.. : 680R1001 avec RS232 Version DC24V, réf.. : 680R1010 sans RS232 Version DC24V, réf.. : 680R1011 avec RS232

## 5.2 Version boîtier mural

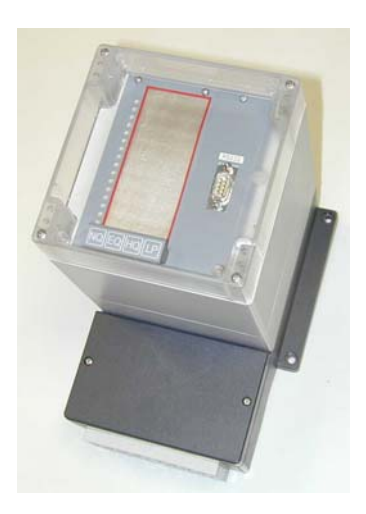

Protection IP65 (hors passage de câble), cache de façade transparent compris Voir également chapitres 12.11, 18.2, 19.3 Versions avec ou sans interface RS232. Version AC230V, réf.. : 680R1025 sans RS232 Version AC230V, réf.. : 680R1026 avec RS232 Version DC24V, réf.. : 680R1027 sans RS232 Version DC24V, réf.. : 680R1028 avec RS232

## 5.3 Tiroir enfichable 19"

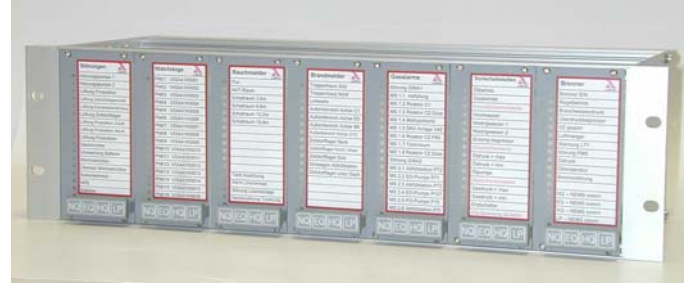

| Tiroir enfichable 19"- 3HE pour intégration armoire ou tableau électrique. |          |  |  |  |
|----------------------------------------------------------------------------|----------|--|--|--|
| Préparé pour un maximum de 7 NE respectivement 112 messages.               | MS16     |  |  |  |
| Réf. Tiroir enfichable 19" :                                               | 680R1040 |  |  |  |
| Réf. Unité électronique NEMS16 :                                           | 680R1015 |  |  |  |
|                                                                            |          |  |  |  |

## 5.4 Affiche et terminal de programmation

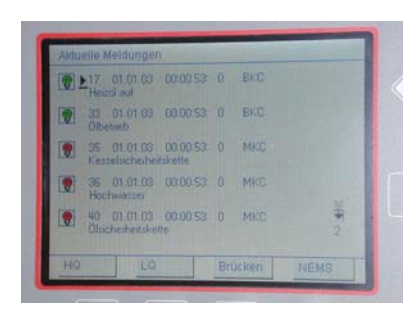

Pour l'édition (affichage) chronologique de messages de défaut et de fonctionnement entrants et sortants. Exactitude de l'horodatage «temps réel» : typique : + 1ms, maxi +5ms.

Sert à configurer, à contrôler et à visualiser le fonctionnement des modules NEMS raccordés.

La connexion s'effectue via le BUS SYSTEME LAMTEC du NEMS.

- Réf. Version d'intégration tableau AC230V : 680R6002
- Réf. Version d'intégration tableau DC5V : 680R6003
- Réf. Version d'intégration tableau DC24V : 680R6004
- Réf. Version d'intégration tableau DC110V : 680R6005
- Réf. Version incorporée dans tiroir enfichable 19" DC5V : 680R6006

#### 5.5 Horloge radio

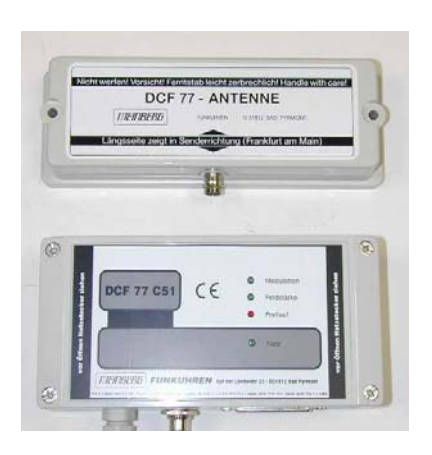

En lieu et place de l'horloge temps réel intégrée, on peut connecter également une horloge radio via l'interface RS232, dont le signal sera délivré à l'intégralité du système.

Réf. Version boîtier mural AC230V ou DC24V : 680R6020

## 5.6 Connexion bus de terrain

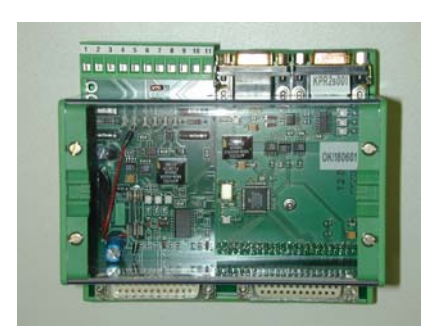

Les messages NEMS peuvent être transposés en protocole bus de terrain standard via un processeur de communication connecté au BUS SYSTEME LAMTEC (Profibus, Interbus-S, CANopen, Modbus).

## 5.7 Afficheur de texte

Edition des messages en clair sur un display alphanumérique de 2x20 digits.

## 5.8 Imprimante d'édition des messages

Pour l'édition (impression) chronologique de messages de défaut et de fonctionnement entrants et sortants. Exactitude de l'horodatage : typique : + 1ms, maxi +5ms.

Connexion via l'interface RS232 du module NEMS ou sur le terminal d'affichage et de commande.

## 5.9 Signal accoustique externe

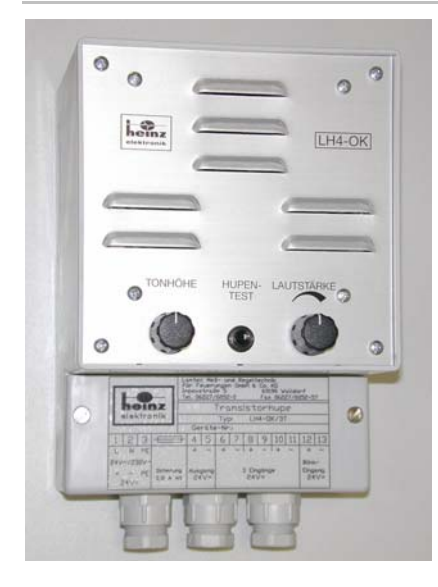

Emetteur de signaux 3 voies électronique pour poste de mesure. 3 entrées DC18-30V. Version AC230V, réf.. : LH4/OK-230 Version DC24V, réf.. : LH4/OK-24

## 5.10 Logiciel d'édition des textes de message et de configuration

| NEMS outil de configuration        | - [unt | penannt]                                                                                                |                                                                                                    |
|------------------------------------|--------|----------------------------------------------------------------------------------------------------|----------------------------------------------------------------------------------------------------|
| Configurer NEMS                    | Fon    | s _nro<br>ction de l'appareil   Fonctions d'affichages   Fonctions shu                                  | nts élargie                                                                                                    |
| Imprimer l'étiquettage             | age 1  | Adresse d'appareil<br>Famille 1 💌 Numéro 1 💌                                                            | Configuration valeur initiale / valeur actuelle                                                                                                    |
|                                    | а<br>— | Nom d'appareil                                                                                          | Acquittement par touche et verrouillage de la valeur initiale<br>C Interne à la famille  C endehors du systéme                                                                                            |
|                                    | Page 2 | Fonction de signalisation LED déportée Activer fonction de signalisation LED déportée Délai de filtrage | Couleurs des diodes LED<br>Messages de fonctionnement: vert<br>Entrées pontées en état de défaut: jaune<br>Entrées pontées en état RAS: LED arrêt v<br>Chaîne de sûreté - nouveau pt. de rupture: jaune v |
|                                    |        | Fonction de rejet d'oscillation  Activer fonction de rejet d'oscillation  to Changement                 | Configuration du relais<br>Relais 1<br>Groupe d'annonces 1 local statique OU-relié                                                                                                    |
|                                    |        | Activer Timeout 10 sec                                                                                  | Alexan externe local                                                                                                    |
| J<br>Mode de liaison: R5232 (COM1) |        |                                                                                                    | A                                                                                                    |

Logiciel de saisie de textes de message et de configuration conviviale des modules NEMS.

Version monoposte :

Connexion sur une interface RS232-existante réf. : 680R1053

Connexion au BUS SYSTEME LAMTEC via convertisseur USB réf. : 680R1056 (sans code d'autorisation)

Version multiposte (système de signalisation) : Connexion au BUS SYSTEME LAMTEC via convertisseur USB réf. : 680R1052 (avec code d'autorisation)

## 5.11 Module 4 sorties numérique

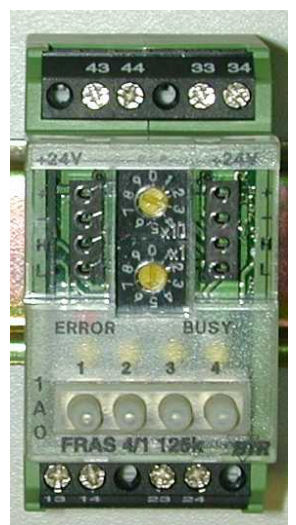

- Création d'un maximum de 26 groupes de signalisation communs (A...Z)
- 4 sorties relais 250 V, 6 A
- Possibilité de câblage rapide de plusieurs modules via connecteur de pontage
- Niveau de commande manuelle d'urgence
- Opérationnel sans programmation préalable

Les modules bus de terrain FRAS 4/1 sont des modules d'édition universels pilotés par le BUS SYSTEME LAMTEC, destinés au montage sur profilé chapeau. Le module est adressé via son adresse (1 ... 99); les octets de données envoyés lui indiquent s'il doit transmettre des données ou exécuter des ordres. Couplé à un module 4 entrées numérique, le module de sortie relais peut également être commandé à distance.

#### REMARQUE

Niveau de commande manuelle d'urgence

Position  $(1) \rightarrow$  contact de sortie fermé

Position «A» → contact de sortie commandé par le BUS SYSTEME LAMTEC

Position (0)  $\rightarrow$  contact de sortie ouvert

| Adresse | Sortie 1                  | Sortie 2                  | Sortie 3        | Sortie 4        |
|---------|---------------------------|---------------------------|-----------------|-----------------|
| 03      | Groupe                    | Groupe                    | Groupe          | Groupe          |
|         | signalisation A           | signalisation B           | signalisation C | signalisation D |
| 07      | Groupe                    | Groupe                    | Groupe          | Groupe          |
|         | signalisation E           | signalisation F           | signalisation G | signalisation H |
| 11      | Groupe                    | Groupe                    | Groupe          | Groupe          |
|         | signalisation I           | signalisation J           | signalisation K | signalisation L |
| 15      | Groupe                    | Groupe                    | Groupe          | Groupe          |
|         | signalisation M           | signalisation N           | signalisation O | signalisation P |
| 19      | Groupe                    | Groupe                    | Groupe          | Groupe          |
|         | signalisation Q           | signalisation R           | signalisation S | signalisation T |
| 23      | Groupe                    | Groupe                    | Groupe          | Groupe          |
|         | signalisation U           | signalisation V           | signalisation W | signalisation X |
| 27      | Groupe<br>signalisation Y | Groupe<br>signalisation Z |                 |                 |

Configuration de l'adresse sur le module, activation et paramétrage des fonctionnalités via le logiciel de configuration.

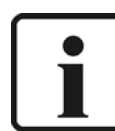

#### REMARQUE

Les modules peuvent se juxtaposer directement et se coupler en série. Au-delà de 15 modules maxi couplés en série, prévoir une nouvelle ligne de tension d'alimentation.

## 5.12 Module 4 entrées numérique

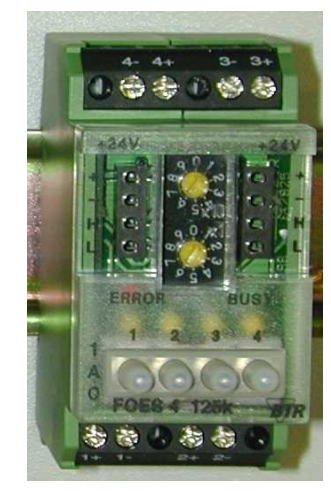

- Permet d'acquitter les différents groupes de signalisation communs (A...Z)
- 4 entrées numériques 24 V DC Entrées configurées en entrées de tension 24 V DC isolées.
- Possibilité de câblage rapide de plusieurs modules via connecteur de pontage
- Niveau de commande manuelle d'urgence
- Opérationnel sans programmation préalable

Les modules bus de terrain FOES 4 sont des modules d'entrée universels pilotés par le BUS SYSTEME LAMTEC, destinés au montage sur profilé chapeau. Le module est adressé via son adresse (1 ... 99) ; les octets de données envoyés lui indiquent l'état des entrées. En cas de changement de l'état d'une entrée, un message est automatiquement délivré au BUS.

Niveau de commande manuelle d'urgence

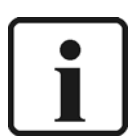

Position «1» → Entrée toujours sur HIGH (niveau de signal fort)

Position «A» → Commande externe de l'entrée, via le contact

Position «0» → Entrée toujours sur LOW (niveau de signal faible)

| Adresse | Entrée 1                             | Entrée 2              | Entrée 3              | Entrée 4              |
|---------|--------------------------------------|-----------------------|-----------------------|-----------------------|
| 31      | NQ                                   | EQ                    | HQ                    | LP                    |
| 35      | Réinitialisation GS A                | Réinitialisation GS B | Réinitialisation GS C | Réinitialisation GS D |
| 39      | Réinitialisation GS E                | Réinitialisation GS F | Réinitialisation GS G | Réinitialisation GS H |
| 43      | Réinitialisation GS I                | Réinitialisation GS J | Réinitialisation GS K | Réinitialisation GS L |
| 47      | Réinitialisation GS M                | Réinitialisation GS N | Réinitialisation GS O | Réinitialisation GS P |
| 51      | Réinitialisation GS Q                | Réinitialisation GS R | Réinitialisation GS S | Réinitialisation GS T |
| 55      | Réinitialisation GS U                | Réinitialisation GS V | Réinitialisation GS W | Réinitialisation GS X |
| 59      | Réinitialisation GS Y                | Réinitialisation GS Z |                       |                       |
| 63      | Commun modules Bus<br>Système Lamtec | Commun NEMS           |                       |                       |

- Configuration de l'adresse sur le module.
- Activation via le logiciel de configuration.
- Paramétrages possible : flanc positif/ négatif

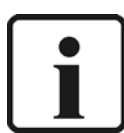

#### REMARQUE

Les modules peuvent se juxtaposer directement et se coupler en série. Au-delà de 15 modules maxi couplés en série, prévoir une nouvelle ligne de tension d'alimentation.

# 6 Fonctions

## 6.1 Entrées de signalisation

•

- 16 entrées de message par appareil, isolation des entrées assurée par optocoupleur.
- Délai de filtrage paramétrable 1 ... 127ms.
- Paramétrages possibles : valeur initiale, valeur actuelle ou messages de fonctionnement.
- Contacteur DC15-30V (tension fournie par l'appareil ou alimentation indépendante).
- Tension de contacteur AC230V (actuellement en cours de préparation)
- Chaque entrée est librement configurable en mode messages de défaut ou de fonctionnement.
- Chaque entrée est librement configurable en mode courant de travail ou de repos.
- Chaque entrée est librement configurable, possibilité d'affectation à un klaxon interne et/ ou externe.
- Chaque entrée est librement configurable en groupe de signalisation local 1 et/ou 2, édition via deux contacts relais libres de potentiel.
- Chaque entrée est librement configurable en groupe de signalisation commun A...Z, édition via les modules 4 sorties numériques. Paramétrage uniquement via le logiciel de configuration.
- La configuration s'effectue via les touches en façade ou via un PC équipé du logiciel de configuration, compatible WIN98 ou supérieur.
- Connexion directe des chaînes de sécurité d'une installation de chauffage. Jusqu'à 4 chaînes de sécurité librement configurables.
- Jusqu'à 6 entrées pontées, affectation libre des entrées pontées. Possibilité de configuration inversée des entrées pontées (le pont est commandé par le message sortant).
- Inhibition de l'édition de messages pendant l'autotest avec limite de temporisation (5ms) via l'entrée 16.
- Chaque entrée possède une fonction de rejet d'oscillation librement configurable (1...127 changements de niveau de signal / 10sec).
- Affectation libre des entrées 9...16 aux touches externes, au choix AN, AP, AC ou TV, possibilité de déclenchement par flanc et OU exclusif de plusieurs entrées.
- Acquittement possible via module 4 entrées numérique. En revanche, le paramétrage ne s'effectue que via le logiciel de configuration.
- Activation/ désactivation possible des messages via les entrées ou le signal bus.
- Entrées de signalisation virtuelles, c'est-à-dire affichage de messages via le BUS SYSTEME LAMTEC.

## 6.2 Clavier

Clavier à effleurement intégré à la poignée, dédiée à la commande et à la programmation du module NEMS.

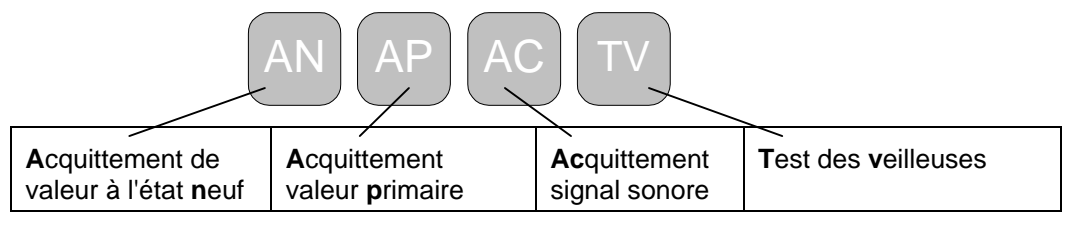

## 6.3 Diodes LED

- 16 diodes LED à trois couleurs pour l'affichage des messages.
- Rouge clignotant, fréquence 2Hz = valeur initiale
- Rouge clignotant, fréquence 1Hz = valeur actuelle, Vert allumé en continu = messages de fonctionnement

1 diode LED (verte) de signalisation de l'état «en service» (état opérationnel).

## 6.4 BUS SYSTEME LAMTEC (LSB)

- Système extensible via LSB (bus système lamtec) à un maximum de 1024 entrées de signalisation. Ce système permet de coupler jusqu'à 64 modules NEMS16 à l'intérieur d'un système de signalisation global.
- Fonctions couplées en parallèle : p. ex. bouton poussoir ou verrouillage de la valeur initiale
   a) limitation à une famille
   b) commune à toutes les familles (système global)

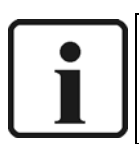

## REMARQUE:

Les fonctions synchronisation du clignotement, date, heure et édition via imprimante : sont toujours communes à toutes les familles.

- Possibilité via module supplémentaire RS232, RS422 ou interface RS485.
- Option : connexion bus de terrain (Profibus, Modbus, Interbus, CANopen).
- Pour la connexion d'une imprimante de contrôle et/ ou d'un terminal d'affichage et de commande. Edition des messages dans l'ordre chronologique. Exactitude de l'horodatage : typique : + 1ms.
- Acquisition des textes de messages et configuration à l'aide d'un PC équipé du logiciel y afférent.
- Signal déporté des diodes LED sur des modules NEMS esclave (NEMS sans entrées de signalisation, équipés uniquement de l'affichage LED et du clavier de commande).
- Connexion aux systèmes de gestion de chauffe FMS et Etamatic en vue de l'édition de messages de défaut en clair (actuellement en cours de préparation).
- Edition des messages en texte clair via LSB sur un afficheur de texte.
- Création d'un maximum de 26 groupes de signalisation communs (A...Z) par l'intégration de modules 4 sorties numériques supplémentaires, équipés chacun de 4 sorties libres de potentiel.
- Acquittement des messages par un module 4 entrées numérique supplémentaire.

## 6.5 Relais

2 contacts relais (relais 1 et 2) librement configurables en :

- Relais «arrêt»
- Groupe(s) de signalisation local 1 et/ou 2 statique (OU exclusif) Message entrant – relais «marche», message sortant – relais «arrêt». Aucune réaction en cas d'ajout de nouveaux messages.
- Groupe(s) de signalisation local 1 et/ou 2 dynamique (OU exclusif) Message entrant – relais «marche», message sortant – relais «arrêt». Réaction : 1s « RAS » en cas d'ajout de nouveaux messages.
- Groupe(s) de signalisation local 1 et/ou 2 impulsion (OU exclusif) Message entrant – relais «marche» pendant 0,5s (impulsion) Réaction: 1s «RAS» en cas d'ajout de nouveaux messages.
- Groupe(s) de signalisation local 1 et/ou 2 avec possibilité d'acquittement (OU exclusif)
  - Message entrant relais «marche»,

Retour au repos du relais uniquement par l'acquittement du message.

Corne externe (fonction commune)

Contact commun «Corne», commun à l'ensemble du système.

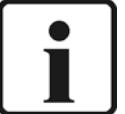

#### REMARQUE:

Tous les messages réglés sur «klaxon externe» ou «klaxon interne & externe» seront pris en charge par la fonction «klaxon externe commun».

Les messages réglés sur «klaxon arrêt» ou sur «klaxon interne» ne seront pas pris en charge par la fonction «klaxon externe commun».

L'acquittement klaxon prend adresse tous les modules NEMS du système.

Corne externe local

Contact commun KLAXON pour un seul module.

- Fonction CHIEN DE GARDE
  - Edition d'un message de défaut du module.
- Défaut d'imprimante
- Groupe(s) de signalisation local 1 et/ou 2 statique (ET exclusif) Le relais ne se déclenche qu'à la réception de l'ensemble des messages. Déclenchement immédiat de l'état RAS en présence d'un message sortant.
- Groupe(s) de signalisation local 1 et/ou 2 impulsion (ET exclusif) Le relais se déclenche pendant 0,5s (impulsion) à la réception de l'ensemble des messages.
- Groupe(s) de signalisation local 1 et/ou 2 avec possibilité d'acquittement (ET exclusif)
  - Le relais ne se déclenche qu'à la réception de l'ensemble des messages. Ne se met en état RAS qu'après l'acquittement.
- LSB (PROFIBUS)

Les relais de signalisation peuvent être commandés via PROFIBUS FMS/VMS/ETAMATIC.

## Paramétrages

## 7 Paramétrages

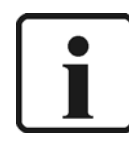

REMARQUE:

Les paramétrages départ usine sont identifiés par le symbole «#».

#### 7.1 Appareil

Chaque module NEMS16 possède des fonctions paramétrables qui se rapportent à l'ensemble de l'appareil :

- Valeur initiale #
- Valeur actuelle
- Imprimante MARCHE / ARRET #
- Imprimante avec # /sans synchronisation
- Impression des messages de fonctionnement MARCHE # / ARRET
- Verrouillage touches et valeur initiale commun à toutes les familles #
- Fonction de signal déporté MARCHE / ARRET #
- Processeur de communication PROFIBUS MARCHE / ARRET #
- Diodes LED des messages de fonctionnement vertes # /rouges
- Diodes LED entrées pontées jaunes # / ARRET
- Imprimer le nombre de caractères du texte de message 32# rouge / 64 vert (uniquement imprimante sans synchronisation)
- Acquittement d. message v.l. terminal d'affichage e.d. com. MARCHE # / ARRET
- Fonction spéciale de l'entrée 16 pour les systèmes de commande à sécurité intégrée MARCHE / ARRET #
- Délai de filtrage des entrées # =2ms
- Fonctions des touches externes MARCHE / ARRET #
- Fonction de rejet d'oscillation MARCHE / ARRET #
- BUS SYSTEME LAMTEC famille (1-4) # = 1
- BUS SYSTEME LAMTEC adresse (1-16) # = 1

## 7.2 Entrées

Chacune des 16 entrées de signalisation peut être programmée pour réaliser l'une des fonctions paramétrables ci-après :

- Message de défaut #
- Message de fonctionnement
- Courant de travail #
- Courant de repos
- Entrée pontée
- Entrée chaîne de sécurité
- Affectation au Klaxon interne et # / ou externe (relais 2) / ARRET
- Affectation au relais 1 #
- Affectation au relais 2
- Affectation au groupe de signalisation local 1 #
- Affectation au groupe de signalisation local 2

## 7.3 Relais

Vous pouvez programmer chacun des deux relais de signalisation pour prendre en charge l'une des fonctions paramétrables ci-après :

- Relais ARRET
- Groupe de signalisation local 1 statique (OU exclusif) # = relais 1
- Groupe de signalisation local 1 dynamique (OU exclusif)
- Groupe de signalisation local 1 dynamique (OU exclusif)
- Groupe de signalisation local 1 avec possibilité d'acquittement (OU exclusif)
- Groupe de signalisation local 2 statique (OU exclusif)
- Groupe de signalisation local 2 dynamique (OU exclusif)
- Groupe de signalisation local 2 impulsion (OU exclusif)
- Groupe de signalisation local 2 avec possibilité d'acquittement (OU exclusif)
- Corne externe (fonction commune)
- Corne externe local # = relais 2
- Chien de garde
- Défaut d'imprimante
- Groupe de signalisation local 1 statique (ET exclusif)
- Groupe de signalisation local 1 impulsion (ET exclusif)
- Groupe de signalisation local 1 avec possibilité d'acquittement (ET exclusif)
- Groupe de signalisation local 2 statique (ET exclusif)
- Groupe de signalisation local 2 impulsion (ET exclusif)
- Groupe de signalisation local 2 avec possibilité d'acquittement (ET exclusif)
- LSB (PROFIBUS)

La configuration s'effectue via les touches en façade, à l'aide de la liste de programmation fournie par la présente notice, ou via un PC équipé du logiciel de configuration, compatible WIN98 ou supérieur.

Si vous souhaitez que nous procédions au paramétrage personnalisé de votre appareil, vous trouverez à la fin de la présente notice une « fiche de configuration » que vous pouvez nous retourner dûment remplie.

## 7.4 Etiquette de l'appareil

| NEMS16 Système d'affichage valeur actuelle/ valeur initiale<br>et messages de fonctionnement<br>Tension pour contacteurs DC24V |                                                   |  |  |
|----------------------------------------------------------------------------------------------------|---------------------------------------------------|--|--|
| No. d'article: 680R1001                                                                                                    | No. de série: 124                                 |  |  |
| No. d'ordre: FOA1664                                                                                                    | Date: 02/2003                                     |  |  |
| Tension d'alimentation: AC230V                                                                                                 | Software: N3E002                                  |  |  |
| LAMTEC Mess- und<br>für Feuerungen Gmb<br>Impexstraße 5, D-691<br>0049/(0)6227/6                                               | Regeltechnik<br>H & Co KG<br>90 Walldorf<br>052-0 |  |  |

L'étiquette apposée sur le côté opposé de l'appareil récapitule les caractéristiques techniques de ce dernier.

## 7.5 Configuration via clavier

La configuration des modules NEMS16 s'opère à l'aide du clavier, par une séquence de touches ou de combinaisons de différentes touches.

Cette configuration fonctionne pour tous les types de NEMS16.

## 7.6 Configuration via interface RS232

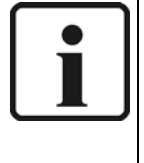

#### REMARQUE:

En vue de la configuration conviviale des différents modules NEMS16, nous recommandons d'utiliser le logiciel de configuration pour interface RS232. Les modules NEMS16 se configurent directement via le port série, à l'aide d'un PC.

Cette configuration ne fonctionne que pour les modules NEMS16 équipés d'un port RS232.

## 7.7 Configuration via BUS SYSTEME LAMTEC

En vue de la configuration conviviale de plusieurs modules NEMS16, nous recommandons le logiciel de configuration pour BUS SYSTEME LAMTEC. La configuration nécessite le système LSB des modules NEMS16, un adaptateur LSB-USB et un PC. Seul l'adressage du BUS SYSTEME LAMTEC doit s'effectuer préalablement, en mode manuel. Ce paramétrage peut également être effectué départ usine.

Cette configuration fonctionne pour tous les types de NEMS16.

# **Comportement en présence de shunt**

# 8 Comportement en présence de shunt

## 8.1 Pont normal / diodes LED non inversées

## 8.1.1 Le pont s'enclenche, l'entrée pontée est active :

| Shunt configuré                                    |     |     |     |
|----------------------------------------------------|-----|-----|-----|
| Shunt retiré                                       |     |     |     |
| Entrée shuntée active<br>Entrée shuntée désactivée | (1) | (2) | (3) |

| (1): | Entrée shuntée : | LED clignote en rouge,                                                      |
|------|------------------|-----------------------------------------------------------------------------|
|      |                  | Message imprimante «MKO» («message entrant»)                                |
| (2): | Shunt :          | LED clignote en rouge,                                                      |
|      |                  | Message imprimante « BSE » («shunt sélectionné»)                            |
|      | Entrée shuntée : | LED clignote en rouge jusqu'à l'acquittement                                |
|      |                  | LED allumée fixe en jaune après l'acquittement                              |
|      |                  | <ul> <li>Absence de message imprimante «MGE» («message sortant»)</li> </ul> |
| (3): | Entrée shuntée : | LED clignote en rouge jusqu'à l'acquittement                                |
|      |                  | LED éteinte après l'acquittement                                            |
|      |                  | <ul> <li>Absence de message imprimante «MGE» («message sortant»)</li> </ul> |

# Comportement en présence de shunt

## 8.1.2 Le shunt se déclenche, l'entrée shuntée est active :

| Shunt configuré           |     |     |     |  |
|---------------------------|-----|-----|-----|--|
| Shunt retiré              |     |     |     |  |
| Entrée shuntée active     | ]   |     |     |  |
| Entrée shuntée désactivée | (1) | (2) | (3) |  |

| (1): | Entrée shuntée : | • | LED allumée fixe en jaune après l'acquittement          |
|------|------------------|---|---------------------------------------------------------|
|      |                  | • | Absence de Message imprimante «MKO» («message entrant») |
| (2): | shunt :          | ٠ | LED clignote en rouge jusqu'à l'acquittement            |
|      |                  | • | LED éteinte après l'acquittement                        |
|      |                  | • | Message imprimante «BRS»- («réinitialisation shunt»)    |
|      | Entrée shuntée : | • | LED allumée fixe en rouge après l'acquittement          |
|      |                  | • | Absence de message imprimante «MKO» («message entrant») |
| (3): | Entrée shuntée : | • | LED éteinte après l'acquittement                        |
|      |                  | • | Message imprimante «MGE» («message sortant»)            |

## 8.2 Shunts inversés (p. ex. Brûleur Arrêt)

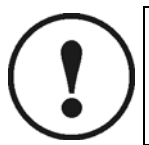

## ATTENTION !

Dans ce cas, l'entrée pontée doit être configurée en mode «message de fonctionnement» ! ! !

#### 8.2.1 Le shunt s'enclenche, l'entrée pontée est active :

| Shunt configuré           |     |     |     |   |
|---------------------------|-----|-----|-----|---|
| Shunt retiré              |     |     |     |   |
|                           | -   |     |     | • |
| Entrée shuntée active     |     |     |     |   |
| Entrée shuntée désactivée | (1) | (2) | (3) |   |

| (1): | Shunt :          | LED s'allume fixe en vert (aucun changement)                                |
|------|------------------|-----------------------------------------------------------------------------|
|      | Entrée pontée :  | LED clignote en rouge,                                                      |
|      |                  | Message imprimante «MKO» («message entrant»)                                |
| (2): | Shunt :          | LED éteinte                                                                 |
|      | Entrée shuntée : | LED clignote en rouge jusqu'à l'acquittement                                |
|      |                  | LED s'allume fixe en jaune après l'acquittement                             |
|      |                  | <ul> <li>Absence de message imprimante «MGE» («message sortant»)</li> </ul> |
| (3): | Entrée shuntée : | LED clignote en rouge jusqu'à l'acquittement                                |
|      |                  | LED éteinte après l'acquittement                                            |
|      |                  | <ul> <li>Absence de message imprimante «MGE» («message sortant»)</li> </ul> |

## 8.2.2 Le shunt se déclenche, l'entrée shuntée est active

| Shunt configuré           |     | 1   |     |  |
|---------------------------|-----|-----|-----|--|
| Shunt retiré              |     |     |     |  |
| Entrée shuntée active     | ]   |     |     |  |
| Entrée shuntée désactivée | (1) | (2) | (3) |  |

| (1): | Shunt :          | • | LED éteinte (aucun changement)                                                                                                    |
|------|------------------|---|----------------------------------------------------------------------------------------------------|
|      | Entrée shuntée : | • | LED s'allume fixe en jaune                                                                                                    |
|      |                  | • | Absence de message imprimante MKO «MKO»<br>(«message entrant»)                                                                                                    |
| (2): | Shunt :          | • | LED s'allume fixe en vert (ou bien, si l'appareil a été<br>configuré en mode «message de défaut», elle clignote en<br>rouge jusqu'à l'acquittement; après l'acquittement, la diode<br>LED s'éteint) |
|      |                  | • | Message imprimante «BRS»- («réinitialisation shunt»)                                                                                                    |
|      | Entrée shuntée : | • | LED allumée fixe en rouge                                                                                                    |
|      |                  | • | Absence de message imprimante «MKO» («message entrant»)                                                                                                    |
| (3): | Entrée shuntée : | • | LED éteinte après l'acquittement                                                                                                    |
|      |                  | • | Message imprimante «MGE» («message sortant»)                                                                                                    |

9 Comportement en présence d'une chaîne de sécurité

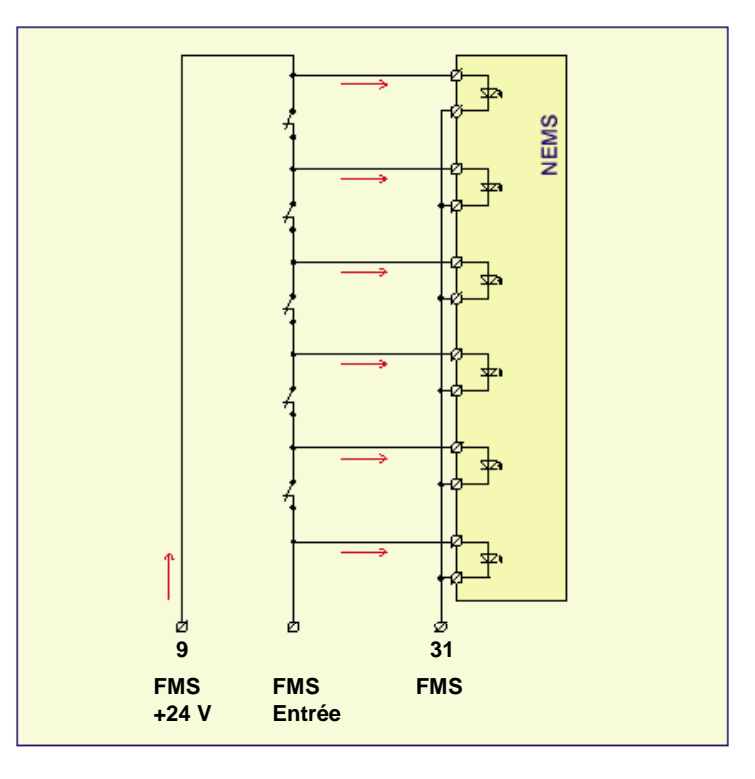

## AVERTISSEMENT

Le module NEMS est autorisé à puiser directement sa tension d'alimentation dans la chaîne de sécurité. L'absence de rétroaction nécessaire lui est certifiée par le bureau de contrôle TÜV. En revanche, cela ne vaut que pour les systèmes équipés d'une chaîne de sécurité DC24V.-220VAC en cours d'attestation

Pour pouvoir bénéficier des fonctions offertes par la chaîne de sécurité, le câblage doit s'effectuer obligatoirement selon le schéma de connexion illustré en Annexe.

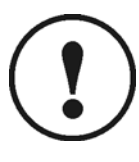

## ATTENTION !

Les chaînes de sécurité des systèmes de gestion FMS et ETAMATIC sont équipées d'une fonction autotest, c'est-à-dire que l'appareil coupe la tension pendant un bref laps de temps. Pour éviter l'apparition de fausses alertes, brancher l'alimentation des chaînes de sécurité sur la borne 16 du module NEMS.

Pour bénéficier des fonctionnalités de chaîne de sécurité, la borne 16 doit être activée au niveau N.N. Lors de l'autotest de la boucle de signalisation, le module ignore pendant un délai de 5ms les entrées 1 à 15. La borne 16 n'est plus disponible comme entrée de signalisation.

De plus, il y a lieu de configurer l'entrée n° 16 en mode message de fonctionnement et en courant de repos.

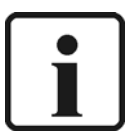

#### INFORMATION :

La résolution des chaînes de sécurité FMS et ETAMATIC supporte la connexion de 8 modules NEMS maxi sur le BUS SYSTEME LAMTEC. Les messages de ces 8 modules NEMS peuvent être consultés via PROFIBUS FMS/VMS/ETAMATIC.

Parmi ces 8 modules NEMS, vous pouvez dédier 1 module NEMS par chaîne de sécurité.

Exemples de connexion à partir de la page 83.

## 9.1 Régulation

On peut définir 4 chaînes de sécurité maxi par appareil.

La chaîne de sécurité débute toujours au plus petit numéro de message d'une chaîne définie, pour s'accroître jusqu'au numéro de message le plus élevé.

La chaîne de sécurité se compose toujours d'une suite d'entrées de signalisation qui se suivent directement.

#### 9.2 Messages de défaut

Le premier point de rupture (déclencheur) détecté portant le plus petit numéro de message s'affiche via LED avec édition d'un message vers l'imprimante. D'éventuels points de rupture présents simultanément mais affectés d'un numéro de message plus élevé ne sont pas signalées.

Jusqu'à l'acquittement du message de déclenchement, les points de rupture supplémentaires détectés sont visualisés par des diodes LED allumées fixes en jaune (en fonction de la configuration), mais sans envoi de message vers l'imprimante.

La chaîne de sécurité n'est **libérée** pour un nouveau déclenchement qu'après l'acquittement du dernier message de déclenchement **ET** en l'absence de point de rupture à l'intérieur de cette chaîne de sécurité.

#### 9.3 Messages de fonctionnement

Si les entrées de la chaîne de sécurité sont configurées en mode message de fonctionnement, elles se comportent comme en configuration messages de défaut (voir ci-dessus), à cette différence près que les messages de fonctionnement sont réputés acquittés dès leur déclenchement.

#### 9.4 Chaînes de sécurité shuntées (p. ex. Brûleur Marche / Arrêt)

Si une chaîne de sécurité est configurée en shunt à partir d'une entrée shuntée, il convient de tenir compte de l'intégralité de la chaîne de sécurité au titre de la configuration des entrées (entrées shuntées à partir d'une entrée shuntée).

Un éventuel point de rupture détecté sera visualisé par une diode LED fixe en jaune (en fonction de la configuration), mais sans envoi de message vers l'imprimante.

Après un RAZ du shunt, la chaîne de sécurité n'est libérée pour un nouveau déclenchement qu'après l'acquittement du dernier message de déclenchement présent (s'il subsiste un déclencheur non acquitté avant l'activation du shunt), **et** en l'absence de point de rupture à l'intérieur de la chaîne de sécurité.

## 9.5 Exemples

Au titre des exemples ci-après, les entrées n° 6, 7, 8, 9 et 10 ont été configurées comme chaîne de sécurité 1 et en courant de repos (entrées activées à 0 volts) :

#### 9.5.1 Le point de rupture au niveau de l'entrée 8 s'enclenche (et parallèlement, au niveau des entrées 9, 10) Ensuite, un point de rupture s'enclenche au niveau de l'entrée 6 (=> entrées 7,8,9,10)

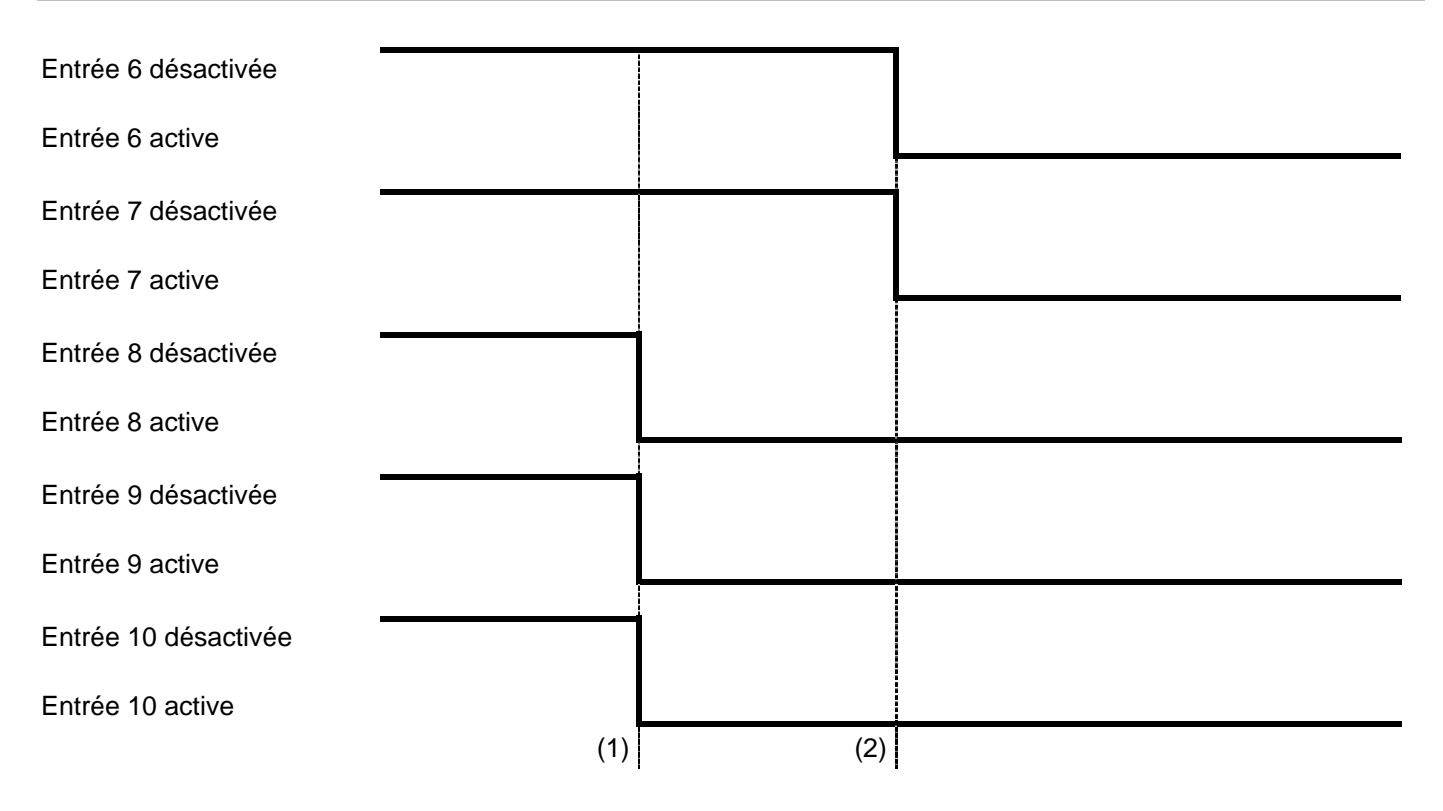

| (1) : Le point de rupture au<br>niveau de l'entrée 8<br>s'enclenche : | • | Entrée 6 :  | LED éteinte                                                                                                    |
|-----------------------------------------------------------------------|---|-------------|----------------------------------------------------------------------------------------------------|
|                                                                       | • | Entrée 7 :  | LED éteinte                                                                                                    |
|                                                                       | • | Entrée 8 :  | LED clignote en rouge (message de défaut)→ Message MKO délivré à<br>l'imprimante, ou LED fixe en vert (message de fonctionnement)→ Message<br>BKO délivré à l'imprimante   |
|                                                                       | • | Entrée 9 :  | LED éteinte                                                                                                    |
|                                                                       | • | Entrée 10 : | LED éteinte                                                                                                    |
| (2) : Le point de rupture au<br>niveau de l'entrée 6<br>s'enclenche : | • | Entrée 6 :  | LED fixe jaune (nouveau point de rupture)→ absence de message imprimante                                                                                                   |
|                                                                       | • | Entrée 7 :  | LED éteinte (aucun changement)                                                                                                    |
|                                                                       | • | Entrée 8 :  | LED clignote en rouge jusqu'à l'acquittement (message de défaut), ou<br>LED éteinte après l'acquittement (message de défaut) ou<br>LED éteinte (message de fonctionnement) |
|                                                                       | • | Entrée 9 :  | LED éteinte (aucun changement)                                                                                                    |
|                                                                       |   | Entrée 10:  | LED éteinte (aucun changement)                                                                                                    |

# Comportement en présence d'une chaîne de sécurité

#### 9.5.2 Le point de rupture au niveau de l'entrée 6 se déclenche (et parallèlement, à l'entrée 7) Ensuite, le point de rupture au niveau de l'entrée 8 se déclenche (=> entrées 9,10) (suite du point 8.5.1, première signalisation de l'entrée 8)

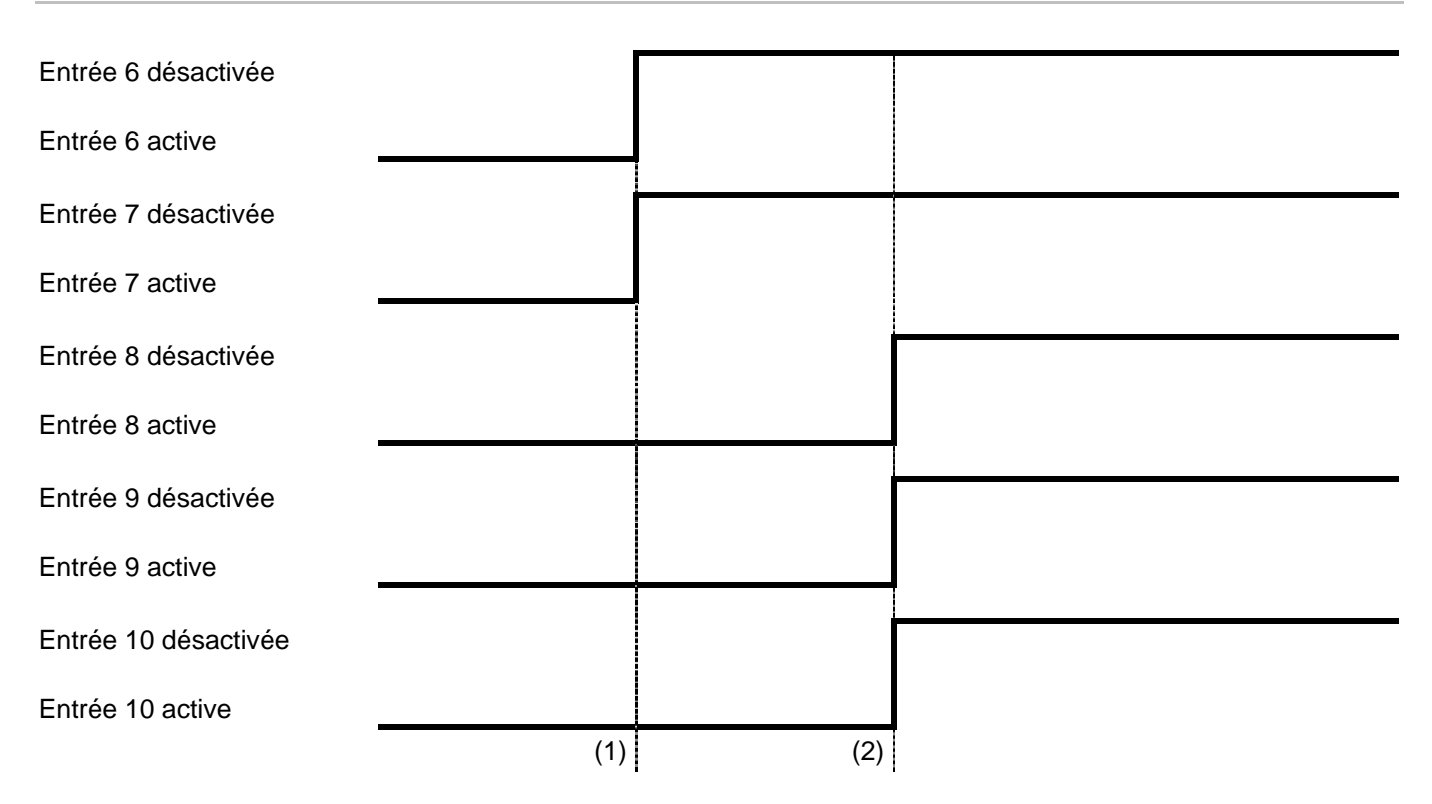

| 1) : Le point de rupture au<br>niveau de l'entrée 6 se                 | •           | Entrée 6 :                   | LED éteinte<br>pas de message délivré à l'imprimante                                                                                                    |
|------------------------------------------------------------------------|-------------|------------------------------|----------------------------------------------------------------------------------------------------|
| déclenche :                                                            | •           | Entrée 7 :                   | LED éteinte (aucun changement)                                                                                                    |
|                                                                        |             | Entrée 8 :                   | LED clignote en rouge jusqu'à l'acquittement (message de<br>défaut)(aucun changement), ou<br>LED fixe en rouge après l'acquittement (message de<br>défaut)(nouveau point de rupture), ou<br>LED fixe verte (message de fonctionnement) (nouveau point de<br>rupture) |
|                                                                        | •           | Entrée 9 :                   | LED éteinte (aucun changement)                                                                                                    |
|                                                                        | •           | Entrée 10:                   | LED éteinte (aucun changement)                                                                                                    |
| (2) : Le point de rupture au<br>niveau de l'entrée 8 se<br>déclenche : | •           | Entrée 6 :                   | LED éteinte (aucun changement)                                                                                                    |
|                                                                        | •           | Entrée 7 :                   | LED éteinte (aucun changement)                                                                                                    |
|                                                                        | •           | Entrée 8 :<br>ou             | LED clignote en rouge jusqu'à l'acquittement (message de défaut),<br>LED éteinte après l'acquittement (message de défaut)→ Message<br>MGE délivré à l'imprimante ou<br>LED éteinte (message de fonctionnement)→ message BGE délivré à<br>l'imprimante                |
|                                                                        | •           | Entrée 9 :                   | LED éteinte (aucun changement)                                                                                                    |
|                                                                        | •           | Entrée 10:                   | LED éteinte (aucun changement)                                                                                                    |
| Après la séquence (2), la cha<br>l'acquittement du message d           | aîn<br>le c | e de sécurité<br>léclencheme | n'est libérée en vue d'un nouveau déclenchement qu'après<br>nt, au niveau de l'entrée 8.                                                                                                    |

## Comportement en présence d'une chaîne de sécurité

# 9.5.3 Le point de rupture au niveau de l'entrée 8 se déclenche (et parallèlement, au niveau des entrées 9,10) Ensuite, le point de rupture au niveau de l'entrée 6 se déclenche (=> entrées 7,8,9,10) :(suite du point 8.5.1, première signalisation de l'entrée)

| Entrée 6 désactivée  |     |     |  |
|----------------------|-----|-----|--|
| Entrée 6 active      |     |     |  |
| Entrée 7 désactivée  |     |     |  |
| Entrée 7 active      |     |     |  |
| Entrée 8 désactivée  |     |     |  |
| Entrée 8 active      |     |     |  |
| Entrée 9 désactivée  |     |     |  |
| Entrée 9 active      |     |     |  |
| Entrée 10 désactivée |     |     |  |
| Entrée 10 active     |     |     |  |
|                      | (1) | (2) |  |

#### Réactions du module NEMS :

| (1):                                                                                  | •                    | Entrée 6 :                                        | LED fixe jaune (aucun changement (nouveau point de rupture))                                                                                                    |
|---------------------------------------------------------------------------------------|----------------------|---------------------------------------------------|----------------------------------------------------------------------------------------------------|
|                                                                                       | •                    | Entrée 7 :                                        | LED éteinte (aucun changement)                                                                                                    |
|                                                                                       | •                    | Entrée 8 :<br>ou                                  | LED clignote en rouge jusqu'à l'acquittement (message de défaut),<br>LED éteinte après l'acquittement (message de défaut )→ Absence de<br>message MGE délivré à l'imprimante ou<br>LED éteinte (message de fonctionnement) → Absence de message<br>BGE délivré à l'imprimante |
|                                                                                       | •                    | Entrée 9 :                                        | LED éteinte (aucun changement)                                                                                                    |
|                                                                                       | •                    | Entrée 10:                                        | LED éteinte (aucun changement)                                                                                                    |
| (2):                                                                                  | •                    | Entrée 6 :                                        | LED éteinte $\rightarrow$ Absence de message MGE/BGE délivré à l'imprimante                                                                                                    |
|                                                                                       | •                    | Entrée 7 :                                        | LED éteinte (aucun changement)                                                                                                    |
|                                                                                       | •                    | Entrée 8 :<br>ou                                  | LED clignote en rouge jusqu'à l'acquittement (message de défaut),<br>LED éteinte après l'acquittement (message de défaut) → Message<br>MGE délivré à l'imprimante ou<br>LED éteinte (message de fonctionnement) → Message BGE délivré à<br>l'imprimante                       |
|                                                                                       | •                    | Entrée 9 :                                        | LED éteinte (aucun changement)                                                                                                    |
|                                                                                       | •                    | Entrée 10:                                        | LED éteinte (aucun changement)                                                                                                    |
| Après la séquence (1) et en<br>message imprimante «MGE<br>même si le point de rupture | rais<br>» no<br>au i | son du câblag<br>e peut s'encle<br>niveau de l'er | ge, les entrées 8, 9, 10 sont toujours actives. Pour cette raison, le<br>encher qu'en l'absence de point de rupture au niveau de l'entrée 6,<br>ntrée 8 a d'ores et déjà été supprimé.                                                                                        |

Après la séquence (2), la chaîne de sécurité n'est libérée en vue d'un nouveau déclenchement qu'après l'acquittement du message de déclenchement, au niveau de l'entrée 8.

# **10** Configuration via clavier

## 10.1 Accès au mode configuration

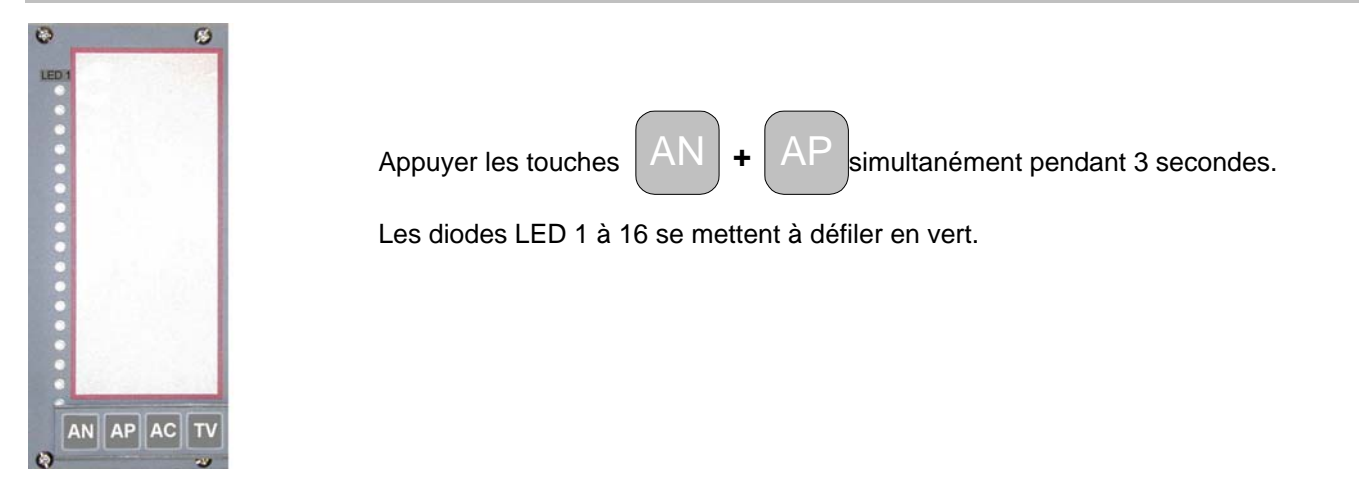

## 10.2 Quitter le mode configuration

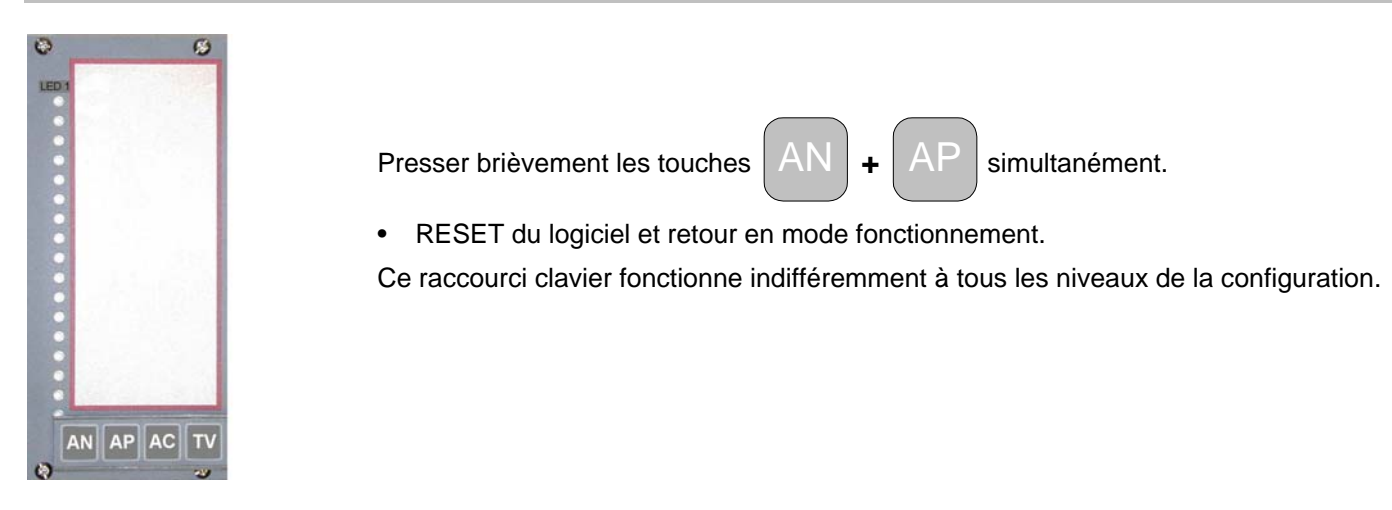

## 10.3 Rétablissement de la configuration départ usine

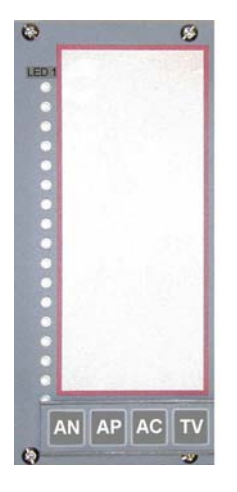

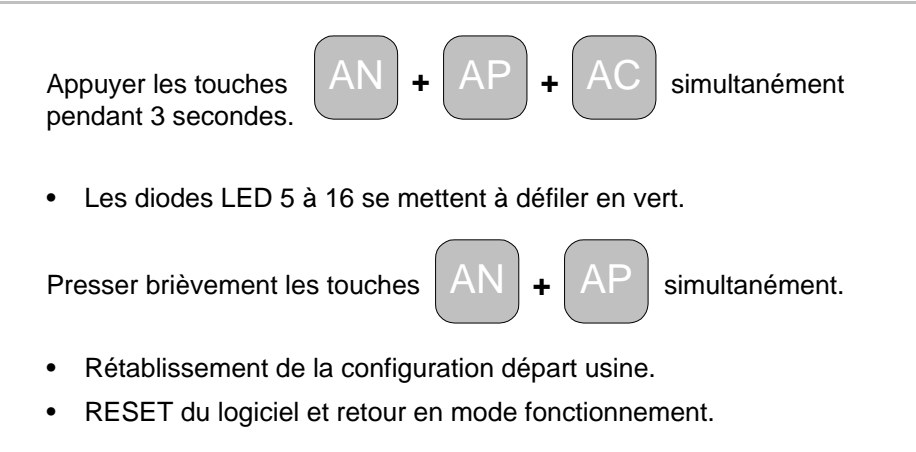

Dans les pages qui suivent, les paramétrages départ usine sont repérés par une # !

## 10.4 Synoptique de la structure

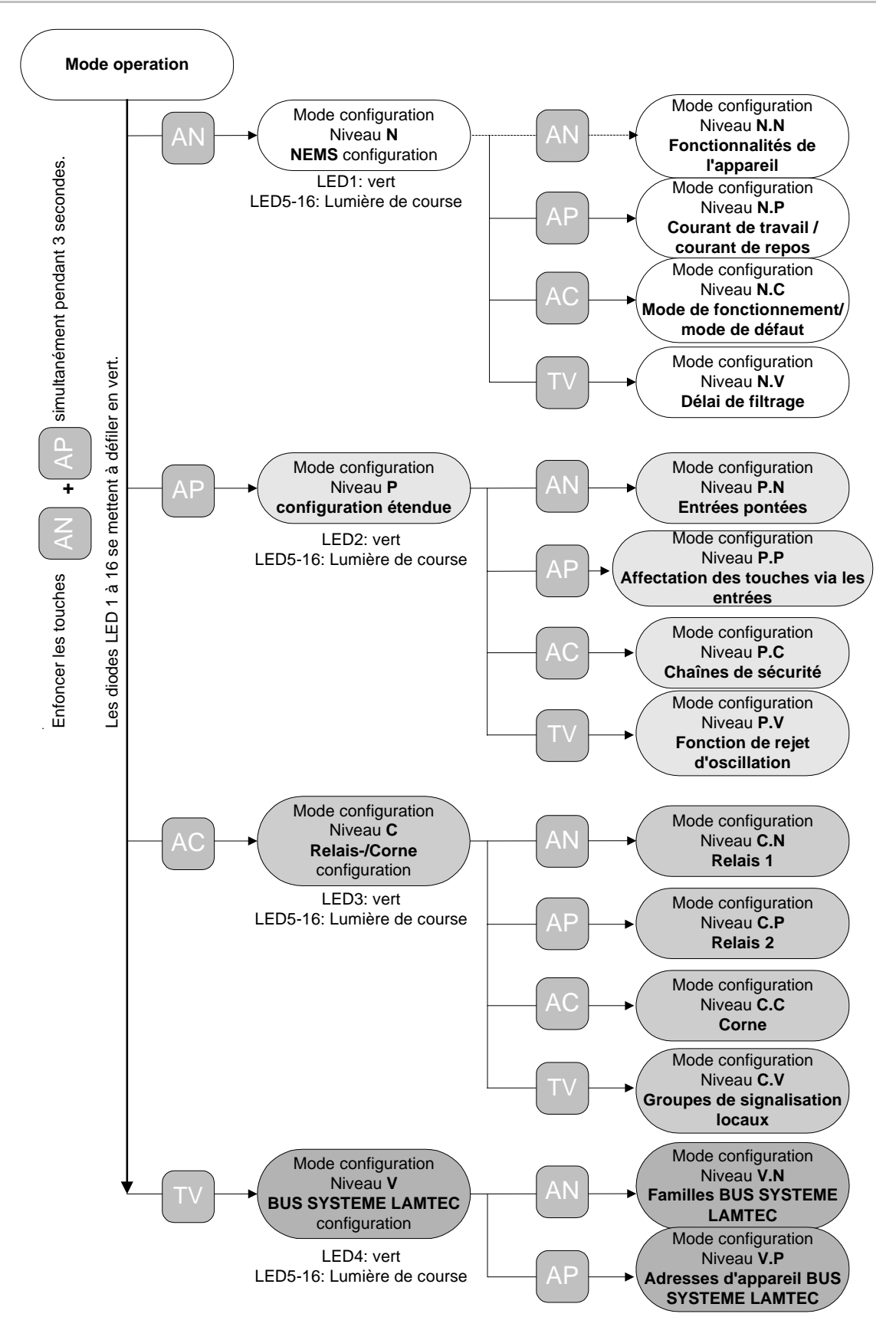

## 10.5 Niveau N.N - Fonctionnalités de l'appareil

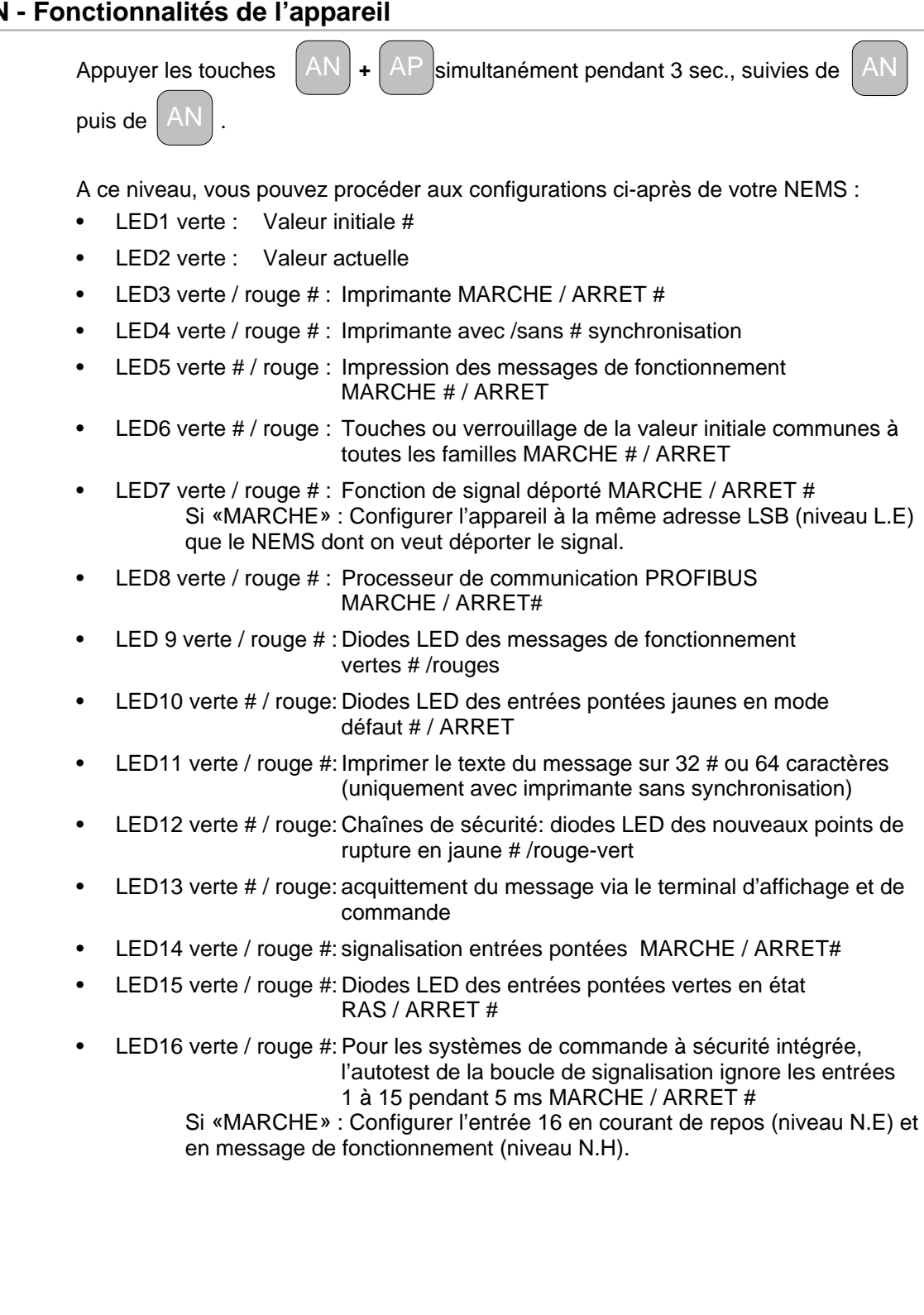

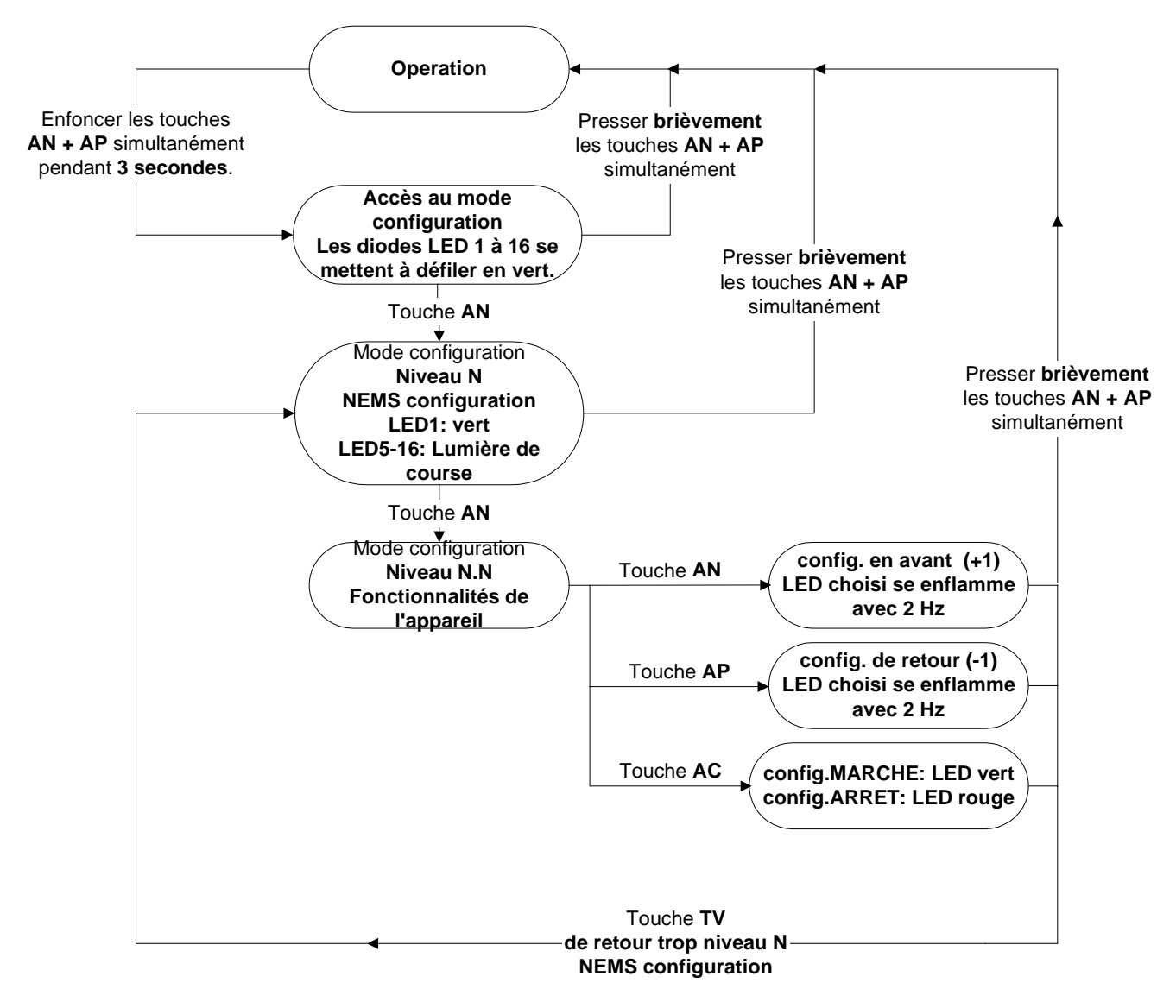

Niveau N.N - Fonctionnalités de l'appareil

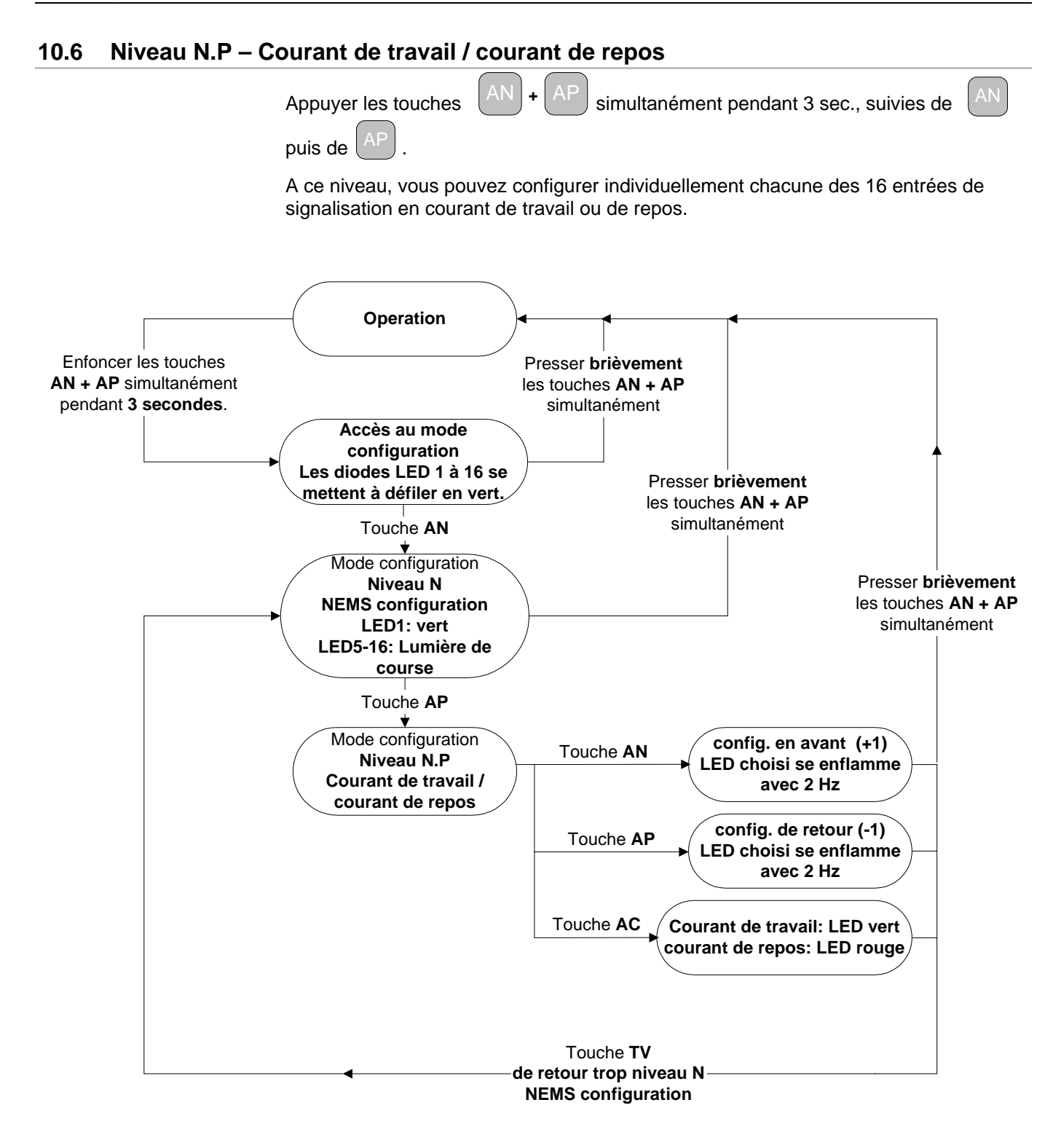
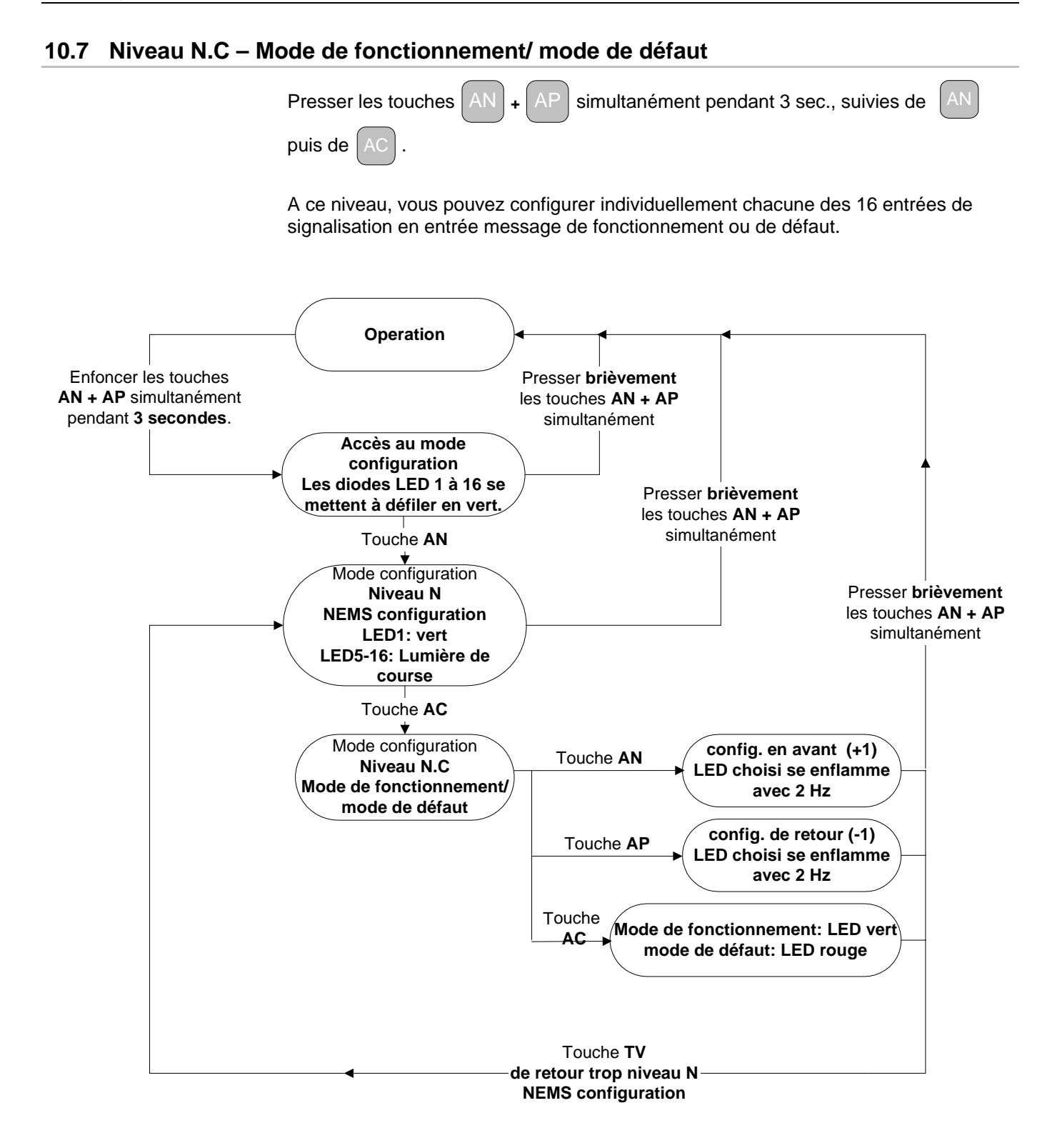

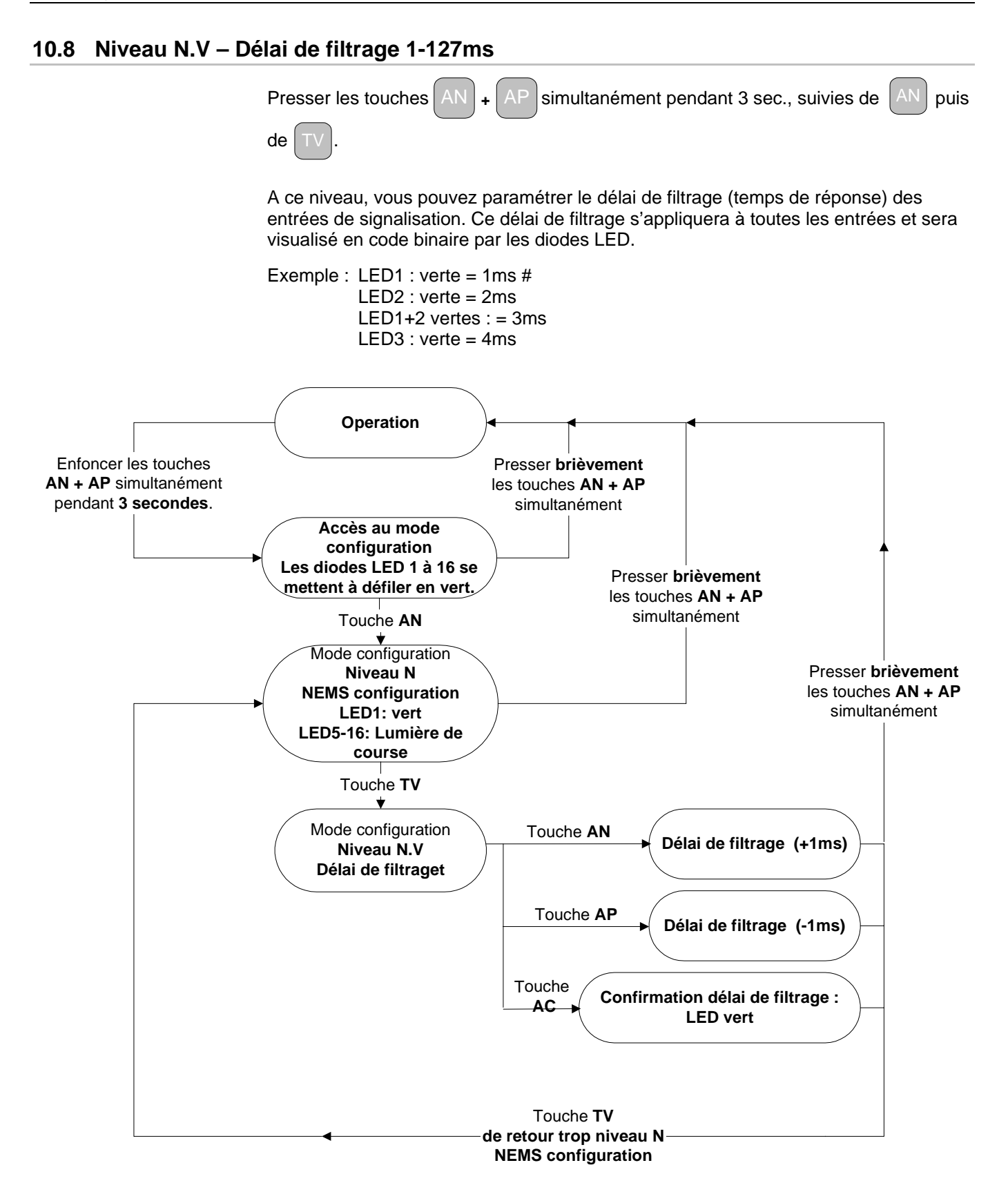

# 10.9 Niveau P.N – Entrées pontées

|    | ) | (   |
|----|---|-----|
| AN | + | A   |
|    | , | L . |

: presser simultanément pendant 3 sec. suivies de

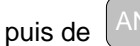

Pour chaque entrée de signalisation, vous pouvez configurer un pont permettant d'inhiber cette dernière. Exemple: pour la gestion d'une installation de chauffe en mode «gaz», les messages relevant du mode «fuel» sont sans intérêt et peuvent être pontés.

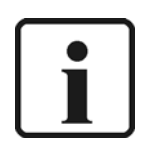

#### **INFORMATION:**

Lors de l'affectation des entrées de signalisation à l'entrée pontée sélectionnée, l'entrée pontée sera toujours visualisée par une LED verte, quelle que soit sa configuration (normale ou inversée), pour éviter tout risque de confusion avec les entrées de signalisation pontées (diodes LED jaunes).

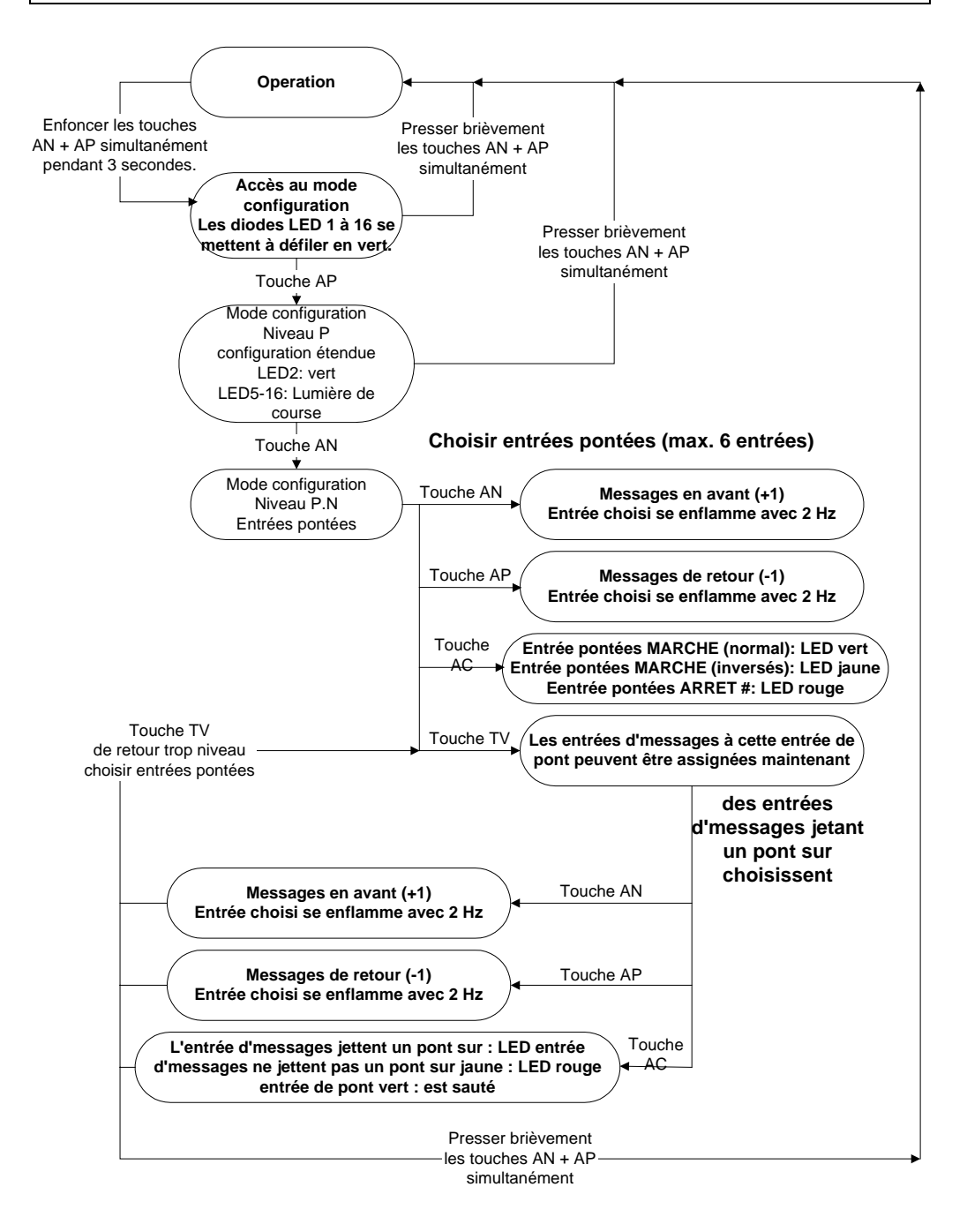

# 10.10 Niveau P.P – Affectation des touches via les entrées

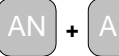

presser simultanément pendant 3 sec.suivies de AP, puis de AP

Les entrées de signalisation 09 à 16 peuvent être rattachées à des touches,

p. ex. par affectation à une touche d'acquittement externe ou « test des lampes ».

On peut également affecter toutes les touches d'acquittement à une seule entrée. Cette manière de procéder permet d'obtenir un acquittement groupé :

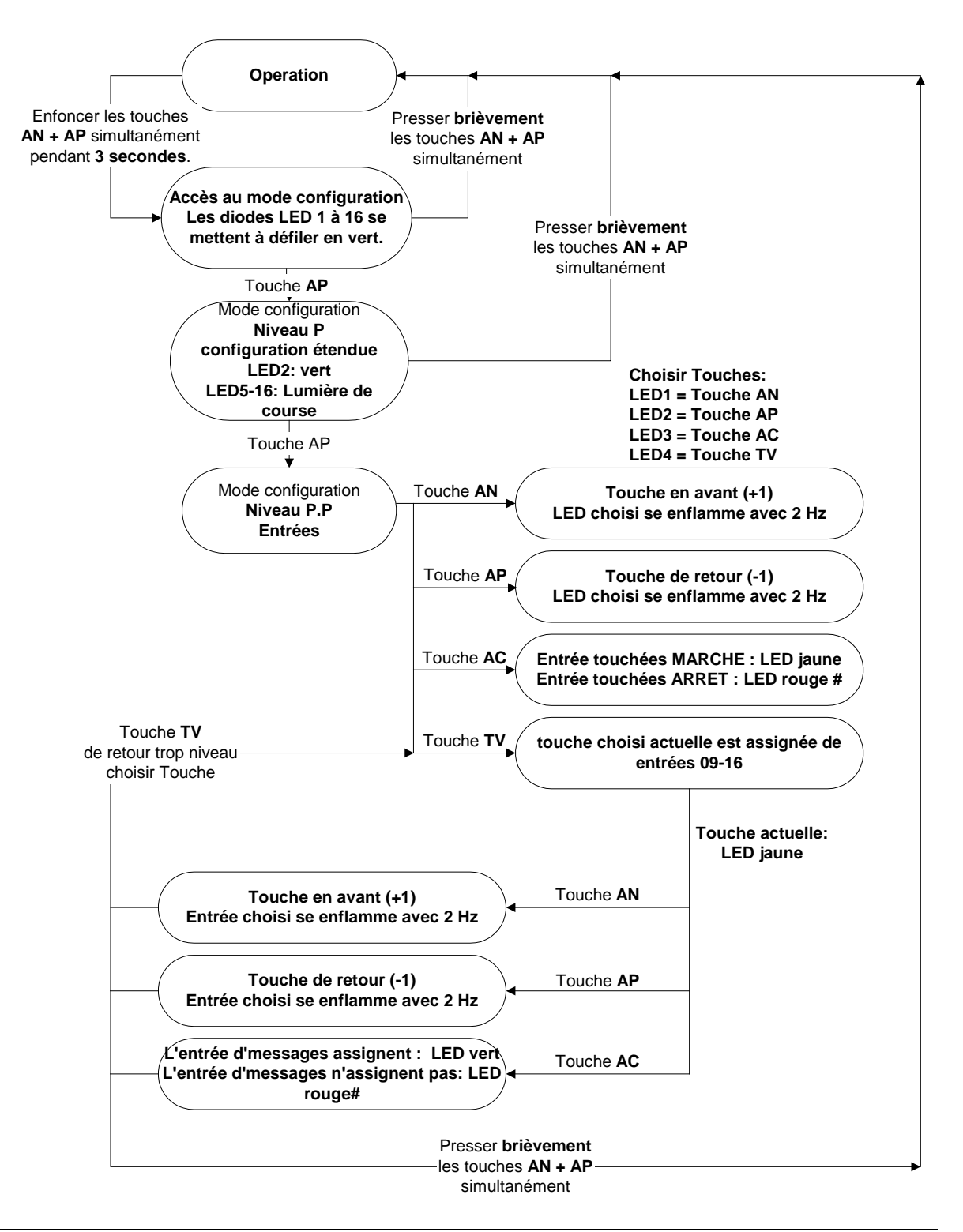

# 10.11 Niveau P.C – Chaînes de sécurité

|    | ) | (   |
|----|---|-----|
| AN | + | A   |
|    | / | L . |

presser simultanément pendant 3 sec. suivies de

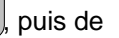

On peut définir 4 chaînes de sécurité maxi par appareil.

La configuration des chaînes de sécurité débute toujours par la chaîne n° 1, en ordre ascendant.

La chaîne de sécurité commence toujours au plus petit numéro de message (priorité la plus forte) d'une chaîne définie, pour s'accroître jusqu'au numéro de message le plus élevé.

L'affectation des messages à l'intérieur d'une même chaîne doit s'effectuer sans lacunes.

L'affectation de **AC** à l'une des chaînes 1 ou 3 ou de **TV** à l'une des chaînes 2 ou 4 est effectuée automatiquement par l'appareil.

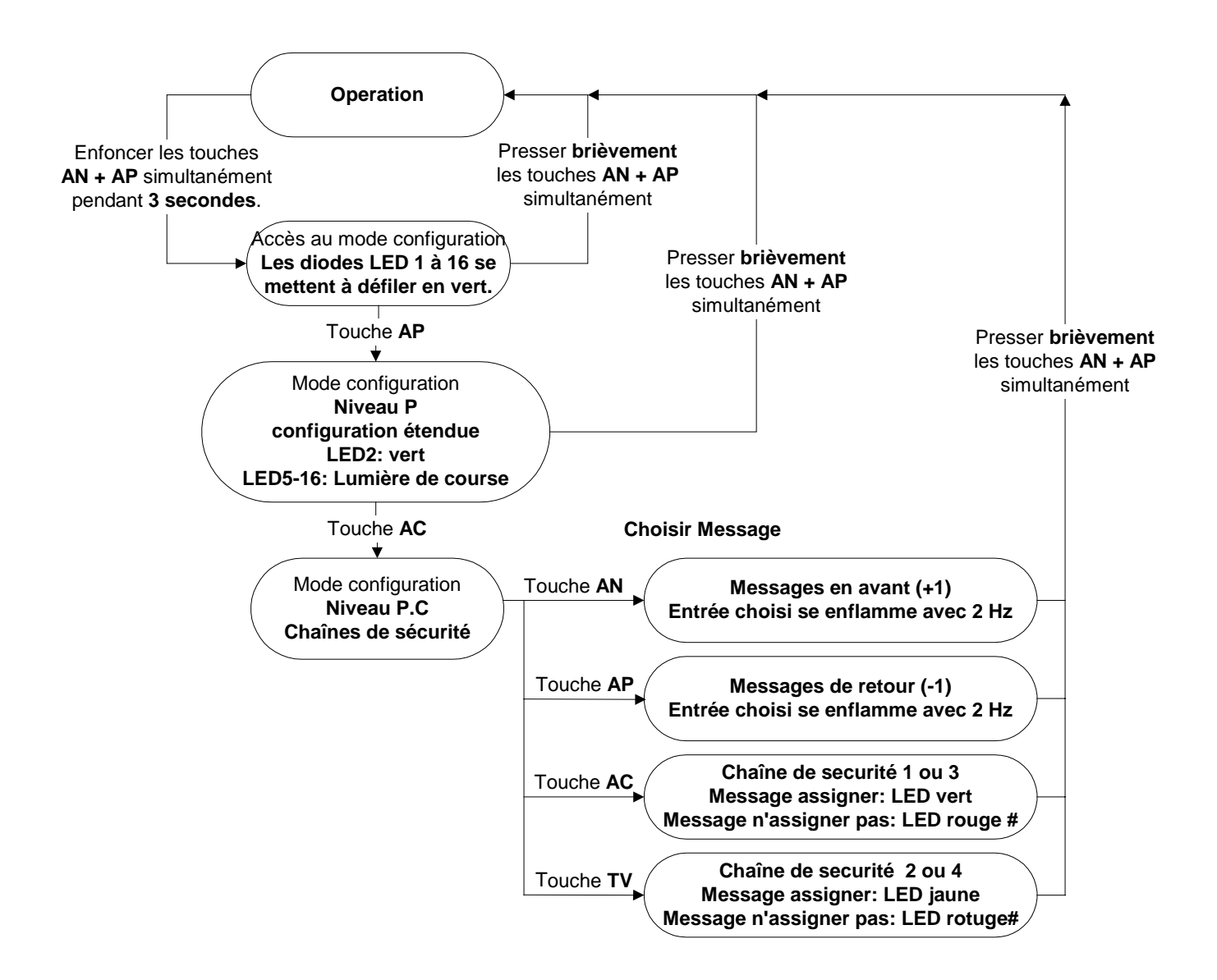

# 10.12 Niveau P.V – Fonction de rejet d'oscillation

|                                                                      | AN + AP Appuyer simultar                                                                                                    | nément durant 3 sec.                                                                                                    | , puis                                                                                         | , puis TV                                                                                                  |
|----------------------------------------------------------------------|----------------------------------------------------------------------------------------------------|----------------------------------------------------------------------------------------------------|------------------------------------------------------------------------------------------------|----------------------------------------------------------------------------------------------------|
|                                                                      | A ce niveau, vous pouvez co<br>changements de niveau de s<br>entrées de signalisation. Cett<br>sera visualisée en code binai                                                                            | nfigurer une fonction (<br>ignal (127 changeme<br>te fonction de rejet s'a<br>ire par les diodes LED                                                     | de rejet d'oscilla<br>nts maxi /10 sec<br>Ippliquera à tout<br>).                              | ation (nombre de<br>c.)) au niveau des<br>tes les entrées et                                               |
|                                                                      | Exemple : LED1 : verte = 1                                                                                                    |                                                                                                    |                                                                                                |                                                                                                    |
|                                                                      | LED2 : verte = 2                                                                                                    |                                                                                                    |                                                                                                |                                                                                                    |
|                                                                      | Diodes LED1+2 ve                                                                                                    | ertes : = 3                                                                                                    |                                                                                                |                                                                                                    |
|                                                                      | LED3 : verte = 4                                                                                                    |                                                                                                    |                                                                                                |                                                                                                    |
|                                                                      | Si la fonction de rejet d'oscilla<br>de signal en 10sec.), l'entrée<br>temporisation de 10sec, l'ent<br>A l'aide du logiciel de configu<br>dépassement de délai (TIME<br>libération de l'entrée bloquée | ation est active (p. ex.<br>de signalisation en q<br>rée de signalisation e<br>iration, vous pouvez é<br>OUT), permettant de<br>c (cf. chapitre 11.4.5). | après 10 chang<br>uestion sera blo<br>n question est d<br>galement active<br>configurer la ter | gements de niveau<br>oquée. Après une<br>le nouveau libérée.<br>er une fonction de<br>mporisation avant la |
| Enfoncer les touches<br>AN + AP simultanément<br>pendant 3 secondes. | Operation<br>P<br>le                                                                                                    | resser <b>brièvement</b><br>s touches <b>AN + AP</b><br>simultanément                                                                                    | -                                                                                              |                                                                                                    |
|                                                                      | Accès au mode configuration<br>Les diodes LED 1 à 16 se<br>mettent à défiler en vert.<br>Touche AP                                                                                                    | Presser <b>k</b><br>les touche<br>simulta                                                                                                    | prièvement<br>es AN + AP<br>anément                                                            |                                                                                                    |
|                                                                      | ↓         Mode configuration         Niveau P         configuration de rejet d'oscillation         LED2: vert         LED5-16: Lumière de course                                                        | )                                                                                                    |                                                                                                | Presser brièvement<br>les touches AN + AP<br>simultanément                                                 |
|                                                                      | Touche TV<br>↓<br>Mode configuration<br>Niveau P.V<br>rejet d'oscillation                                                                                                    | Touche AN                                                                                                    | Choix (+1)                                                                                     |                                                                                                    |
|                                                                      |                                                                                                    | Touche AP                                                                                                    | Choix (-1)                                                                                     |                                                                                                    |
|                                                                      |                                                                                                    | Touche AC                                                                                                    | Confirmation<br>ED s'enflamme                                                                  | vert                                                                                                    |
|                                                                      |                                                                                                    | Touche TV                                                                                                    | Fct. de rejet d'oscilla<br>MARCHE: LED16 v<br>Fct. de rejet d'oscilla<br>ARRET: LED16 roo      | ation<br>/ert<br>ation<br>puge                                                                             |

# 10.13 Niveau C.N - Relais 1

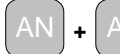

P Appuyer simultanément durant 3 sec, puis

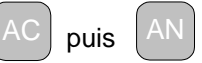

La configuration actuelle est visualisée au niveau des diodes LED en code binaire.

- "0": Relais 1 ARRET
- "1": Groupe de signalisation local 1 statique (OU exclusif) # (Message entrant du GS A – le relais s'enclenche, Message sortant du GS A – le relais se déclenche, Aucune réaction en cas d'ajout de nouveaux messages).
- "2": Groupe de signalisation local 1 impulsion (OU exclusif) Message entrant – relais « marche » pendant 0,5s (impulsion) Réaction : 1s « RAS » en cas d'ajout de nouveaux messages.
- "3": Groupe de signalisation local 1 avec possibilité d'acquittement (OU exclusif) (Message entrant du groupe de signalisation – le relais s'enclenche, Retour au repos du relais uniquement par l'acquittement du message).
- "4": Groupe de signalisation local 2 statique (OU exclusif)
- "5": Groupe de signalisation local 2 impulsion (OU exclusif)
- "6": Groupe de signalisation local 2 avec possibilité d'acquittement (OU exclusif)
- "7": Klaxon externe (fonction commune)

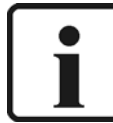

#### **REMARQUE** :

Tous les messages réglés sur « Klaxon externe » ou « Klaxon interne & externe » seront pris en charge par la fonction « Klaxon externe commun ».

- "8": Klaxon externe local
- "9": Fonction chien de garde (défaut de l'appareil)
- "10": Défaut d'imprimante
- "11": Groupe de signalisation local 1 statique (ET exclusif)
- "12": Groupe de signalisation local 1 impulsion (ET exclusif)
- "13": Groupe de signalisation local 1 avec possibilité d'acquittement (ET exclusif)
- "14": Groupe de signalisation local 2 statique (ET exclusif)
- "15": Groupe de signalisation local 2 impulsion (ET exclusif)
- "16": Groupe de signalisation local 2 avec possibilité d'acquittement (ET exclusif)
- "17": Groupe de signalisation local 1 dynamique (OU exclusif) Message entrant – relais « marche », message sortant – relais « arrêt ». Réaction : 1s « RAS » en cas d'ajout de nouveaux messages.
- "18": Groupe de signalisation local 2 dynamique (OU exclusif)
- "19": LSB (PROFIBUS FMS/VMS/ETAMATIC)

# Configuration via clavier

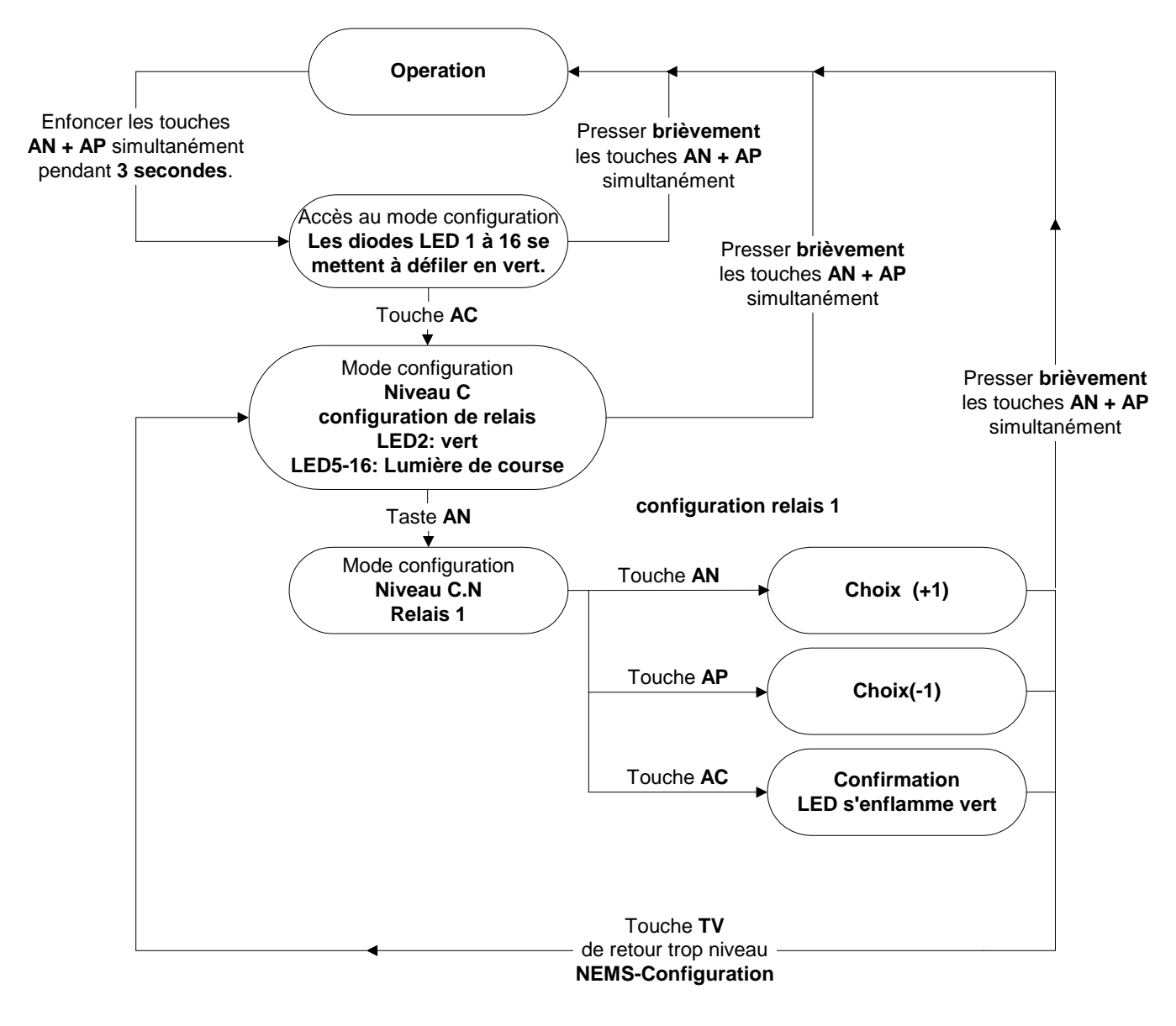

Niveau C.N – Relais 1

# 10.14 Niveau C.P – Relais 2 Appuyer simultanément durant 3 sec., puis puis La configuration actuelle est visualisée au niveau des diodes LED en code binaire. "0": Relais 1 ARRET "1": Groupe de signalisation local 1 statique (OU exclusif) (Message entrant du GS A - le relais s'enclenche, Message sortant du GS A – le relais se déclenche, Aucune réaction en cas d'ajout de nouveaux messages). "2": Groupe de signalisation local 1 impulsion (OU exclusif) Message entrant - relais « marche » pendant 0.5s (impulsion) Réaction : 1s « RAS » en cas d'ajout de nouveaux messages. "3": Groupe de signalisation local 1 avec possibilité d'acquittement (OU exclusif) (Message entrant du groupe de signalisation - le relais s'enclenche, Retour au repos du relais uniquement par l'acquittement du message). "4": Groupe de signalisation local 2 statique (OU exclusif) "5": Groupe de signalisation local 2 impulsion (OU exclusif) "6": Groupe de signalisation local 2 avec possibilité d'acquittement (OU exclusif) "7": Klaxon externe (fonction commune) **INFORMATION:** Tous les messages réglés sur « Klaxon externe » ou « Klaxon interne & externe » seront pris en charge par la fonction « Klaxon externe commun ». "8": Klaxon externe local # "9": Fonction chien de garde (défaut de l'appareil) "10": Défaut d'imprimante "11": Groupe de signalisation local 1 statique (ET exclusif) "12": Groupe de signalisation local 1 impulsion (ET exclusif) • "13": Groupe de signalisation local 1 avec possibilité d'acquittement (ET exclusif) . "14": Groupe de signalisation local 2 statique (ET exclusif)

- "15": Groupe de signalisation local 2 impulsion (ET exclusif)
- "16": Groupe de signalisation local 2 avec possibilité d'acquittement (ET exclusif)
- "17": Groupe de signalisation local 1 dynamique (OU exclusif) Message entrant - relais « marche », message sortant - relais « arrêt ». Réaction : 1s « RAS » en cas d'ajout de nouveaux messages.
- "18": Groupe de signalisation local 2 dynamique (OU exclusif)
- "19": LSB (PROFIBUS FMS/VMS/ETAMATIC)

# Configuration via clavier

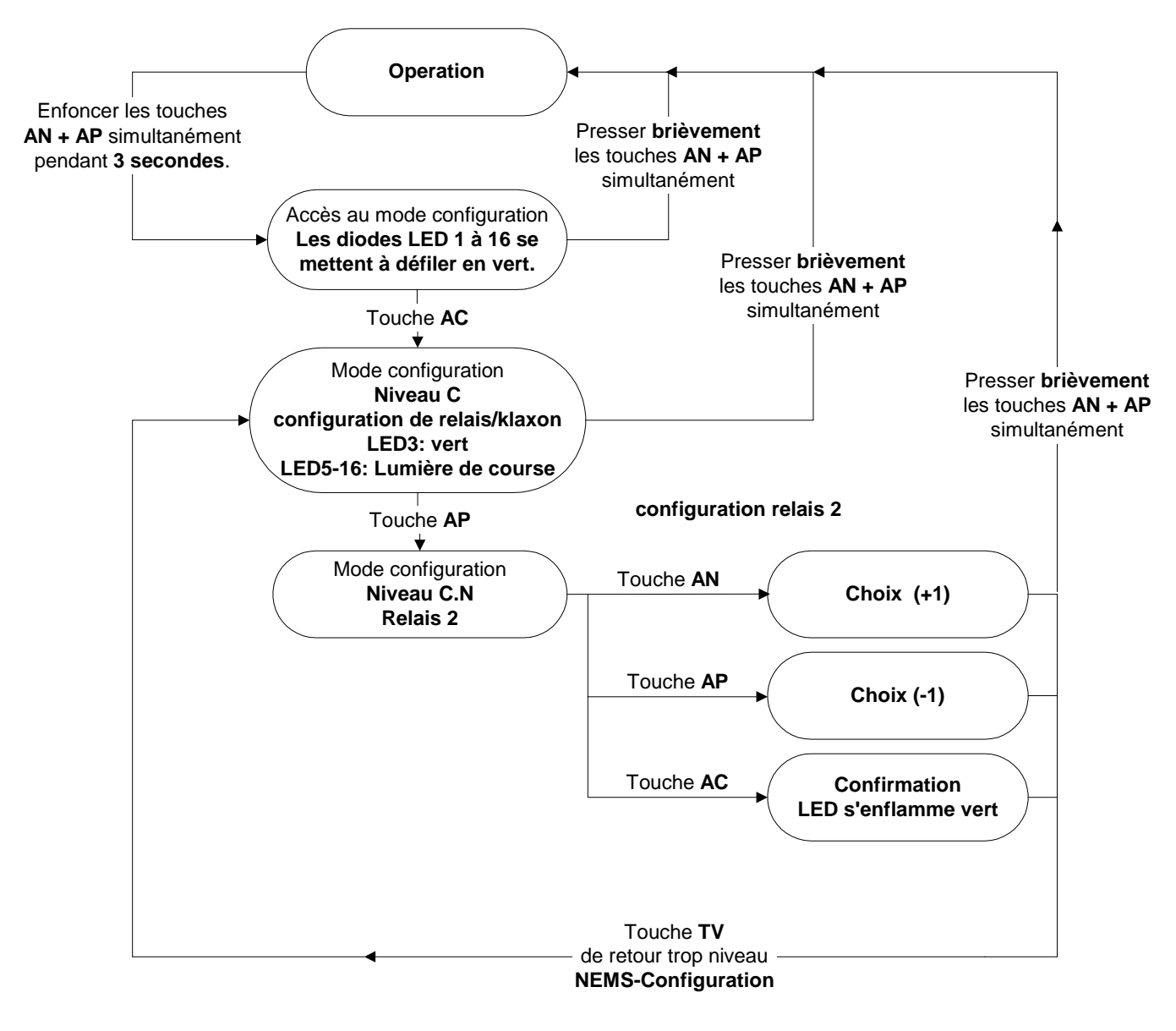

Niveau C.P – Relais 2

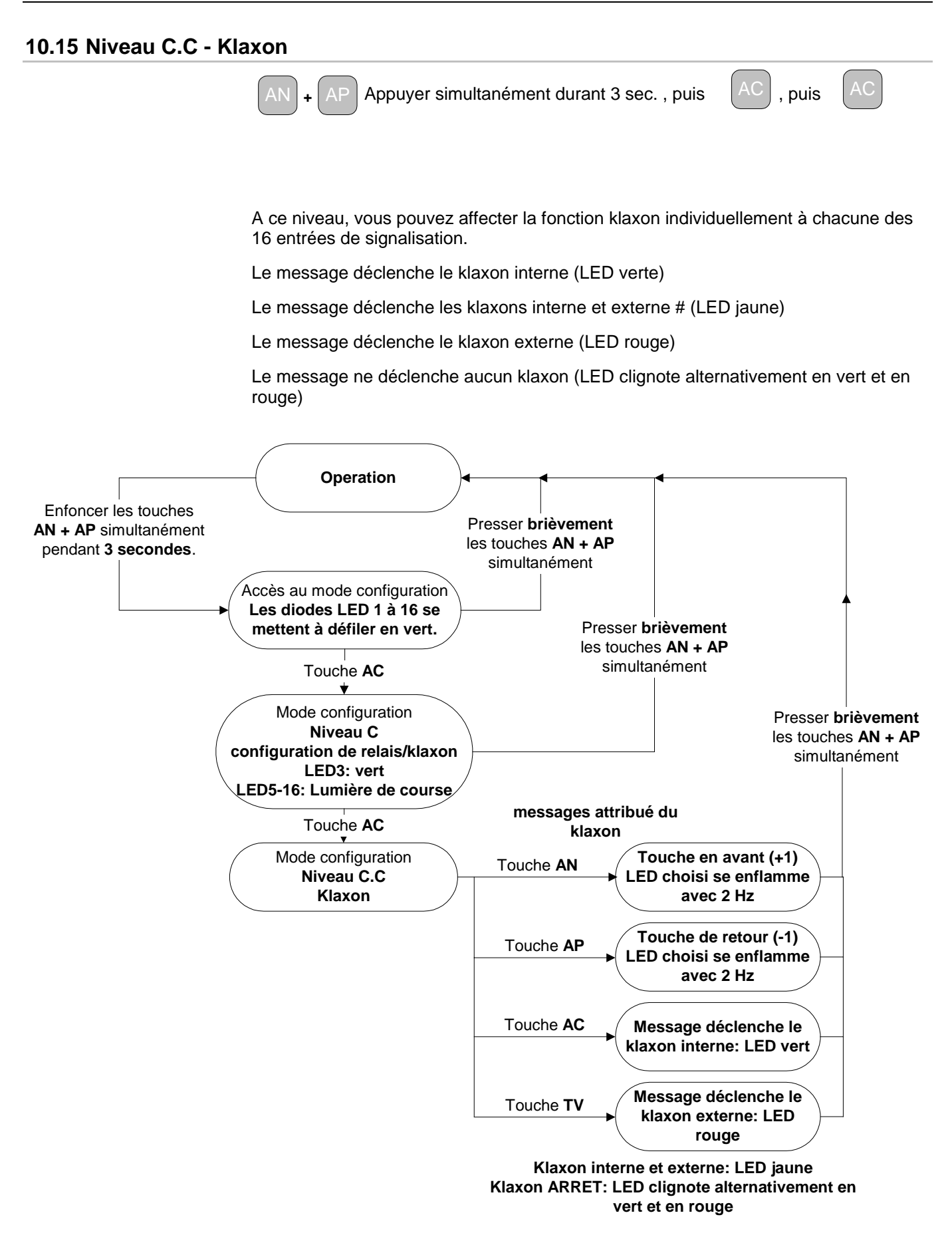

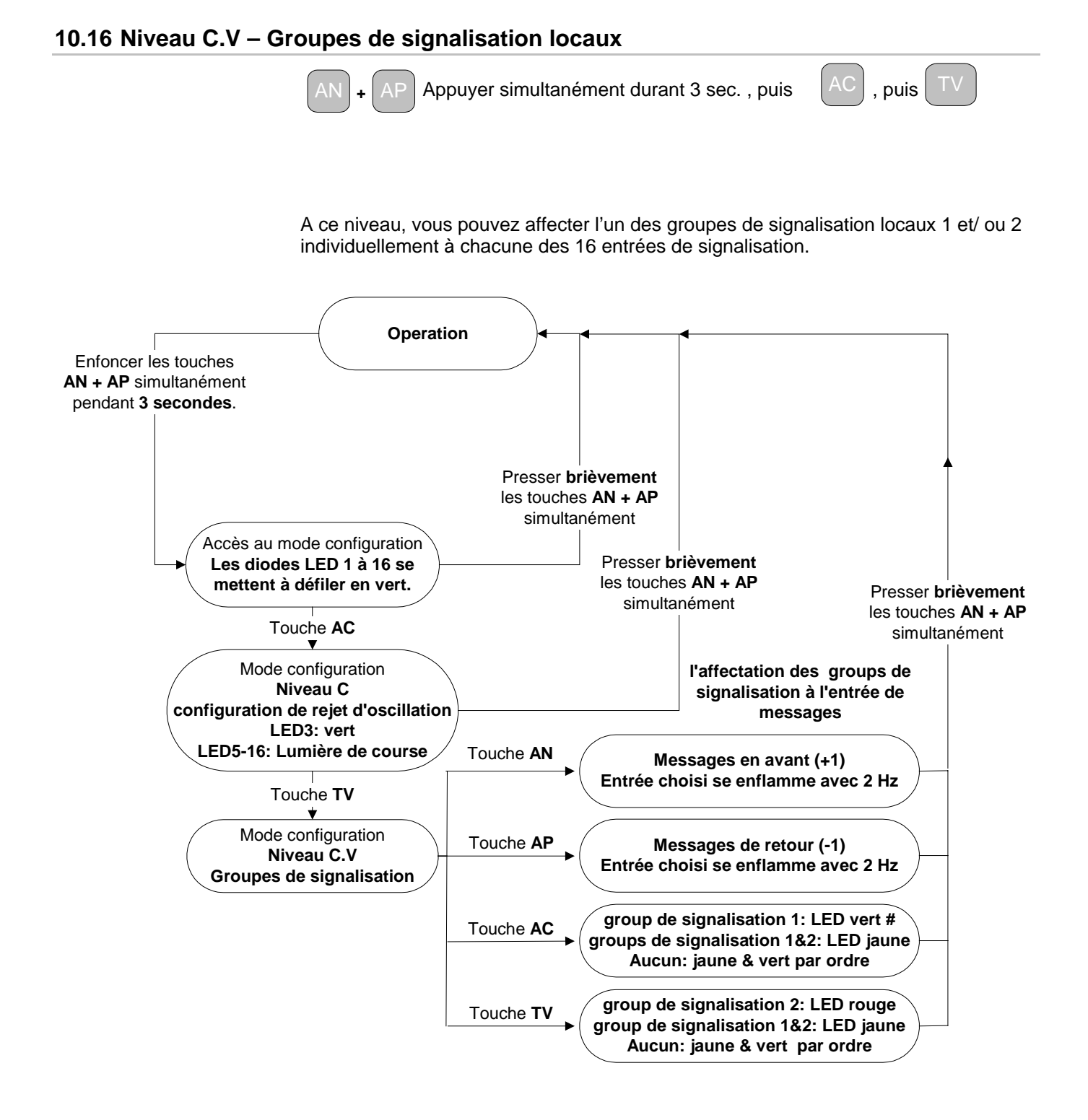

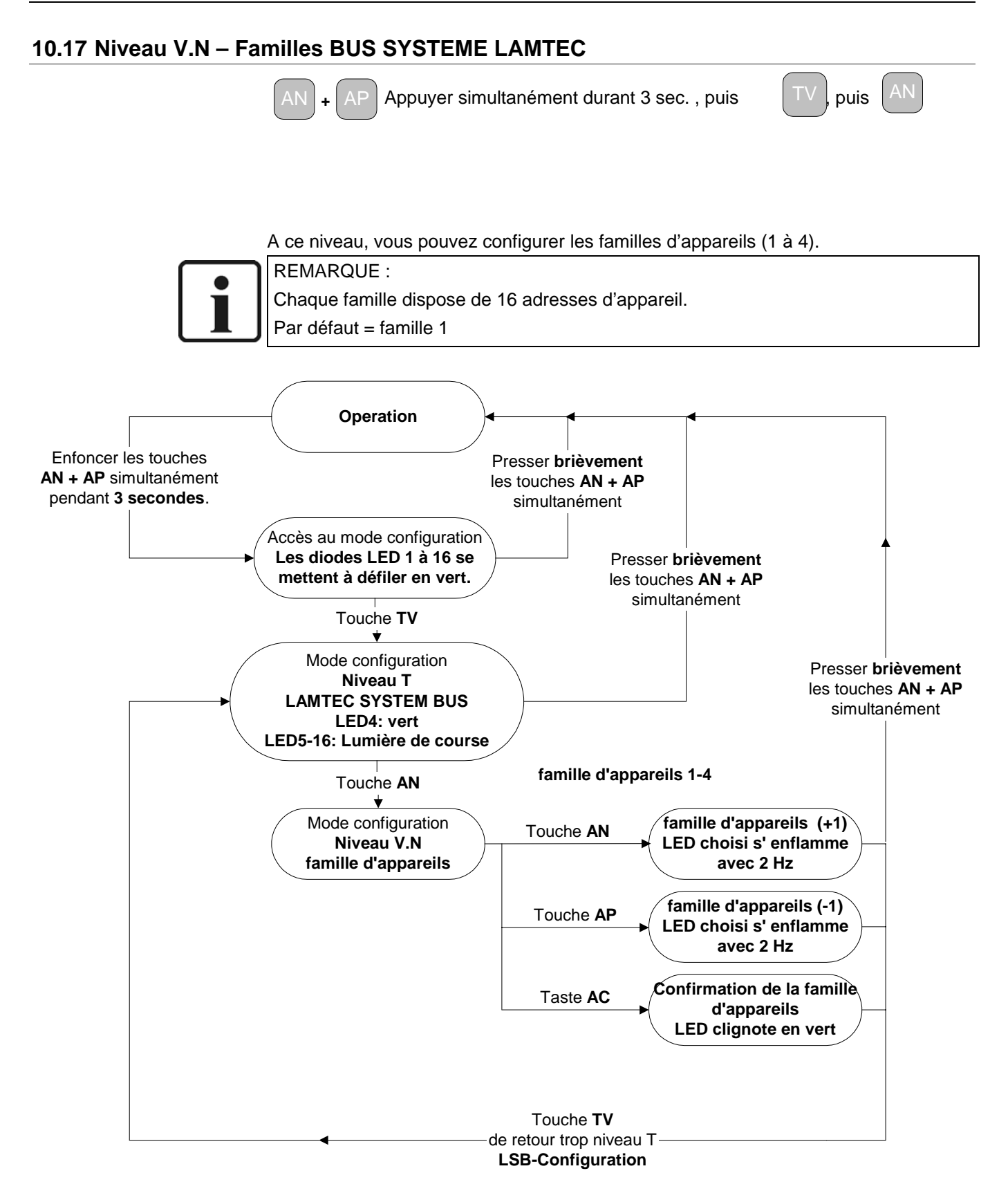

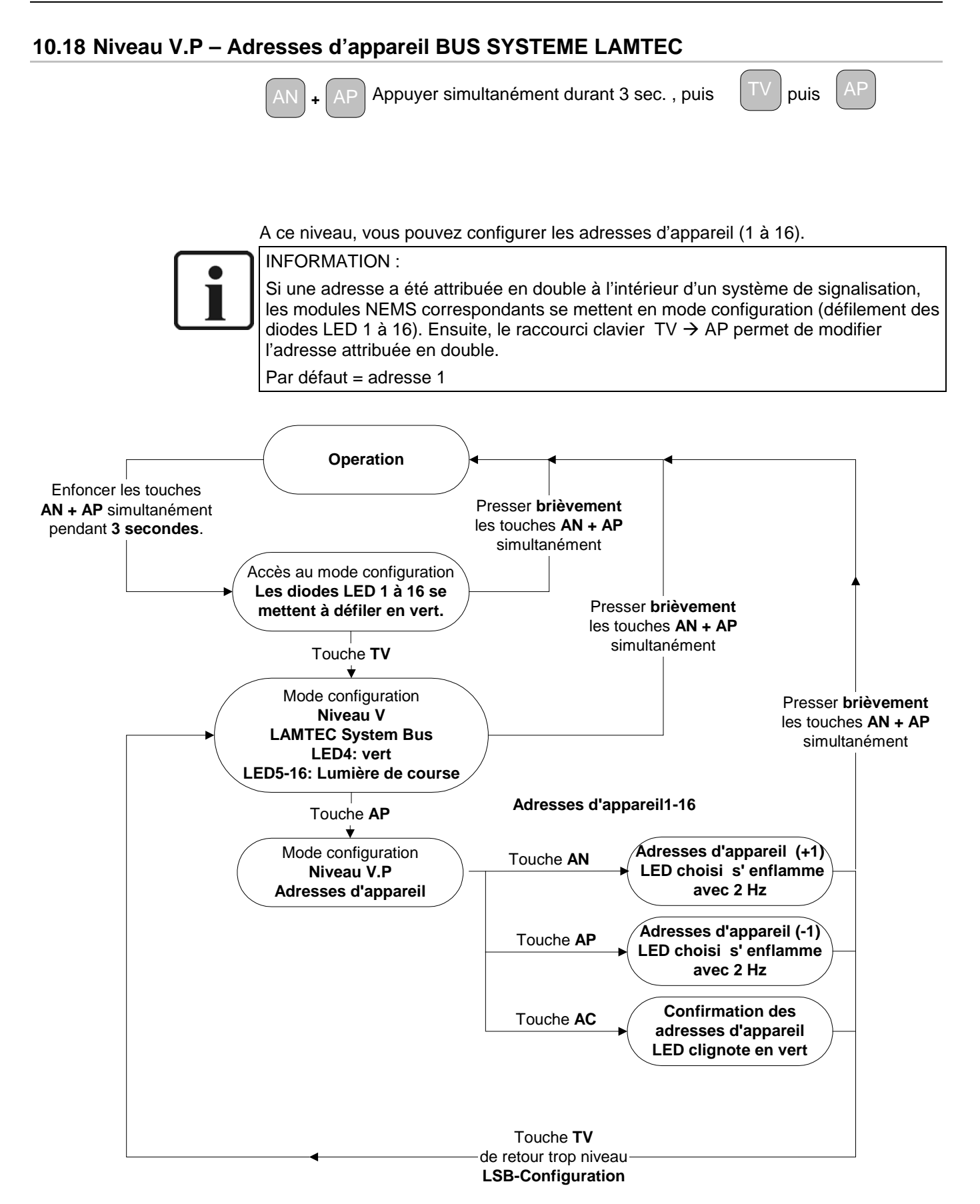

# 11 Logiciel de configuration

Logiciel convivial de saisie de textes de message et de configuration des modules NEMS. Contraintes matérielles : un PC avec port RS232 ou USB, système d'exploitation minimum WINDOWS 98 ou supérieur. Le logiciel est disponible en trois versions :

Version monoposte :

Permet la connexion d'un module NEMS via une interface RS232

Référence : 680R1053

Pour la connexion au BUS SYSTEME LAMTEC des modules NEMS via adaptateur USB/CAN

Référence : 680R1056 (sans code de libération)

Version multiposte (système de signalisation) :

Pour la connexion au BUS SYSTEME LAMTEC des modules NEMS via adaptateur USB/CAN

Référence : 680R1052 (avec code de libération)

# 11.1 Installation

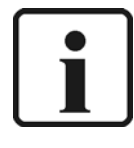

Informations importantes concernant NEMS-Config!

Si vous avez acquis une version CAN du logiciel NEMS Config, il faut d'abord installer le pilote du module USB/CAN fourni. Pour ce faire, veuillez vous conformer à la notice d'installation fournie. Si le pilote n'est pas installé, NEMS Config démarrera exclusivement en mode RS232.

NEMS Config est totalement compatible avec les versions Windows énumérées ciaprès : Windows 98, ME, 2000 ainsi que XP. Sous Windows 95 ou NT4.0 (ServicePack 6 ou supérieur indispensable !), NEMS Config ne supporte que le mode RS232, car ni Windows 95 ni NT4.0 ne supportent les périphériques USB nécessaires à la mise en œuvre du protocole CAN. Sachez que pour une installation sous Windows NT4.0, 2000 ou XP, l'installateur doit posséder les droits d'un administrateur.

Pour lancer l'installation, exécuter le fichier « NEMS\_Config\_X.Y.Z.exe ». Sélectionner la langue et se conformer aux instructions de l'assistant d'installation. Les données requises seront automatiquement copiées dans le dossier ci-après :

« C:\Programme\Lamtec\NEMS config X.Y.Z ».

Ensuite, l'icône du logiciel apparaît sur votre bureau (Desktop). Vous pouvez lancer l'application en double-cliquant sur l'icône.

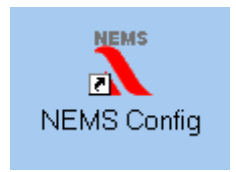

#### **11.1.1 Configuration d'un COM-Port (port de communication)**

Le port à utiliser est paramétré au niveau du menu :

« Transfert de données → COM-Port »

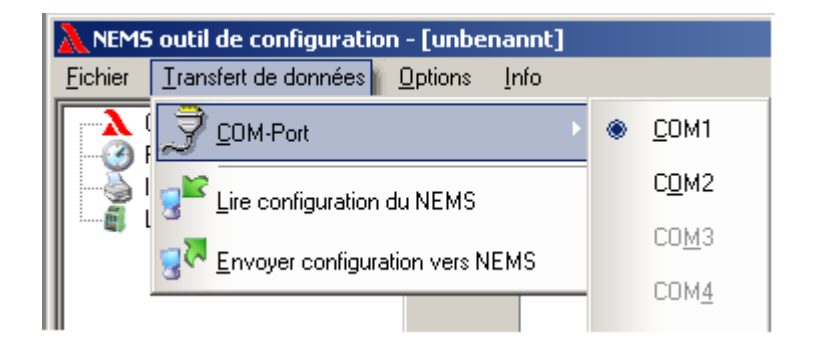

# 11.2 Connexion au module NEMS raccordé via interface RS232

Connecter maintenant votre PC via le port RS232 du module NEMS et allumez celuici.

En accédant maintenant au menu « Réglage de l'heure », vous constaterez rapidement si la connexion au module NEMS est opérationnelle ou non.

# 11.3 Connexion au module NEMS raccordé via USB, BUS SYSTEME LAMTEC

Raccorder l'adaptateur USB/CAN au port USB de votre PC. Le système détecte un nouveau composant et installe automatiquement les pilotes nécessaires.

Schéma de connexion : se reporter au chapitre 22.4.

Connecter maintenant les circuits CAN sur les bornes du premier module NEMS (borne.23 : CAN-low (niveau de signal faible), borne 25 CAN-high (niveau de signal fort), borne 27 CAN-GND (terre)). Ce faisant, veillez à activer la résistance terminale pour le BUS SYSTEME LAMTEC au niveau du dernier module NEMS et au niveau de l'adaptateur USB-CAN.

Pour pouvoir travailler avec la version CAN (680R1056) monoposte, la saisie d'un code de libération n'est pas nécessaire :

Démarrer le logiciel de configuration :

« Options → Libérer version CAN »

Pour pouvoir travailler avec la version CAN (680R1052) pour systèmes de signalisation, la saisie du code de libération est indispensable :

Démarrer le logiciel de configuration :

« Options  $\rightarrow$  Libérer version CAN », puis saisir votre code.

Au prochain démarrage du logiciel de configuration, vous pourrez accéder à tous les modules NEMS du système.

A présent, vous pouvez mettre les modules NEMS sous tension.

# 11.4 Fonctionnalités de l'appareil

| NEMS outil de configuration - [u                        | unbenannt]                                                                                          |                                                                                                    |
|---------------------------------------------------------|----------------------------------------------------------------------------------------------------|----------------------------------------------------------------------------------------------------|
| <u>Fichier</u> <u>Transfert de données</u> <u>O</u> pti | ions <u>I</u> nfo                                                                                   |                                                                                                    |
| Configurer NEMS F                                       | onction de l'appareil Fonctions d'affichages Fonctions shunts éla                                   | gie                                                                                                    |
| Imprimer l'étiquettage<br>Liaison-LSB-Module            | Adresse d'appareil                                                                                  | nfiguration valeur initiale / valeur actuelle<br>derniére état                                                                                                    |
| -                                                       |                                                                                                    | O Interne à la famille 💿 endehors du systéme                                                                                                    |
|                                                         | Fonction de signalisation LED déportée                                                              | Ileurs des diodes LED<br>Messages de fonctionnement: vert vert<br>Entrées pontées en état de défaut: jaune<br>Entrées pontées en état RAS: LED arrêt v<br>îne de sûreté - nouveau pt. de rupture: jaune v |
|                                                         | Fonction de rejet d'oscillation Activer fonction de rejet d'oscillation 10 Changement 10 sec Rel Kk | ifiguration du relais<br>is 1<br>supe d'annonces 1 local statique OU-relié<br>ais 2<br>xon externe local                                                                                                  |
| P                                                       |                                                                                                    |                                                                                                    |
| Mode de liaison: RS232 (COM1)                           |                                                                                                    |                                                                                                    |

#### 11.4.1 Adresse de l'appareil

Cette fonction permet de configurer les familles d'appareil (1 à 4) et

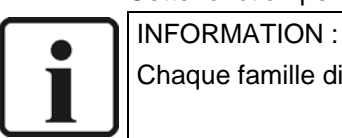

Chaque famille dispose de 16 adresses d'appareil.

les adresses d'appareil (1 à 16).

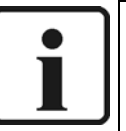

INFORMATION :

Pour chaque famille d'appareils, chaque adresse d'appareil ne peut être attribuée qu'une fois et une seule. Si une adresse a été attribuée en double à l'intérieur d'un système de signalisation, les modules NEMS correspondants se mettent en mode de configuration (défilement des diodes LED 1 à 16).

Pour les appareils uniques (fonctionnement monoposte), cette fonctionnalité est inopérante.

#### 11.4.2 Fonction de signalisation LED déportée

Un module NEMS peut également servir à afficher le signal déporté d'un autre module NEMS. Pour ce faire, les adresses d'appareil des deux modules NEMS doivent être identiques, et la fonction de signal déporté doit être activée.

#### 11.4.3 Configuration des relais

Cette fonction permet de configurer les fonctions des deux relais de signalisation du NEMS

- Relais ARRET
- Groupe de signalisation local 1 statique (OU exclusif) (Message entrant du GS A – le relais s'enclenche, Message sortant du GS A – le relais se déclenche, Aucune réaction en cas d'ajout de nouveaux messages).
- Groupe de signalisation local 1 dynamique (OU exclusif) (Message entrant du GS A – le relais s'enclenche, Message sortant du GS A – le relais se déclenche, 0,5sec. 1s « RAS » en cas d'ajout de nouveaux messages du groupe A)
- Groupe de signalisation local 1 avec possibilité d'acquittement (OU exclusif) (Message entrant du groupe de signalisation – le relais s'enclenche, Retour au repos du relais uniquement par l'acquittement du message).
- Groupe de signalisation local 2 statique (OU exclusif)
- Groupe de signalisation local 2 dynamique (OU exclusif)
- Groupe de signalisation local 2 avec possibilité d'acquittement (OU exclusif)
- Klaxon externe (fonction commune)

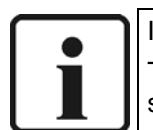

#### **INFORMATION**:

Tous les messages réglés sur « Klaxon externe » ou « Klaxon interne & externe » seront pris en charge par la fonction « Klaxon externe commun ».

- Klaxon externe local
- Fonction chien de garde (défaut de l'appareil)
- Défaut d'imprimante
- Groupe de signalisation local 1 statique (ET exclusif)
- Groupe de signalisation local 1 dynamique (ET exclusif)
- Groupe de signalisation local 1 avec possibilité d'acquittement (ET exclusif)
- Groupe de signalisation local 2 statique (ET exclusif)
- Groupe de signalisation local 2 dynamique (ET exclusif)
- Groupe de signalisation local 2 avec possibilité d'acquittement (ET exclusif)
- LSB (PROFIBUS FMS/VMS/ETAMATIC)

#### 11.4.4 Délai de filtrage

Cette fonction permet de configurer le délai de filtrage (temps de réponse) des entrées de signalisation. Ce délai de filtrage s'appliquera à toutes les entrées et sera visualisé en code binaire par les diodes LED.

• Délai de filtrage paramétrable 1 ... 127ms.

#### 11.4.5 Fonction de rejet d'oscillation

Cette fonction permet de configurer une fonction de rejet d'oscillation (nombre de changements de niveau de signal (127 changements maxi /10 sec.)) au niveau des entrées de signalisation. Cette fonction de rejet s'appliquera à toutes les entrées.

Si la fonction de rejet d'oscillation est active (p. ex. après 10 changements de niveau de signal en 10sec.), l'entrée de signalisation en question sera bloquée. Après une temporisation de 10sec, l'entrée de signalisation en question est de nouveau libérée. Vous pouvez également activer une fonction de dépassement de délai (TIMEOUT), permettant de configurer la temporisation avant la libération de l'entrée bloquée.

#### 11.4.6 Configuration valeur actuelle/ valeur initiale

Cette fonction permet de configurer une fonction de signalisation spécifique pour la première occurrence d'un défaut au niveau du module NEMS.

- Signalisation de la valeur initiale → LED rouge clignotante, fréquence 2Hz
- Signalisation de la valeur actuelle → LED rouge clignotante, fréquence 1Hz

#### 11.4.7 Acquittement par touche et verrouillage de la valeur initiale

L'acquittement de messages de défaut via les touches de l'appareil ainsi que le verrouillage à la valeur initiale s'appliquent soit à l'ensemble du système, soit à une seule famille d'appareils.

#### 11.4.8 Couleurs des diodes LED

- Messages de fonctionnement, diodes vertes / rouges : Les messages de fonctionnement peuvent être signalées au choix soit par des diodes LED allumées fixes en vert ou en rouge
- Chaîne de sécurité nouveau point de rupture LED jaune / rouge/verte : Si l'une des chaînes de sécurité a été déclenchée, le nouveau point de rupture signalé peut être signalé, au choix, soit par une LED allumée fixe, jaune ou rouge (en cas de configuration en mode message de défaut), soit par une LED allumée fixe verte (en cas de configuration en mode message de fonctionnement).
- Entrées pontées en état de défaut LED jaune / éteinte : Si l'entrée est actuellement pontée à partir d'un pont, l'état de défaut actuel de l'entrée peut être signalé, au choix, soit par une LED allumée fixe en jaune, soit pas du tout (LED éteinte).
- Entrées pontées en état RAS LED verte / éteinte : Si l'entrée est actuellement pontée à partir d'un pont, l'état RAS actuel de l'entrée peut être signalé, au choix, soit par une LED allumée fixe en vert, soit pas du tout (LED éteinte).

#### 11.4.9 Appareils dédiés à l'évaluation des messages

#### Imprimante connectée sur le module NEMS

Pour l'édition (impression) chronologique des messages de défaut et de fonctionnement entrants et sortants, on peut raccorder une imprimante dédiée à l'édition des messages sur le port série du module NEMS maître. Vous pouvez activer cette option si votre système de signalisation possède une imprimante d'édition des messages directement raccordée au module NEMS maître.

#### Processeur de communication PROFIBUS

La connexion à un système PROFIBUS est possible via BUS SYSTEME LAMTEC. Pour ce faire, vous devez disposer d'un module additionnel. Vous pouvez activer cette option si votre système de signalisation possède un processeur de communication PROFIBUS (également possible en conjonction avec PROFIBUS FMS/VMS/ETAMATIC).

#### Terminal d'affichage et de commande

En vue de l'évaluation centralisée des messages, LAMTEC vous propose un terminal d'affichage et de commande en option. Vous pouvez activer cette option si votre système de signalisation est équipé d'un tel terminal.

#### Impression des messages de fonctionnement

Vous pouvez activer cette option si vous souhaitez éditer également les messages de fonctionnement (y compris si ces messages sont délivrés au système PROFIBUS).

#### Fonctionnalité spéciale de la borne 16

Si cette option est active et pour les systèmes de commande à sécurité intégrée, l'autotest de la boucle de signalisation ignore les entrées 1 à 15 pendant un délai maxi de 5 ms. A ce titre, l'entrée 16 sert d'entrée pontée pour le reste des messages.

#### Horloge centrale (horloge radio)

Si vous souhaitez connecter une horloge radio sur votre système, il faut activer cette option, afin de pouvoir attribuer la source de l'heure aux appareils du système. Voir également page 75 « Saisie des textes de message et de l'heure ».

# 11.5 Fonctionnalités de signalisation

## 11.5.1 Textes de message / sources

| NEMS outil de configuration                         | - [inconnu               | ie]*                                                         |           |                                | × |  |  |  |
|-----------------------------------------------------|--------------------------|--------------------------------------------------------------|-----------|--------------------------------|---|--|--|--|
| <u>Fichier</u> <u>Transfert de données</u> <u>C</u> | <u>)</u> ptions <u>I</u> | nfo                                                          |           |                                |   |  |  |  |
| Configurer NEMS                                     | Fonction                 | de l'appareil Fonctions d'affichages Fonctions shunts élargi | e         |                                |   |  |  |  |
| Imprimer l'étiquettage                              | IA ·                     | Fexte/sources 6 Courant de travail/de repos                  | رT 🔔 🔹    | ype de Message 🛛 📃 😫 Groupes   |   |  |  |  |
| 🦾 🏐 Liaison-LSB-Module                              | <b>3</b> 0 I             | ouches 🤍 Klaxon 👭 Shunts 🧭                                   | Chaines d | de sécurité 🛛 🕅 Temps de décl. |   |  |  |  |
|                                                     |                          |                                                              |           |                                |   |  |  |  |
|                                                     | Nr.                      | texte message                                                | Groupe    | attribution source             |   |  |  |  |
|                                                     | 1                        | la crue                                                      | А         | Borne 1                        |   |  |  |  |
|                                                     | 2                        | l'étiage                                                     | В         | Borne 2                        |   |  |  |  |
|                                                     | 3                        |                                                              |           | Borne 3                        |   |  |  |  |

- • Permet de saisir des textes de message.
- Permet de configurer des groupes de signalisation communs (A...Z), à éditer via la connexion module LSB
- Permet de sélectionner la source des fonctions de signalisation :

Parmi les sources possibles, on peut choisir soit l'entrée (borne) correspondante, soit le message LSB acheminé via le BUS SYSTEME LAMTEC.

La définition du message LSB s'effectue au niveau du fichier « LSB.ini », qui doit se trouver dans le répertoire du logiciel de configuration « Nems\_cfg.exe ».

« Timeout » désigne un délai de dépassement (Timeout), en secondes, paramétrable entre 0...250 s, pour ce message LSB. Avant l'écoulement de ce délai, le message LSB doit être répliqué avec le bit de source de la fonctionnalité de signalisation ; à défaut, la signalisation se remet en état « RAS » à l'échéance du délai « timeout ». Si la fonction est configurée en « Timeout=0 », la fonction de dépassement de délai est désactivée ; un état de défaut de cette signalisation reste actif pendant une durée illimitée, même si le message LSB n'est pas répliqué, jusqu'à ce que le message LSB remette la signalisation en mode « RAS ».

#### 11.5.2 Délai d'enclenchement

| NEMS outil de configuration                           | - [inconn        | ue]*              |                       |                       |                       |                  |
|-------------------------------------------------------|------------------|-------------------|-----------------------|-----------------------|-----------------------|------------------|
| <u>F</u> ichier <u>T</u> ransfert de données <u>C</u> | )ptions <u>I</u> | nfo               |                       |                       |                       |                  |
| Configurer NEMS                                       | Fonction         | de l'appareil     | Fonctions d'affichage | Fonctions shunts éla  | irgie                 |                  |
| Imprimer l'étiquettage                                | IA ·             | Texte/sources     | s 🛃 Courar            | t de travail/de repos | 📄 🥂 Type de Message   | 😫 Groupes        |
| Liaison-LSB-Module                                    | 3Ð -             | Touches           | 🇐 Klaxon              | 👭 Shunts 🛛 🛛 🖉        | 🖉 Chaines de sécurité | 📱 Temps de décl. |
|                                                       | Nr.              | Nr. texte message |                       | temps de déclencheme  | nt [h:mm:ss.ms]       |                  |
|                                                       | 1                | la crue           |                       |                       | J <del></del>         | 0:00:00.0        |
|                                                       | 2                | l'étiage          |                       |                       | J <del></del>         | 0:00:00.0        |
|                                                       | 3                |                   |                       |                       | J <del></del>         | 0:00:00.0        |

- Temporisation du délai d'enclenchement, réglage individuel pour chaque entrée, délai maxi : 1h49min.
- LED jaune : signale un message présent mais non encore enclenché. Pour cette fonctionnalité, on utilise la même configuration que pour les entrées pontées en état de défaut.

#### 11.5.3 Message de défaut/ de fonctionnement

|                 | 5 outil de configuratio      | n - [inco           | nnue]*             |                                                      |                     |       |                     |                   |
|-----------------|------------------------------|---------------------|--------------------|------------------------------------------------------|---------------------|-------|---------------------|-------------------|
| <u>F</u> ichier | <u>T</u> ransfert de données | <u>O</u> ptions     | <u>I</u> nfo       |                                                      |                     |       |                     |                   |
|                 | Configurer NEMS              | Fonc                | tion de l'appareil | Fonctions d'affichages                               | Fonctions shunts él | argie | ,                   |                   |
| 🗳               | Imprimer l'étiquettage       | <u>i</u>            | A Texte/source     | is 🛛 🛃 Courant d                                     | de travail/de repos |       | 🦺 Type de Message   | 🤮 Groupes         |
| l 🗐 L           | Liaison-LSB-Module           | ison-LSB-Module 🏾 🝰 |                    | ouches 🛛 🧶 Klaxon 🛛 👭 Shunts 🥢 🖉 Chaines de sécurité |                     |       |                     |                   |
|                 |                              |                     |                    |                                                      |                     |       | <b>H</b> 17 2       |                   |
|                 |                              | N                   | r.                 | texte message                                        |                     |       | Messages de fonctio | Message de defaut |
|                 |                              |                     | la crue            |                                                      |                     |       | 0                   | •                 |
|                 |                              | í í                 | ? l'étiage         |                                                      |                     |       | 0                   | •                 |
|                 |                              |                     | 3                  |                                                      |                     |       | 0                   | ۰                 |

Cette fonction permet de configurer l'entrée soit en mode de message de défaut, soit en mode de fonctionnement.

- Message de défaut : LED clignotante, signalant soit la valeur initiale, soit la valeur actuelle
- Message de fonctionnement : La diode LED affiche uniquement l'état de fonctionnement (MARCHE/ARRET)

#### 11.5.4 Courant de travail/ de repos

| NEMS outil de configuration                          | - [inconnu               | ie]*                                                         |                     |                    |
|------------------------------------------------------|--------------------------|--------------------------------------------------------------|---------------------|--------------------|
| <u>Fichier</u> <u>T</u> ransfert de données <u>(</u> | <u>D</u> ptions <u>I</u> | nfo                                                          |                     |                    |
| Configurer NEMS                                      | Fonction                 | de l'appareil Fonctions d'affichages Fonctions shunts élargi | e                   |                    |
| Imprimer l'étiquettage                               | <b>A</b>                 | Fexte/sources                                                | 🔥 Type de Message   | 🥵 Groupes          |
| Liaison-LSB-Module                                   | <u></u> 2€ ⊺             | ouches 🧐 Klaxon 👫 Shunts 🧭                                   | Chaines de sécurité | 🛛 Temps de décl.   |
|                                                      | Nr.                      | texte message                                                | Courant de repos    | Courant de travail |
|                                                      | 1                        | la crue                                                      | 0                   | •                  |
|                                                      | 2                        | l'étiage                                                     | 0                   | •                  |
|                                                      | 3                        |                                                              | 0                   | ۰                  |

Cette fonction permet de configurer l'entrée soit en mode courant de repos, soit en mode courant de travail.

- Courant de repos : Contacteur de l'entrée fermé à l'état RAS.
- Courant de travail : Contacteur de l'entrée ouvert à l'état RAS.

#### 11.5.5 Groupes de signalisation locaux

| NEMS outil de configuration                           | - [inconn                | ue]*                                      |                   |                      |                  |                     |                     |
|-------------------------------------------------------|--------------------------|-------------------------------------------|-------------------|----------------------|------------------|---------------------|---------------------|
| <u>F</u> ichier <u>T</u> ransfert de données <u>(</u> | <u>)</u> ptions <u>I</u> | nfo                                       |                   |                      |                  |                     |                     |
| Configurer NEMS                                       | Fonction                 | de l'appareil Fo                          | nctions d'afficha | ges Fonctions shunts | : élargie        | •                   |                     |
| Imprimer l'étiquettage                                | - <b>IA</b>              | Texte/sources                             | 🛛 🛃 Cour          | 🦺 Type de Message    | Sroupes          |                     |                     |
| Liaison-LSB-Module                                    | <b>20</b>                | 🔁 Touches 🛛 🧐 Klaxon 🛛 👭 Shunts 🖉 Chaines |                   | Chaines de sécurité  | 📱 Temps de décl. |                     |                     |
|                                                       | Nr.                      |                                           | texte message     |                      |                  | Groupe de message 1 | Groupe de message 2 |
|                                                       | 1                        | la crue                                   |                   |                      |                  |                     |                     |
|                                                       | 2                        | l'étiage                                  |                   |                      |                  |                     |                     |
|                                                       | 3                        |                                           |                   |                      |                  |                     |                     |

Cette fonction permet d'affecter l'entrée à l'un des groupes de signalisation locaux 1 ou 2.

• Edition via le relais 1 et/ou via le relais 2.

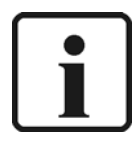

#### **INFORMATION** :

Les groupes de signalisation locaux 1 et 2 ne concernent que le niveau local, distinctement pour chacun des modules NEMS, par opposition aux groupes de signalisation communs A...Z, configurés au niveau de la connexion des modules LSB.

### 11.5.6 Affectation du klaxon

| 入 NEM           | 5 outil de configuratio      | n - [incon     | nne]*                                                           |                                  |                |  |  |  |
|-----------------|------------------------------|----------------|-----------------------------------------------------------------|----------------------------------|----------------|--|--|--|
| <u>F</u> ichier | <u>T</u> ransfert de données | <u>Options</u> | Info                                                            |                                  |                |  |  |  |
|                 | Configurer NEMS              | Fonctio        | n de l'appareil Fonctions d'affichages Fonctions shunts élargie | •                                |                |  |  |  |
| 8               | Imprimer l'étiquettage       | <b>i</b> A     | Texte/sources Courant de travail/de repos                       | 🦺 Type de Message                | 🧟 Groupes      |  |  |  |
|                 | Liaison-LSB-Module           | - P            | Touches 🔍 Klaxon 👭 Shunts 🧭                                     | Shunts 🧭 Chaines de sécurité 🛛 🕅 |                |  |  |  |
|                 |                              | Nr.            | texte message                                                   | Klaxon interne                   | Klaxon externe |  |  |  |
|                 |                              | 1              | la crue                                                         |                                  |                |  |  |  |
|                 |                              | 2              | l'étiage                                                        |                                  |                |  |  |  |
|                 |                              | 3              |                                                                 | V                                |                |  |  |  |

Cette fonction permet de sélectionner le klaxon à déclencher par l'entrée : on peut choisir parmi le klaxon interne et/ ou le klaxon externe (relais) ou encore aucun klaxon.

• Edition via le relais 1 et/ou via le relais 2.

# Logiciel de configuration

#### 11.5.7 Affectation des touches

| NEMS outil de configuration                           | - [inconn                | ue]*          |                        |                     |        |               |            |       |             |
|-------------------------------------------------------|--------------------------|---------------|------------------------|---------------------|--------|---------------|------------|-------|-------------|
| <u>F</u> ichier <u>T</u> ransfert de données <u>C</u> | <u>)</u> ptions <u>I</u> | nfo           |                        |                     |        |               |            |       |             |
| Configurer NEMS                                       | Fonction                 | de l'appareil | Fonctions d'affichages | Fonctions shunts é  | largie | :             |            |       |             |
| Imprimer l'étiquettage                                | A ·                      | Texte/source: | s 🧧 🛃 Courant d        | de travail/de repos |        | 🦺 Туре        | de Message | 2     | Groupes     |
| Liaison-LSB-Module                                    | 20                       | Touches       | 🧐 Klaxon 🛛             | 👭 Shunts            | Ø      | Chaines de se | écurité    | 🛛 Tem | ps de décl. |
|                                                       | Nr.                      |               | texte message          |                     |        | NQ            | EQ         | HQ    | LP          |
|                                                       | 1                        | la crue       |                        |                     |        | Г             | Г          | Г     |             |
|                                                       | 2                        | l'étiage      |                        |                     |        |               | Г          | Г     | Г           |
|                                                       | 3                        |               |                        |                     |        |               |            | Г     |             |

Sélection de l'entrée à affecter à la fonction d'acquittement externe.

- A partir du groupe d'entrées 9 à 16.
- On peut également obtenir un acquittement groupé.
- Autres possibilités d'acquittement : voir également le chapitre « Connexion module BTR ».

#### 11.5.8 Ponts

| ANEMS outil de configuratio                 | n - [inconn            | ue]*          |                   |             |                                           |       |        |       |      |                    |       |      |      |        | <u>-       ×</u> |
|---------------------------------------------|------------------------|---------------|-------------------|-------------|-------------------------------------------|-------|--------|-------|------|--------------------|-------|------|------|--------|------------------|
| <u>Fichier</u> <u>T</u> ransfert de données | Options 1              | Info          |                   |             |                                           |       |        |       |      |                    |       |      |      |        |                  |
| Configurer NEMS                             | Fonction               | de l'appareil | Fonctions d'affic | hages   Fi  | onctions                                  | shu   | nts él | argie |      |                    |       |      |      |        |                  |
| Imprimer l'étiquettage                      | A                      | Texte/sources | : 🕴 C             | ourant de l | ravail/d                                  | e rep | os     |       | 1 🔥  | ype de             | Messa | ge   | 2    | 🔒 Grou | ipes             |
| Liaison-LSB-Module                          | n-LSB-Module 😚 Touches |               |                   |             | 🧐 Klaxon 🛛 👭 Shunts 🧭 Chaines de sécurité |       |        |       | rité | 🛛 🕅 Temps de décl. |       |      |      |        |                  |
|                                             | Nr.                    | t             | exte message      |             | inve                                      | rser  | 1      | 23    | 45   | 67                 | 89    | 10 1 | 12 1 | 3 14 1 | 15 16            |
|                                             | 1                      | la crue       |                   |             |                                           |       |        |       |      |                    |       |      |      |        |                  |
|                                             | 2                      | l'étiage      |                   |             |                                           |       |        |       |      |                    |       |      |      |        |                  |
|                                             | 3                      |               |                   |             |                                           |       |        |       |      |                    |       |      |      |        |                  |
|                                             |                        |               |                   |             |                                           |       |        |       |      |                    |       |      |      |        |                  |

Une fonction de sélection spécifique permet de ponter des entrées de signalisation.

- Ex : En cas d'activation de l'entrée de signalisation 1, pontage de l'entrée 2.
- Voir également chapitre 8 « Comportement en présence de ponts ».

### 11.5.9 Chaînes de sécurité

| NEMS outil de configuration                  | - [inconn                | ıe]*                                                                   |               |           |                                                   |          |          |          |        | _ 🗆                  | × |  |
|----------------------------------------------|--------------------------|------------------------------------------------------------------------|---------------|-----------|---------------------------------------------------|----------|----------|----------|--------|----------------------|---|--|
| <u>Fichier</u> <u>Transfert de données</u> ( | <u>O</u> ptions <u>I</u> | nfo                                                                    |               |           |                                                   |          |          |          |        |                      |   |  |
| Configurer NEMS                              | Fonction                 | Fonction de l'appareil Fonctions d'affichages Fonctions shunts élargie |               |           |                                                   |          |          |          |        |                      |   |  |
| Imprimer l'étiquettage                       | A                        | Texte/source                                                           | is 🛛 🛃 Cour   | ant de ti | e travail/de repos 🛛 🥂 Type de Message 🛛 😫 Groupe |          |          |          |        | 😫 Groupes            |   |  |
| Liaison-LSB-Module                           | 3Ð -                     | [ouches                                                                | 🧐 Klaxon      | 44        | Shunts 🖉 Chaines de sécurité                      |          |          |          | 1      | Temps de décl.       |   |  |
|                                              |                          |                                                                        |               |           |                                                   |          |          |          |        |                      |   |  |
|                                              | Nr.                      |                                                                        | texte message |           | Chaine 1                                          | Chaine 2 | Chaine 3 | Chaine 4 |        |                      |   |  |
|                                              | 1                        | la crue                                                                |               |           |                                                   |          |          |          | E      | Déclencheur          |   |  |
|                                              | 2                        | l'étiage                                                               |               |           |                                                   |          |          |          | A      | ribuer si nécessaire |   |  |
|                                              | 3                        |                                                                        |               |           |                                                   |          |          |          | ur     | n déclencheur, aux   |   |  |
|                                              | 4                        |                                                                        |               |           |                                                   |          |          |          | u      | ne ETAMATIC où       |   |  |
|                                              | 5                        |                                                                        |               |           |                                                   | Г        | Г        | Г        |        | un FMS.              |   |  |
|                                              | 6                        |                                                                        |               |           |                                                   | Г        | Г        | Γ        |        |                      |   |  |
|                                              | 7                        |                                                                        |               |           |                                                   | Г        | Г        |          | L LG   | iaine de securite 1: |   |  |
|                                              | 8                        |                                                                        |               |           |                                                   | Г        | Г        |          |        |                      |   |  |
|                                              | 9                        |                                                                        |               |           |                                                   | Г        | Г        |          |        | naine de sécurité 2: |   |  |
|                                              | 10                       |                                                                        |               |           |                                                   | Г        | Г        |          | (P     | as de déclenche 💌    |   |  |
|                                              | 11                       |                                                                        |               |           |                                                   | Г        | Г        | Г        |        |                      |   |  |
|                                              | 12                       |                                                                        |               |           |                                                   | Г        | Г        | Г        | Cł     | naine de sécurité 3: |   |  |
|                                              | 13                       |                                                                        |               |           |                                                   | Г        | Г        |          | (P     | as de déclenche 💌    |   |  |
|                                              | 14                       |                                                                        |               |           |                                                   | Г        | Г        |          |        |                      |   |  |
|                                              | 15                       |                                                                        |               |           |                                                   | Г        | Г        |          |        | naine de sécurité 4: |   |  |
|                                              | 16                       |                                                                        |               |           |                                                   | Г        | Г        | Г        | I I IP | as de decienche      |   |  |
|                                              |                          |                                                                        |               |           |                                                   |          |          |          |        |                      |   |  |
| Mada da lisiona DS222 (COM4)                 |                          |                                                                        |               |           |                                                   |          |          |          |        |                      |   |  |
| Mode de liaison: R5232 (COM1)                |                          |                                                                        |               |           |                                                   |          |          |          |        |                      |   |  |

Affectation des chaînes de sécurité.

- Activation des entrées dédiées aux chaînes de sécurité correspondantes et paramétrage du « déclencheur ».
- Chaque chaîne de sécurité doit bénéficier d'une activation continue, sans interruptions.
- Voir également chapitre 9 « Comportement en présence de chaînes de sécurité ».

# 11.6 Connexion module LSB

| NEMS outil de configuration                                  | - [inconr                                         | nue]*<br>Info |          |                  |             |               |               |     |      |       |                  | 1            |             |
|--------------------------------------------------------------|---------------------------------------------------|---------------|----------|------------------|-------------|---------------|---------------|-----|------|-------|------------------|--------------|-------------|
| Configurer NEMS<br>Règlage horloge<br>Imprimer l'étiquettage | Liaisor                                           | LSB-M         | lodule - |                  |             |               |               |     |      |       |                  |              |             |
|                                                              | Sortie relais LSB-Module Sortie relais LSB-Module |               |          |                  |             |               |               |     |      |       |                  |              |             |
|                                                              | Nr.                                               | Adr.          | Actif    | Groupe<br>global | Trav<br>Rep | vailt/<br>pos | Fonctionalité | Nr. | Adr. | Actif | Groupe<br>global | Fl.<br>pos., | an<br>'nég. |
|                                                              |                                                   |               |          |                  |             |               |               | 8   | 31   |       | Touches          | ۲            | 0           |
|                                                              | 1                                                 | 3             |          | A D              | ۲           | 0             | statique      | 9   | 35   |       | A D              | ۲            | 0           |
|                                                              | 2                                                 | 7             |          | E H              | ۲           | 0             | statique      | 10  | 39   |       | E H              | ۲            | 0           |
|                                                              | 3                                                 | 11            |          | 1L               | ۲           | 0             | statique      | 11  | 43   |       | 1L               | ۲            | 0           |
|                                                              | 4                                                 | 15            |          | М., Р            | ۲           | 0             | statique      | 12  | 47   |       | М., Р            | ۲            | 0           |
|                                                              | 5                                                 | 19            |          | QT               | ۲           | 0             | statique      | 13  | 51   |       | Q T              | ۲            | 0           |
|                                                              | 6                                                 | 23            |          | UX               | ۲           | 0             | statique      | 14  | 55   |       | UX               | ۲            | 0           |
|                                                              | 7                                                 | 27            |          | Y, Z             | ۲           | 0             | statique      | 15  | 59   |       | Y, Z             | ۲            | 0           |
|                                                              |                                                   |               |          |                  |             |               |               | 16  | 63   |       | Global           | ۲            | 0           |
|                                                              |                                                   |               |          |                  |             |               |               |     |      |       |                  |              |             |

Affectation des modules 4 sorties numériques aux différents groupes de signalisation et définition de leurs fonctionnalités respectives.

- Courant de travail : Contacts relais ouverts à l'état RAS
- Courant de repos : Contacts relais fermés à l'état RAS
- Fonctionnalité statique : Message entrant – relais « marche », message sortant – relais « arrêt » Aucune réaction en cas d'ajout de nouveaux messages.
- Fonctionnalité dynamique 1sec : Message entrant – relais « marche », message sortant – relais « arrêt ». Réaction : 1s « RAS » en cas d'ajout de nouveaux messages.
- Fonctionnalité impulsions 1sec : Message entrant – relais « marche » pendant 1 sec,
  - En cas d'ajout de nouveaux messages relais « marche » pendant 1sec.
- Fonctionnalité possibilité d'acquittement interne : Les contacteurs ne se remettent à l'état RAS qu'après acquittement via touche.
- Fonctionnalité possibilité d'acquittement via LSB : Les contacteurs ne se remettent à l'état RAS qu'après acquittement via module numérique 4 entrées.
- Voir également chapitre 5.12.

Affectation des modules 4 entrées numériques aux différents groupes de signalisation et définition de leurs fonctionnalités respectives.

- Uniquement fonctionnalité d'acquittement
- Au choix : flanc positif ou négatif.
- Voir également chapitre 5.13.

# 11.7 Réglage de l'heure

- Réglage de l'heure
- Ce réglage ne s'impose que pour l'impression des messages, ou en conjonction avec le terminal d'affichage et de commande

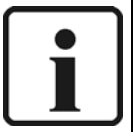

**INFORMATION:** 

Si l'horloge centrale (horloge radio) est configurée, la fonction de réglage de l'heure via le logiciel de configuration NEMS ou via le terminal d'affichage est inopérante.

# 11.8 Impression des fiches de marquage

Impression de fiches de marquage permettant de récapituler les textes des messages, à insérer dans le plastron.

# 11.9 Fenêtre de menu « Fichier »

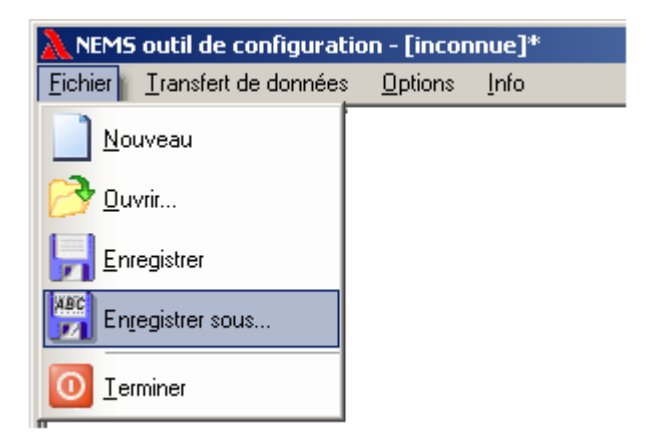

Permet d'ouvrir et de sauvegarder les fichiers de configuration des modules NEMS.

# 11.10 Fenêtre de menu « Transfert de données »

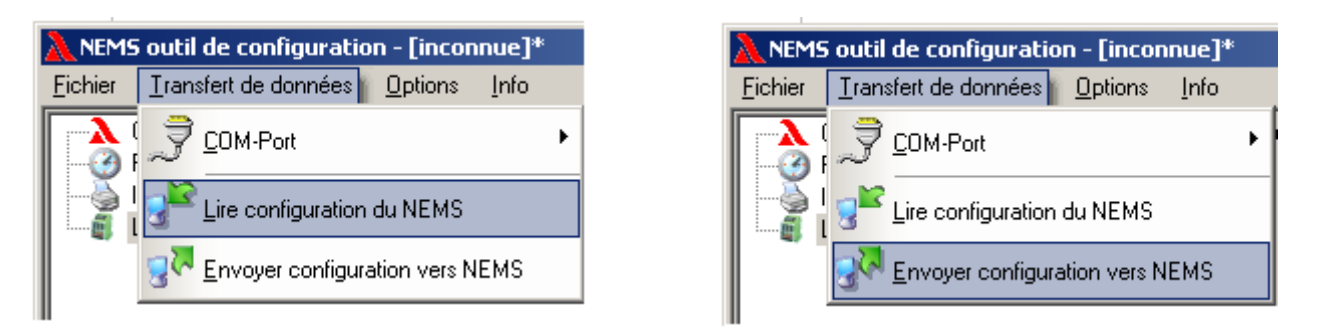

Dans la fen^tre du menu "transfert de données" vous pouvez envoyer les règlges actuels vers le NEMS , où lire les donnés du NEMS .

# 12 Mise en service

# **12.1** Tension d'alimentation

Veillez à ce que la tension d'alimentation disponible au niveau de votre installation corresponde aux spécifications de tension d'alimentation du module NEMS à installer. Les caractéristiques de la tension requise figurent sur l'étiquette de l'appareil.

### 12.2 Tension des contacteurs

Veillez à ce que la tension des contacteurs se situe à l'intérieur de la plage de courant continu comprise entre DC15V et DC30V.

Le module NEMS fournit de son côté une tension de DC24V (borne 32). Préalablement, il y a toutefois lieu de ponter les bornes 29 (tension 0V de l'appareil) et 30 (tension contacteur 0V).

Si vous utilisez une source d'alimentation externe pour les contacteurs, ce pont n'est pas nécessaire.

# 12.3 BUS SYSTEME LAMTEC

Si vous souhaitez relier plusieurs appareils via le BUS SYSTEME LAMTEC, veillez à ce que les conditions ci-après soient remplies :

- Configuration exacte de la famille d'appareils (niveau L.N)
  - appareils  $01-16 \rightarrow$  famille 1 appareils  $17-32 \rightarrow$  famille 2 appareils  $33-48 \rightarrow$  famille 3 appareils  $49-64 \rightarrow$  famille 4
- Chaque appareil d'une même famille doit posséder une adresse d'appareil bien distincte (niveau L.E)
- Pour le premier et le dernier module connectés au bus, la résistance terminale doit être activée (pont BR2 sur la platine électronique du module NEMS en position 1-2 par rapport aux relais)

Via LSB, vous pouvez coupler jusqu'à 64 modules NEMS16 maxi pour former un réseau de signalisation. Les unités interconnectées doivent toujours former un faisceau, aucun départ isolé ne doit être installé sur le bus.

Les résistances terminales du premier et du dernier module reliés au système LSB doivent être activées.

Exemples de connexion à partir du chapitre 22.

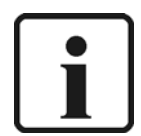

#### **INFORMATION:**

Si une adresse devait être attribuée deux fois à l'intérieur d'un système de signalisation, les modules NEMS correspondants se mettent en mode de configuration (défilement des diodes LED 1 à 16). Ensuite, le raccourci clavier TV → AP permet de modifier l'adresse attribuée en double.

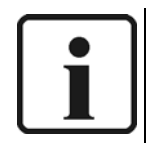

### INFORMATION :

Préconisations relatives aux longueurs et aux sections de câbles LSB :

0 – 40m 2x2x0,34mm2, la paire toronnée, blindés, impédance 120 ohms.

40 – 300m 2x2x0,5mm2, la paire toronnée, blindés, impédance 120 ohms.

300 – 600m 2x2x0,6mm2, la paire toronnée, blindés, impédance 120 ohms.

600 –1 000m 2x2x0,75mm2, la paire toronnée, blindés, impédance 120 ohms.

# 12.4 Sauvegarde des enregistrements

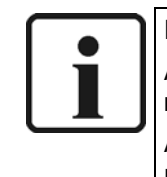

#### INFORMATION :

Après avoir configuré les appareils, utiliser le Logiciel d'édition des textes de message et de configuration pour sauvegarder les enregistrements.

Ainsi, vous pouvez restaurer très rapidement les configurations effectuées en cas de remplacement d'un module.

### 12.5 Connexion des blindages

Tous les câbles au départ et à l'arrivée des modules NEMS doivent être blindés (à l'exception de l'alimentation 230V). La distance de raccordement des blindages sur le collecteur PE doit être la plus courte possible.

# 12.6 Collecteur PE

Un collecteur est prévu à l'arrière de l'appareil. Tous les blindages ainsi que le conducteur de terre (PE) sont à connecter sur ce rail.

# 12.7 Pose dans l'armoire

Les circuits BT au départ et à l'arrivée des modules NEMS ne doivent pas cheminer parallèlement aux câbles d'alimentation et aux départs de l'unité électronique de puissance à l'intérieur d'un même chemin de câbles. Cheminements parallèles particulièrement critiques et à éviter : câbles de convertisseurs de fréquence, d'interrupteurs ou de contacteurs qui commandent de fortes charges, inductives ou capacitives. Aussi, il convient d'éviter la pose parallèle desdits câbles avec les circuits de commande d'électrovannes, de transformateurs d'allumage, de gros moteurs pas à pas ou autres.

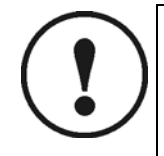

#### ATTENTION !

Malgré les excellentes performances du module décrit dans la présente notice au regard de toutes les normes CEM en vigueur, performances qui dépassent notablement toutes les exigences imposées, le câblage correct est indispensable à un fonctionnement sûr et fiable de l'installation globale.

# 12.8 Blindage des câbles d'alimentation du terrain

En ce qui concerne les câbles blindés du terrain, l'option la plus judicieuse consiste à les connecter directement (sans borne intermédiaire) au module NEMS.

Si l'utilisation d'une borne devait toutefois s'avérer indispensable, il convient de connecter le blindage également sur une borne, juxtaposée à la précédente. Eviter à tout prix de longs tracés de câble à l'intérieur d'un chemin de câble sans blindage.

# 12.9 Version incorporée dans cellule de tableau – connexion électrique sur alimentation AC230V

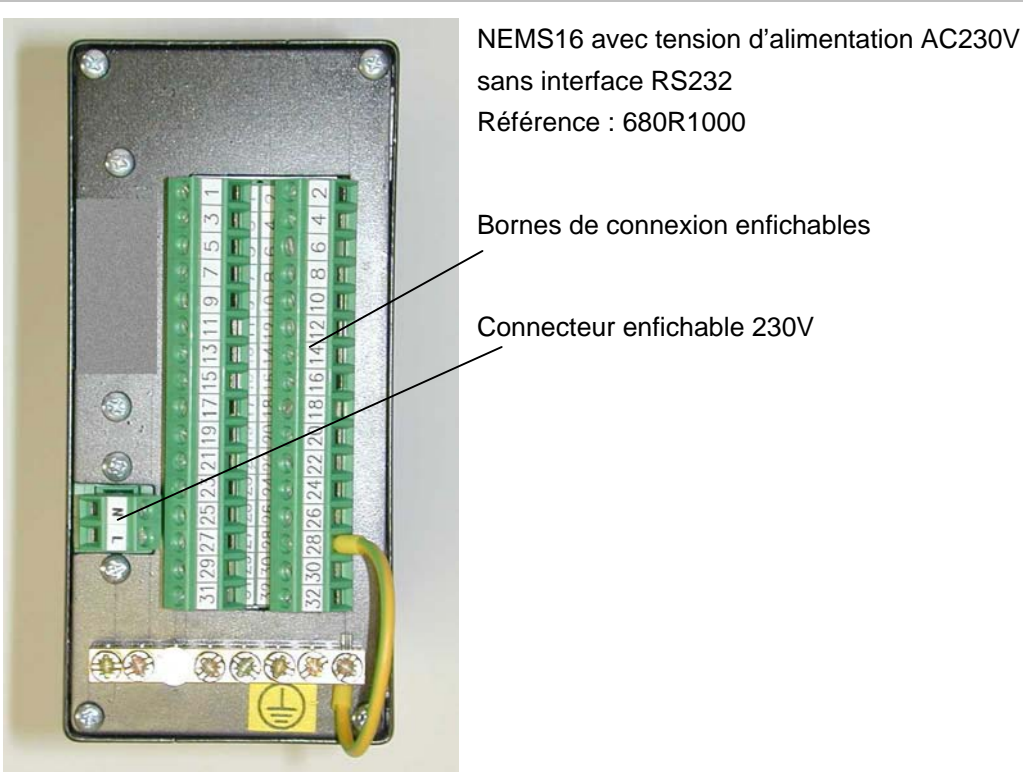

Vue de derrière, sans RS232

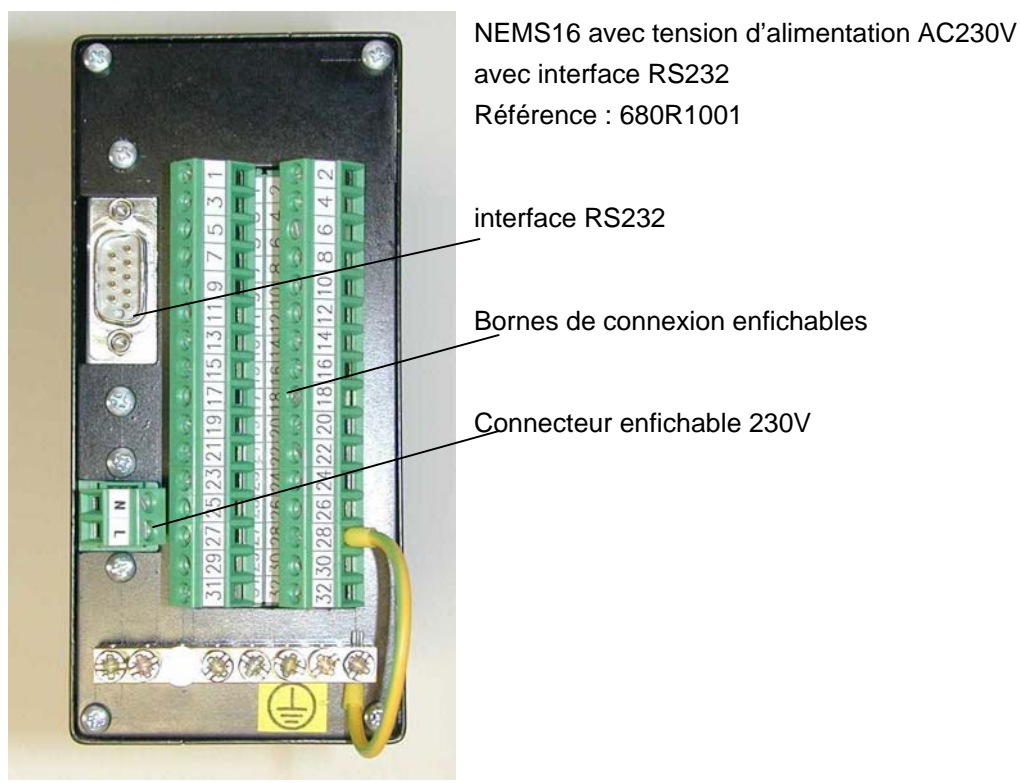

Vue de derrière, avec RS232

### 12.9.1 Affectation connecteur AC230V

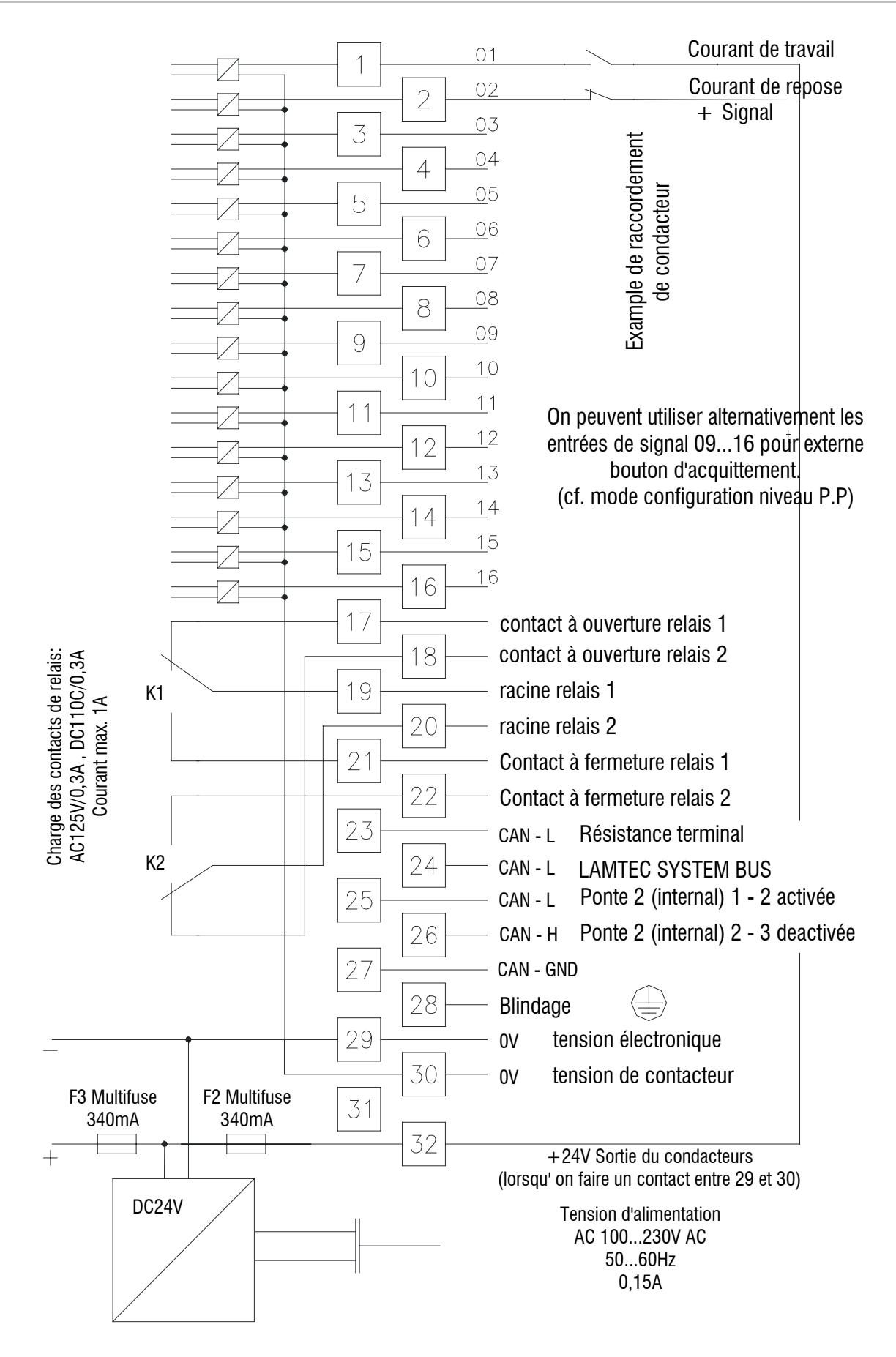

12.10 Version incorporée dans cellule de tableau – connexion électrique sur alimentation DC24V

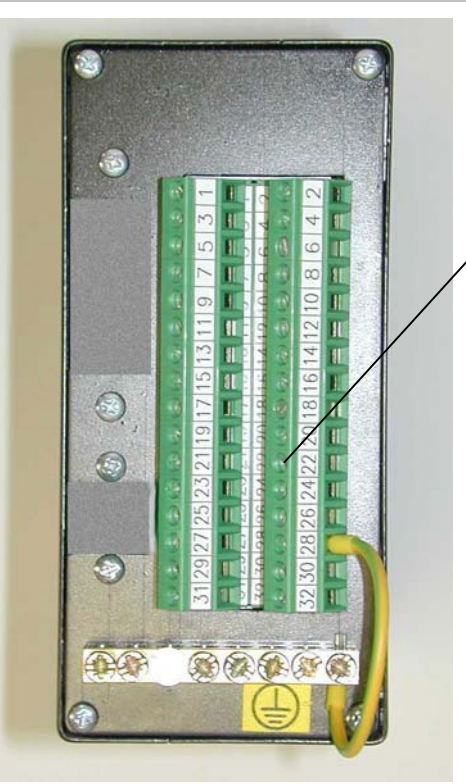

NEMS16 avec tension d'alimentation DC24V sans interface RS232 Référence : 680R1010

Bornes de connexion enfichables

Vue de derrière, sans RS232

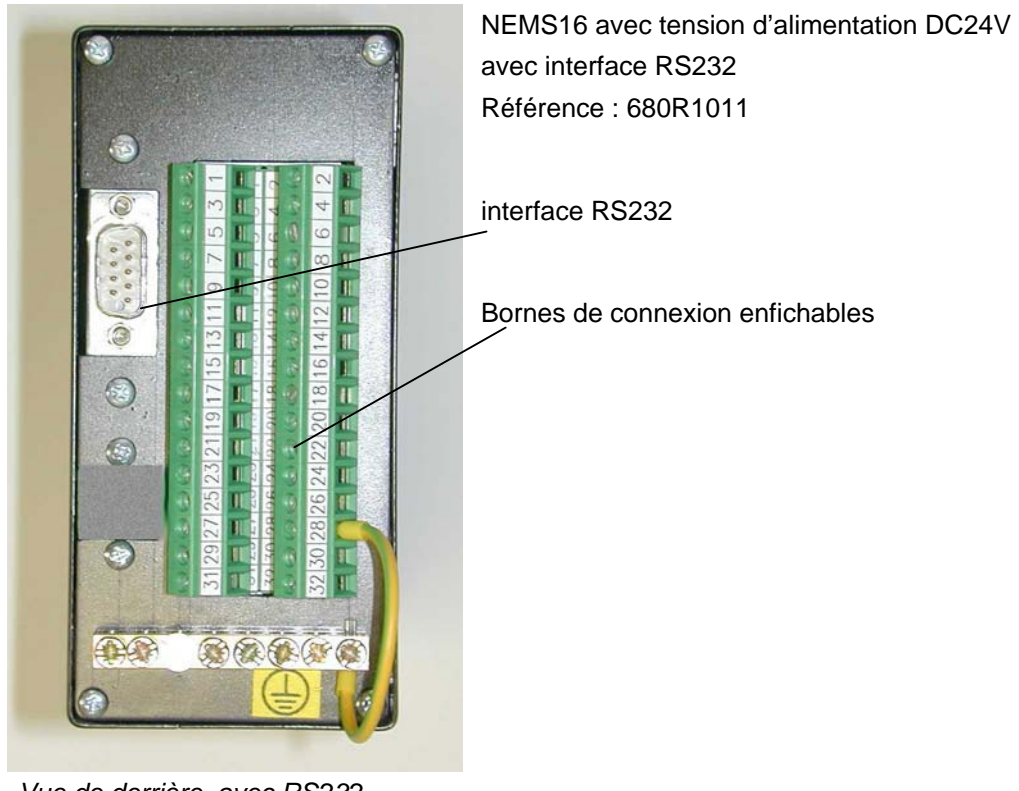

Vue de derrière, avec RS232

### 12.10.1 Affectation connecteur DC24V

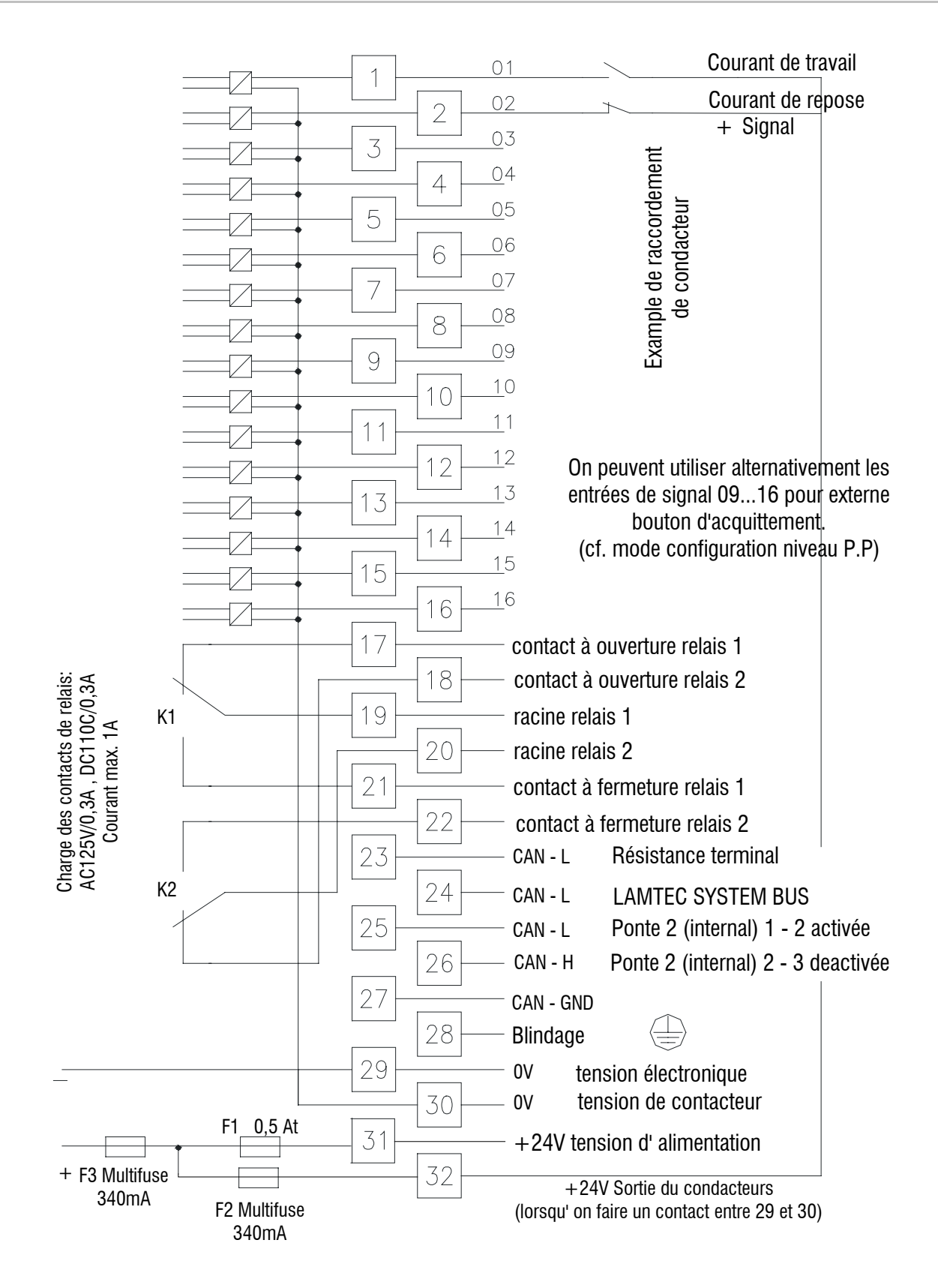

# Unité électronique

# 13 Unité électronique

# 13.1 Démontage de l'unité électronique

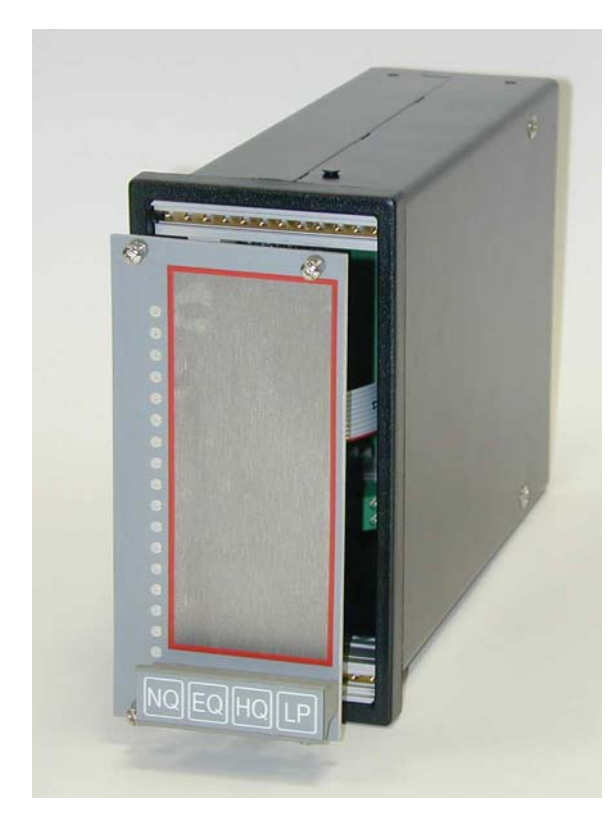

- Mettre le module NEMS hors tension
- Débrancher la fiche à l'arrière de l'appareil
- Dévisser le plastron
- Retirer l'unité électronique du boîtier, à l'aide de la poignée

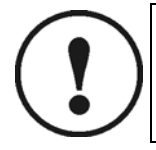

ATTENTION !

Ne jamais retirer de/ brancher la fiche sur l'appareil sous tension !

# 13.2 Connecteurs, fusibles et ponts

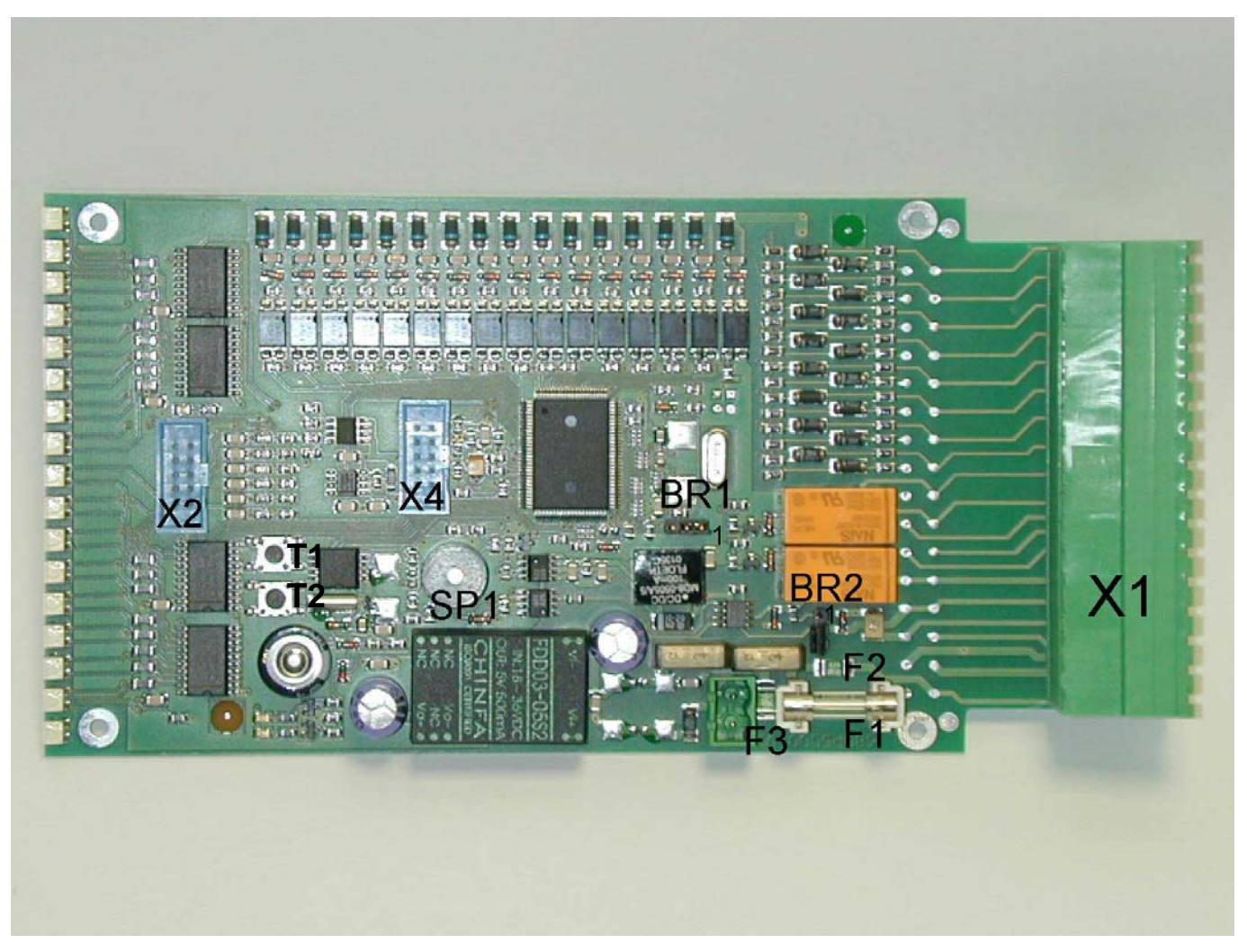

Unité électronique NEMS16

| X2                                         | Connexion clavier                                                                                   |
|--------------------------------------------|----------------------------------------------------------------------------------------------------|
| X3                                         | Entrée DC24V pour les appareils AC230V                                                              |
| X4                                         | Connexion des modules interface RS232, RS422, RS485                                                 |
| F1                                         | T500mA, fusible courant faible 5x20, (fusible d'entrée), inexistant sur les appareils 230V          |
| F2                                         | T340mA, Multifuse, protection de la tension des contacteurs                                         |
| F3                                         | T340mA, Multifuse, protection de l'unité électronique                                               |
| Pont BR1, positions<br>2 à 3 :             | Mode de programmation (uniquement update de logiciel)                                               |
| Pont BR2, positions<br>1 - 2 départ relais | Résistance terminale BUS SYSTEME LAMTEC activée                                                     |
| Pont BR2, positions<br>2 - 3 départ F1     | Résistance terminale BUS SYSTEME LAMTEC désactivée                                                  |
| Boutons-poussoir<br>SMD, T1, T2            | Chaque pression sur le bouton-poussoir SMD supérieur (T1) incrémente l'adresse de l'appareil de +1. |
|                                            | Chaque pression sur le bouton-poussoir SMD inférieur (T2) décrémente l'adresse de l'appareil de -1. |

# 14 Défauts et remèdes – Aide

# 14.1 La diode LED « en service » ne s'allume pas malgré la présence de l'alimentation DC24V

|  | • | Vérifier si l'a | ppareil est | sous tension. | bornes 29 · | / 31 + |
|--|---|-----------------|-------------|---------------|-------------|--------|
|--|---|-----------------|-------------|---------------|-------------|--------|

- Vérifier le fusible F1 (T500mA) sur la platine
- vérifier fusible F3 (Multifuse) sur la platine

# 14.2 La diode LED « en service » ne s'allume malgré la présence de l'alimentation AC230V

- Vérifier si l'appareil est sous tension, bornes L / N
- Vérifier le fusible F3 (Multifuse) sur la platine
- Vérifier la tension d'alimentation (DC24V) au niveau du connecteur X3 sur la platine

# 14.3 Les messages ne parviennent pas au module et ne s'affichent pas au niveau des diodes LED

- Le pont a-t-il été réalisé entre les bornes 29 et 30 ?
- Vérifier la présence de la tension des contacteurs (DC24V), bornes 30 à / 32 +
- Vérifier le fusible F2 (Multifuse) sur la platine
- En cas d'utilisation d'une source d'alimentation externe, 0V sont nécessaires au niveau de la borne 30 et le pont doit être supprimé
- La tension du contacteur doit se situer entre DC18V et DC30V

# 14.4 Configuration défectueuse

- Rétablissement de la configuration départ usine
- Touches AN + AP +

maintenir appuyées simultanément 3s.

→ Les diodes LED 5 à 12 se mettent à défiler en jaune.

Touches AN + /

appuyées un court instant.

- → Rétablissement de la configuration départ usine.
- Pour connaître la configuration départ usine, veuillez vous reporter à l'étiquette signalétique de l'appareil

# 14.5 Remplacement d'un appareil

- Sauvegarder l'enregistrement à l'aide du Logiciel d'édition des textes de message et de configuration
- Remplacer l'appareil
- Configurer manuellement l'adresse de l'appareil
- . Réintialiser le fichier à l'aide du logiciel de configuration
#### 14.6 Unité FMS prévue pour l'intégration d'un module NEMS dans la chaîne de sécurité

Les bornes 9 et 10 de l'unité de gestion FMS sont toutes les deux alimentées en +24V, mais elles font l'objet, à des moments différents, de tests internes. Il ne faut en aucun cas les relier entre elles, ni les confondre.

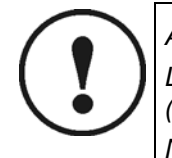

ATTENTION !

La borne 9 est dédiée exclusivement à l'alimentation de la chaîne de sécurité (connexion à la borne 16 du module NEMS).

Ne jamais utiliser l'une des bornes 9 ou 10 en vue d'alimenter un module NEMS.

Ne raccorder aucun autre dissipateur, à moins que ce raccordement soit expressément autorisé.

# 14.7 Unité ETAMATIC prévue pour l'intégration d'un module NEMS dans la chaîne de sécurité

Les bornes 23 et 24 de l'unité de gestion ETAMATIC sont toutes les deux alimentées en +24V, mais elles font l'objet, à des moments différents, de tests internes. Il ne faut en aucun cas les relier entre elles, ni les confondre.

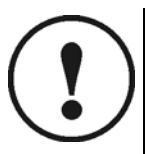

ATTENTION !

La borne 24 est dédiée exclusivement à l'alimentation de la chaîne de sécurité (connexion à la borne 16 du module NEMS).

Ne jamais utiliser l'une des bornes 23 ou 24 en vue d'alimenter un module NEMS.

Ne raccorder aucun autre dissipateur, à moins que ce raccordement soit expressément autorisé.

#### 14.8 Défaut de la chaîne de sécurité en dépit de l'état RAS de la chaîne

La tension des contacteurs de la chaîne de sécurité doit transiter par l'entrée de signalisation 16.

Celle-ci doit être configurée en conséquence (configuration : activée, courant de repos, mode messages de fonctionnement). Lors de l'autotest de la boucle de signalisation, la tension contacteur est brièvement coupée. L'entrée 16 détecte cette coupure et ignore en conséquence les entrées 1 à 15 pendant 5 ms.

Activation : niveau N.N

Courant de repos : niveau N.E

Entrée de messages de fonctionnement : niveau N.H

# 14.9 Les diodes LED de plusieurs NEMS du système se mettent à défiler après la mise sous tension

Doublons dans les adresses d'appareil :

Si une adresse devait être attribuée deux fois à l'intérieur d'un système de signalisation, les modules NEMS correspondants se mettent en mode de configuration (défilement des diodes LED 1 à 16). Ensuite, le raccourci clavier  $LP \rightarrow EQ$  permet de modifier l'adresse attribuée en double.

## 15 Maintenance

#### 15.1 Installation d'une nouvelle version de logiciel

Préalables requis :

- Adaptateur d'interface RS232, y compris le câble de connexion à l'unité électronique NEMS équipé d'un connecteur X4 (uniquement pour les versions de NEMS sans interface RS232)
- Câble interface RS232 de connexion au PC
- PC équipé du logiciel de programmation FLASH installé
- Fichier logiciel actuel (\*.MHX)

Procédure à suivre :

- Mettre le module NEMS hors tension
- Démonter l'unité électronique et raccorder l'alimentation DC24V
- Repositionner le pont BR1 sur les positions 2 3 (départ diodes LED)
- Brancher l'adaptateur d'interface RS232, y compris câble de connexion, sur le connecteur X4
- Brancher l'interface RS232 sur le PC
- Mettre le module NEMS sous tension
- Lancer le logiciel de programmation FLASH sur le PC
- Configurer le type d'unité centrale (CPU) sur MB90F543
- Charger le fichier logiciel actuel (\*.MHX)
- Programmer le module NEMS à l'aide de la fonction « Auto »

| <b>I</b> Microcontroller with Flash Memory \  | Writer                                                            |
|-----------------------------------------------|-------------------------------------------------------------------|
| CPU MB90F543 Speed 4MH                        | z · COM1 · Download(D)                                            |
| Add<br>Start FE0000H - End FI                 | ress Set<br>FFFFH> Bytes 020000H                                  |
| Write File N3A001.MHX                         | Search( <u>S</u> )                                                |
| Erase(E) Blank Check(B) Wi                    | ite + Verify( $\underline{W}$ ) Read + Compare( $\underline{R}$ ) |
| Auto( <u>A</u> ) Copy( <u>C</u> ) Information |                                                                   |
|                                               |                                                                   |

- Si le message « All OK » apparaît, la programmation est terminée avec succès
- Remettre le module NEMS hors tension
- Remettre en place le pont BR1, positions 1-2
- Remonter l'unité électronique et la mettre sous tension
- Après un bref autotest, le module NEMS est de nouveau opérationnel

# 15.2 Installer une nouvelle version de logiciel simultanément sur plusieurs modules NEMS

| Préalables requis :                                  |                                                                                                    |
|------------------------------------------------------|----------------------------------------------------------------------------------------------------|
|                                                      | <ul> <li>Logiciel convivial de saisie de textes de message et de configuration des modules<br/>NEMS. Pour plusieurs modules (système de signalisation) destinés à la connexion<br/>sur BUS SYSTEME LAMTEC via adaptateur USB<br/>Référence : 680R1052</li> </ul> |
|                                                      | Version de logiciel la plus récente                                                                                                    |
| Procédure à suivre :                                 |                                                                                                    |
|                                                      | <ul> <li>Etablir une connexion entre le PC et le système de signalisation via le module<br/>CAN/USB.</li> </ul>                                                                                                    |
|                                                      | Lancer le logiciel de configuration en mode CAN.                                                                                                    |
|                                                      | <ul> <li>Lancer un « Update Firmware », à partir du point de menu<br/>« Fonctions communes ».</li> </ul>                                                                                                    |
|                                                      | <ul> <li>Utiliser la fonction « Fichier ouvrir », puis sélectionner la version de logiciel la plus<br/>récente du module en question.</li> </ul>                                                                                                    |
|                                                      | INFORMATION :                                                                                                    |
| i                                                    | Cette opération ne nécessite pas de repositionnement du pont enfichable BR1 ! !                                                                                                    |
|                                                      |                                                                                                    |
| NEMS outil de configuration -                        |                                                                                                    |
| <u>Fichier</u> <u>Transfert de données</u> <u>Up</u> | otions Info                                                                                                    |
| E ST Configuration du sustér                         | Firmware Update                                                                                                    |
| Règlage horloge                                      |                                                                                                    |
| État-Online                                          |                                                                                                    |
| Imprimer l'étiquettage                               |                                                                                                    |
| Supervision des textes                               |                                                                                                    |

ੴ Mise à jour usine ₴️NEMS redémarrage Liaison-LSB-Module 🗄 🧰 Famille d'appareils 1 ATTENTION !!! 🗄 🫅 Famille d'appareils 2 ⊕ Gamille d'appareils 3
 ⊕ Gamille famille d'appareils 4 Pour tranférer les fichires de mise à jour d'usine au NEMS il faut une liaison CAN sûr! Les utilisateurs n'ont pas non plus le droit d'interrompre le transfert vers le NEMS où de couper l'alimentation! Si néanmoins un tel cas survient, il faudra transferer la mise à jour via le port série RS-232 à chaque NEMS-individuellement. 🥭 Ouvrir fichier 01 Démarrer mise à jour F ۰. Liaison mode: CAN Pas trouver de USB/CAN-Module!

# 16 Fiche de marquage

Si vous avez acquis le logiciel d'édition des textes de message et de configuration, vous pouvez saisir les textes et les imprimer ensuite via ledit logiciel.

Si vous n'avez pas acquis le logiciel d'édition des textes de message et de configuration, vous pouvez utiliser la disquette fournie avec le module NEMS, qui contient le fichier de marquage sous format WORD. Vous pouvez ainsi procéder au marquage via votre PC.

En cas de modification de la désignation du message, il suffit simplement de changer la fiche. Pour faciliter l'opération, les fiches sont pourvues d'une bordure de montage qu'il suffit de couper après l'insertion.

- Démonter le cadre de façade.
- Insérer la fiche de marquage sous la membrane plastique.
- Découper la bordure de montage.
- Remettre en place le cadre de façade.

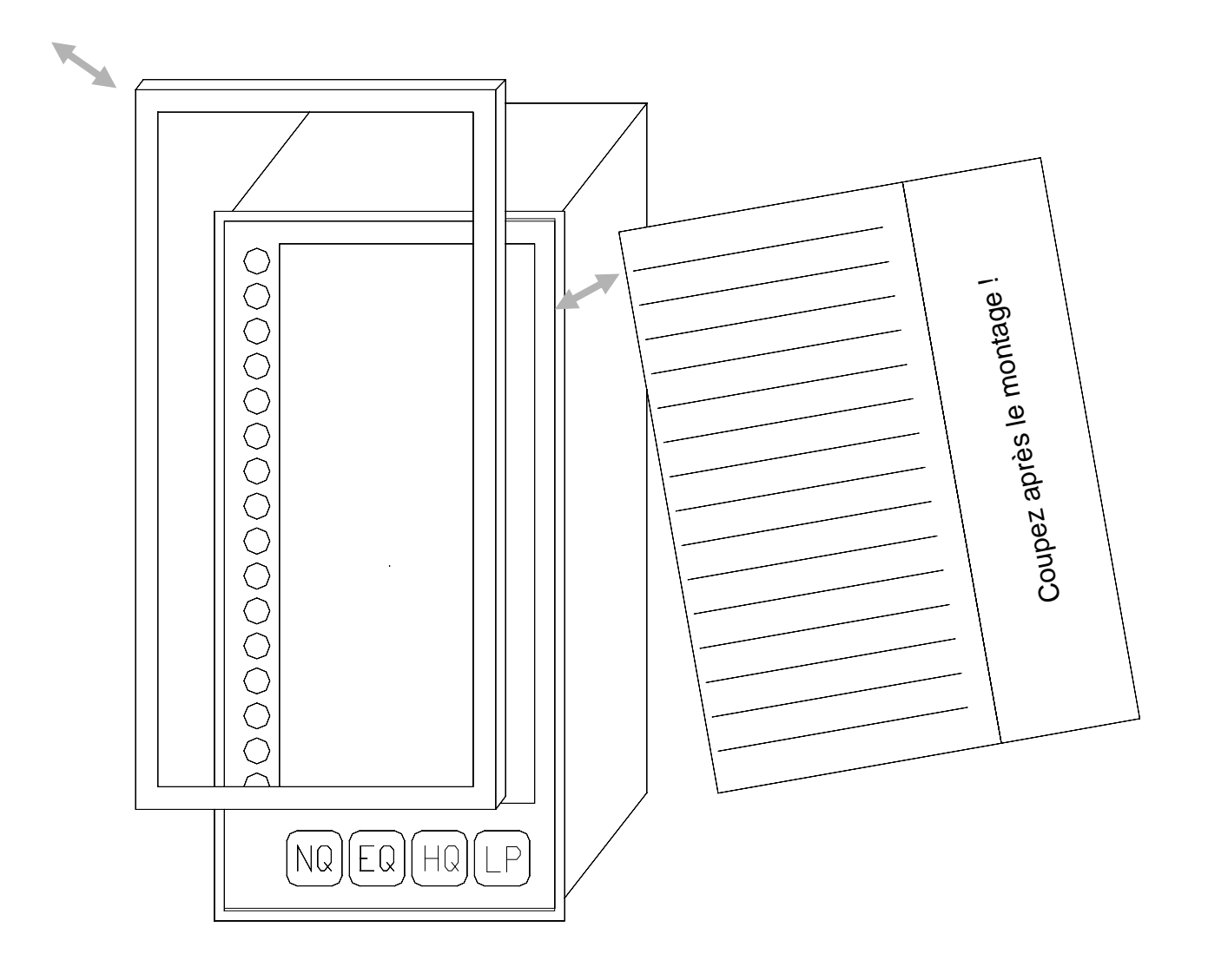

## 17 Accessoires

#### 17.1 Imprimante

Pour l'édition (impression) chronologique de messages de défaut et de fonctionnement entrants et sortants. Exactitude de l'horodatage : typique : + 1ms, maxi +5ms.

Connexion via l'interface RS232 du module NEMS (en fonction de la taille du système de signalisation), ou sur l'interface RS232 du terminal d'affichage et de commande.

#### 17.2 Architecture de l'impression protocole

Le texte de message se décompose comme suit :

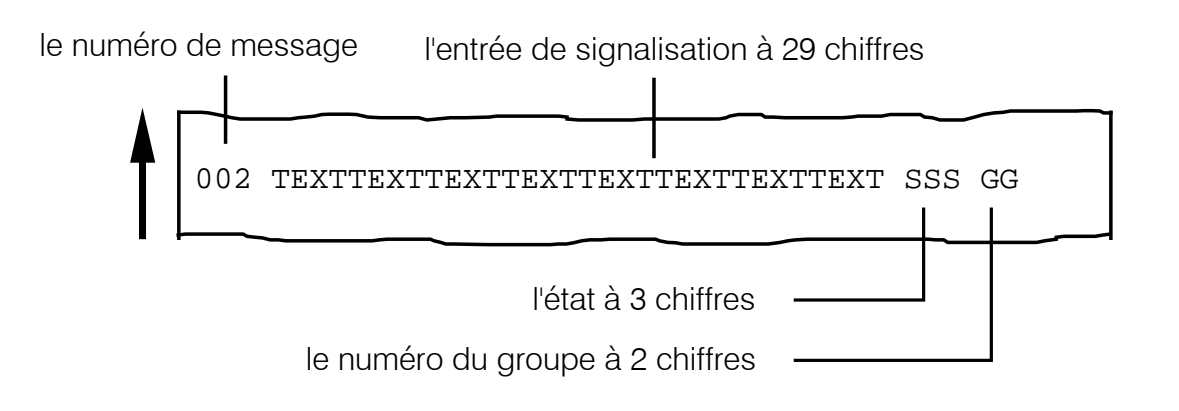

#### 17.2.1 Numéro de message

Le numéro de message se réfère directement à la broche correspondante du connecteur d'entrée. Cette désignation préétablie ne saurait être modifiée.

#### 17.2.2 Désignation de l'entrée de signalisation

Pour désigner l'entrée de signalisation, vous pouvez saisir un texte alphanumérique au niveau du NEMS; la longueur de ce texte n'excédera pas 29 caractères maxi.

#### 17.2.3 Numéro de groupe de signalisation (sigle de substitution : « GG »)

Groupes de signalisation communs A...Z

Paramétrage uniquement via le logiciel de configuration (cf. chapitre 11.5.1).

Edition et/ou acquittement possible via module numérique 4 entrées/ 4 sorties (cf. chapitres 11.6, 19.3 et 22.7)

#### 17.2.4 Statut (sigle de substitution : « SSS »)

Tous les messages de statut présents au niveau des entrées sont consignés avec la date et l'heure d'apparition et font l'objet d'une actualisation immédiate et systématique.

En cas de passage d'un message de l'état RAS à l'état DEFAUT, le message est affecté du sigle « MKO » ; en cas de message sortant, ce dernier est assorti du sigle « MGE » (message sortant).

#### Sigle correspondant au codicille de message « STATUT »

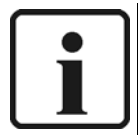

INFORMATION concernant l'impression des messages de défaut : La configuration « Imprimante installée sur NEMS » doit être activée.

Via le niveau clavier N.N - LED3 (chapitre 10.5), ou

via le logiciel de configuration (chapitre 11.4.9).

- "MKO" : Message entrant
- "MGE" : Message sortant
- "MKZ" : Message entrant, horodatage invalide
- "MGZ" : Message sortant, horodatage invalide
- "MKI" : Message entrant, instable
- "MGI" : Message sortant, instable

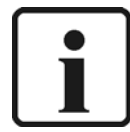

INFORMATION concernant l'impression des messages de fonctionnement : Les configurations « Imprimante installée sur NEMS » et « Edition/ impression des messages de fonctionnement » doivent être activées.

Via le niveau clavier N.N - LED5 (chapitre 10.5), ou

via le logiciel de configuration (chapitre 11.4.9).

- "BKO" : Message de fonctionnement entrant
- "BGE" : Message de fonctionnement sortant
- "BKZ" : Message de fonctionnement entrant, horodatage invalide
- "BGZ" : Message de fonctionnement sortant, horodatage invalide
- "BKI" : Message de fonctionnement entrant, instable (la signalisation « oscille »)
- "BGI" : Message de fonctionnement sortant, instable (la signalisation « oscille »)

# i

#### **INFORMATION:**

En présence d'oscillations au niveau de la signalisation, nous vous conseillons d'activer la fonction de rejet d'oscillation au niveau E.L.

- "FKO" : La fonction de rejet d'oscillation s'enclenche
- "FGE" : La fonction de rejet d'oscillation se déclenche
- "FKZ" : Fonction de rejet d'oscillation en cours d'enclenchement, horodatage invalide

"FGZ" : Fonction de rejet d'oscillation en cours de déclenchement, horodatage invalide

- "FKI" : Fonction de rejet d'oscillation en cours d'enclenchement, instable
- "FGI" : Fonction de rejet d'oscillation en cours de déclenchement, instable

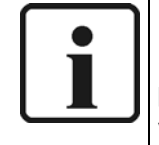

INFORMATION concernant l'impression des messages des entrées shuntées : Les configurations « Imprimante installée sur NEMS » et « Signalisation des entrées pontées » doivent être activées.

Via le niveau clavier N.N – LED14 (chapitre 10.5), ou via logiciel de configuration.

Si la fonction « Signalisation des entrées pontées » n'est pas configurée :

- Enclenchement des ponts via BSE, BRS
- Absence de signalisation des entrées pontées

"BSE" : Entrée pontée configurée

"BRS" : Entrée pontée RAZ

- "BSZ" : Entrée pontée configurée, horodatage invalide
- "BRZ" : Entrée pontée RAZ, horodatage invalide
- "BSI" : Entrée pontée configurée, instable (la signalisation oscille)

"BRI" : Entrée pontée RAZ, instable (la signalisation oscille)

Si la fonction « Signalisation des entrées pontées » est configurée :

- Enclenchement des ponts via MKO, MGE
- Enclenchement des entrées pontées via BSE, BRS
- "BSE" : Pont configuré pour ce message
- "BRS" : Pont RAZ pour ce message
- "BSZ" : Pont configuré pour ce message, horodatage invalide
- "BRZ" : Pont RAZ pour ce message, horodatage invalide
- "BSI" : Pont configuré pour ce message, instable
- "BRI" : Pont RAZ pour ce message, instable

#### « SYS » : Messages système

"Défaillance horloge centrale"

"Horloge centrale active"

"Horloge centrale DCF77 - réception perturbée"

"Horloge centrale DCF77 réception RAS"

"Horloge centrale : avertissement Heure d'hiver CET <->Heure d'été (HEEC)"

"Horloge centrale : changement CET<->HEEC"

"Horloge centrale : avertissement : Seconde additionnelle"

"Horloge centrale : Seconde additionnelle ajoutée"

"NEMS redémarrage par PowerOn"

"NEMS redémarrage par SW chien de garde"

"NEMS redémarrage par bloc d'alimentation"

"NEMS redémarrage par reset logiciel"

"Défaillance NEMS"

"Reconnexion NEMS"

#### 17.3 Horloge radio

#### 17.3.1 Message imprimante réception DCF-77

Surveillance 24h/24 de la réception DCF-77

Message unique tous les jours à 01h59 : « DCF-77 réception perturbée », si la réception DCF-77 n'a réussi à aucun moment au cours des dernières 24 heures. S'il y a eu au moins une réception correcte de DCF-77 au cours des dernières 24 heures, l'appareil délivre tous les jours à 01h59 le message « DCF-77 réception RAS »

#### 17.3.2 Changement heure CET <-> HEEC et Seconde additionnelle

Le changement CET <-> HEEC et l'ajout de la seconde additionnelle feront l'objet d'un avertissement au plus tard 1 heure avant l'échéance, avec édition des messages imprimante "Horloge centrale : avertissement CET <-> HEEC ", // 4, ou "Horloge centrale : avertissement Seconde additionnelle", // 6.

Le moment exact du changement CET <-> HEEC et l'ajout d'une seconde additionnelle fait l'objet d'une surveillance très précise, et donne lieu aux messages imprimante "Horloge centrale : avertissement CET <-> HEEC ", // 5, ou "Horloge centrale Seconde additionnelle ajoutée", // 7, au moment exact du changement de l'heure système des modules NEMS.

#### 17.3.3 Format

| Format               | des messages                    | « horloge centrale » : p. ex. :          |                        |
|----------------------|---------------------------------|------------------------------------------|------------------------|
| Date :               | Heure :                         | N° : texte du message :                  | SSS GG                 |
| 25.04.04             | 4 16:04:13,000                  | horloge centrale active                  | .SYS                   |
|                      |                                 |                                          |                        |
| Format               | des messages                    | « statut appareils NEMS » : p. ex. :     |                        |
| Date :               | Heure :                         | N° : texte du message :                  | SSS GG                 |
| 25.04.04             | 4 16:04:13,000                  | 33 NEMS redémarrage par Powe             | erOnSYS                |
| 25.04.04             | 4 16:04:13,000                  | 17 NEMS redémarrage par Powe             | erOnSYS                |
| 25.04.04             | 4 16:04:13,000                  | 01 NEMS redémarrage par Powe             | erOnSYS                |
| A ce titre<br>module | e, la colonne «<br>NEMS concerr | n° de message » indique le premie<br>né. | r numéro de message du |

En cas de redémarrage d'un système NEMS, ce dernier édite systématiquement la liste complète de tous les modules NEMS connectés.

#### 17.3.4 Saisie des textes de message et de l'heure

Pour saisir les textes de message et l'heure, un programmateur (PC) tournant sous WINDOWS et l'installation du logiciel d'édition des textes de message et de configuration est indispensable. Le PC se connecte sur l'interface RS232 existante du NEMS.

Pour les NEMS sans interface RS232, la configuration s'effectue via adaptateur USB. Avantage : On peut configurer simultanément plusieurs NEMS connectés au système.

Si l'horloge centrale (horloge radio) est configurée, la fonction de réglage de l'heure via le logiciel de configuration NEMS ou via le terminal d'affichage est inopérante.

#### 17.3.5 Comportement du module NEMS en cas d'utilisation avec/ sans horloge centrale (horloge radio) :

Dans l'une des situations de fonctionnement récapitulées ci-après, le système NEMS procède à un reset logiciel automatique :

- Réglage de l'heure via logiciel de configuration NEMS Config
  - Réglage de l'heure via le terminal d'affichage et de commande
- En cas de défaillance complète de l'horloge centrale (horloge radio) et de reconnexion de cette dernière.
- En cas de changement CET <-> HEEC

#### 17.3.6 Positions des interrupteurs DIP de l'horloge radio

•

SW-1, SW-2, SW-4, SW-6, SW-7, SW-8, SW-9 :  $\ensuremath{\text{ON}}$ 

SW-3, SW-5. SW-10 : **OFF** 

# 18 Dimensions

## 18.1 Cellule d'intégration tableau

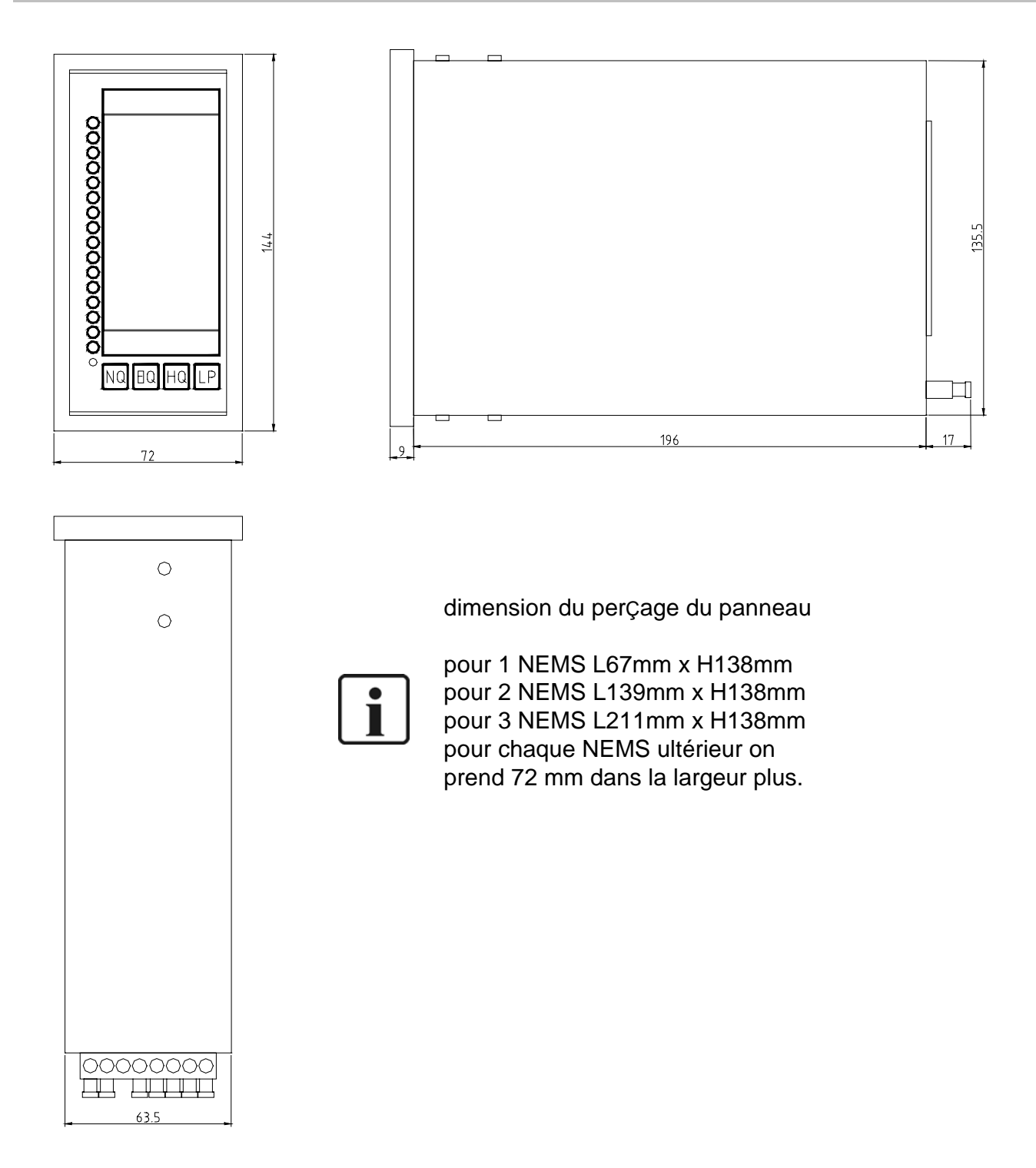

# 19 Caractéristiques techniques

#### 19.1 NEMS16, cellule taleau, pour tension d'alimentation AC230V

Sans interface RS232, réf. : 680R1000 Avec interface RS232, réf. : 680R1001 Alimentation : AC100V...AC250V, 50...60Hz Puissance absorbée : 5VA Poids : 1250gr

#### 19.2 NEMS16, cellule tableau, pour tension d'alimentation DC24V

Sans interface RS232, réf. : 680R1010 Avec interface RS232, réf. : 680R1011 Alimentation : DC20V...DC28V Puissance absorbée : 5W Poids : 1200gr

#### 19.3 NEMS16, boîtier mural, pour tension d'alimentation DC24V

Matériau boîtier : ABS, PC Teinte du boîtier : Gris clair similaire RAL7045/ gris graphite similaire RAL7024 Sans interface RS232, réf. : 680R1027 Avec interface RS232, réf. : 680R1028 Alimentation : DC20V...DC28V Puissance absorbée : 5W Poids : 1600gr

#### Température d'environnement

Fonctionnement 0°C - +60°C Stockage -25°C - +60°C

#### Taux d'humidité relative admissible de l'environnement

Classe F DIN40040

#### Entrées de signal

16 entrées de signalisation, isolation des entrées assurée par opto-coupleur Seuil de commutation DC15V ... DC30V Intensité du courant absorbé : env. 3mA par entrée

#### Sorties de signal

2 sorties relais libres de potentiel Contacts plaqués or DC24V / 1A

#### **Protection selon DIN 40050**

Cellule d'intégration tableau IP40 (option : IP54 côté façade) Boîtier mural : IP65 (hors passage de câble)

#### Sortie de tension - borne 32

1 sortie de tension contacteur DC24V ; pour en bénéficier, il faut ponter les bornes 29 et 31 (liaison 0V)

#### **Temporisations**

Délai de filtrage (temporisation) des entrées de signalisation, configurable à l'intérieur d'une plage comprise entre 1...127ms.

#### Sauvegarde de la configuration

Mémoire Flash

#### Nombre de programmations

Illimité

Interface

1 port série, connecteur sous-miniature D 9 broches

Valable uniquement pour les appareils, réf. :680R1001, 680R1011, 680R1026, 680R1028

RS232 (configuration standard : 19200 bauds, parité : aucune, 8 bits de données, 1 bit d'arrêt)

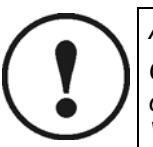

ATTENTION !

Connexion et déconnexion de l'interface obligatoirement après la mise hors tension de l'appareil. Ne connecter que des appareils satisfaisant aux normes DIN EN60950 / VDE0805.

#### Connexion bus de terrain via processeur de communication

- Interbus-S
- Profibus-DP
- Modbus
- CANopen
- Ethernet

#### **BUS SYSTEME LAMTEC**

Via bornes 23, 25, 27

Résistance terminale BR2

## 19.4 Modules 4 sorties numériques

|                           | Tension nominale un du module 4 sorties                          | 24 V DC                                   |
|---------------------------|------------------------------------------------------------------|-------------------------------------------|
|                           | Intensité du courant absorbé                                     | 100 mA                                    |
| •                         | Puissance absorbée                                               | 2,4 W                                     |
| •                         | Plage de tension de service                                      | 0,8 1,1 x un                              |
| •                         | Commande                                                         | BUS SYSTEME LAMTEC                        |
| •                         | <ul> <li>Temps de réponse/ temps de<br/>déclenchement</li> </ul> | 15 ms                                     |
|                           | (réception – relais se déclenche)                                |                                           |
| •                         | Délai de réexcitation                                            | 200 ms                                    |
| •                         | Plage de température de service                                  | 0 °C +55 °C                               |
| •                         | Plage de temperature de stockage                                 | -25 °C +70 °C                             |
|                           | Affichage d'état des relais                                      | Irréversibilité (polarité)                |
|                           | Affichage des fonctions                                          | LED                                       |
|                           | Vovant « en service »                                            | LED verte : bus actif et VCC              |
| •                         | Particularités                                                   | LED louge : delaut BOS                    |
|                           |                                                                  | acquittement via BUS                      |
| •                         | Référence                                                        | 663R4027                                  |
| •                         | Réf. ext. Bloc d'alimentation                                    | 663R4024                                  |
|                           |                                                                  |                                           |
| 19.4.1 Contacts de sortie |                                                                  |                                           |
| •                         | Contact de sortie / matériau                                     | 4 contacts de travail / AgNI              |
| •                         | Tension de commande                                              | maxi 250 V                                |
| •                         | Courant de commutation (M/A) max. admissible                     | 12 A / 4 s à 10 % temps de fonctionnement |
| •                         | Courant permanent                                                | 6 A/ relais mais maxi 12 A/module         |
| •                         | Protection des contacts par fusibles                             | 6 A                                       |
| •                         | Durée de vie - mécanique                                         | 1x10 <sup>7</sup> cycles                  |
| •                         | Durée de vie - électrique                                        | 1x10₅cycles                               |
| •                         | Fréquence de commutation adm.                                    | 360/h à charge nominale                   |
| •                         | Isolation selon VDE 0110                                         | С                                         |
| •                         | Tension de référence                                             | 250 V                                     |
| •                         | Catégorie de surtension                                          | Ш                                         |
| •                         | Tension de contrôle bobine/contact                               | 4000 V AC 50 Hz 1 min                     |
| •                         | Tension de contrôle contact/contact                              | 1000 V AC 50 Hz 1 min                     |
|                           |                                                                  |                                           |
| 19.4.2 Boîtier            |                                                                  |                                           |
| •                         | Protection (EN 60529)                                            | Boîtier IP50 bornes IP20                  |
| •                         | Plage d'humidité relative selon<br>IEC60721-3-3                  | Classe d'environnement 3k3                |
| ·                         | Section de raccordement des bornes                               | 2,5 mm²                                   |
| ·                         | Section borne à vis enfichable (BUS, alimentation)               | 1,5 mm²                                   |
| •                         | Poids :                                                          | 95 g                                      |
|                           | Dimensions du boîtier                                            | IxHxP 35 x 68 x 60 mm                     |

#### 19.5 Modules 4 entrées numériques

٠

| • | Tension nominale un |
|---|---------------------|
|   |                     |

- Intensité du courant absorbé 50 mA
- Puissance absorbée 1,2 W

24 V DC

663R4028

**BUS SYSTEME LAMTEC** 

- Commande
  - Référence
- Courant d'entrée (24 V DC) 6 mA

#### 19.5.1 Entrées numériques :

| • | Tension d'entrée (entrée de<br>commande)         | 30 V DC |
|---|--------------------------------------------------|---------|
| • | Courant d'entrée (24 V DC) (entrée de commande)  | 6 mA    |
| • | Reconnaissance de-signal « niveau fort »         | >7 V DC |
| • | Reconnaissance de signal « niveau faible »       | <3 V DC |
| • | Temps de réponse<br>(réception jusqu'à émission) | 15 ms   |

Délai de réexcitation
 550 ms

#### 19.5.2 Boîtier

| • F     | Protection (EN 60529)                                 | Boîtier IP50 bornes IP20   |
|---------|-------------------------------------------------------|----------------------------|
| • F<br> | Plage d'humidité relative selon<br>EC60721-3-3        | Classe d'environnement 3k3 |
| • §     | Section de raccordement des<br>pornes                 | 2,5 mm²                    |
| • (     | Section borne à vis enfichable<br>(BUS, alimentation) | 1,5 mm²                    |
| • F     | Poids :                                               | 95 g                       |
| • [     | Dimensions du boîtier                                 | IxHxP 35 x 68 x 60 mm      |

# 20 Pièces de rechange

| Unité électronique de rechange                      | 680R5000V3.0 |
|-----------------------------------------------------|--------------|
| Plastron de rechange                                | 680P1019     |
| Clavier de rechange                                 | 680P1023     |
| Câble clavier de rechange                           | 680P1024     |
| Bornes de rechange                                  | 04K0166      |
| Cellule d'intégration tableau de rechange           | 04G0303      |
| Bloc d'alimentation AC230V/DC24V de rechange        | 680R1009     |
| Support d'intégration de rechange (jeu de 2 pièces) | 660R0080     |
| Papier thermique pour imprimante de contrôle        | 680R1098     |

# 21 Accessoires

| Logiciel d'édition des textes de message et de<br>configuration   | 680R1052 |
|-------------------------------------------------------------------|----------|
| pour BUS SYSTEME LAMTEC                                           |          |
| Logiciel d'édition des textes de message et de<br>configuration   | 680R1053 |
| pour interface RS232                                              |          |
| Imprimante de contrôle incorporée dans cellule de tableau         | 680R1060 |
| DC24V, sans enrouleur                                             |          |
| Imprimante de contrôle incorporée dans cellule de tableau         | 680R1065 |
| AC230V, sans enrouleur                                            |          |
| Imprimante de contrôle incorporée dans cellule de tableau         | 680R1070 |
| DC24V, avec enrouleur                                             |          |
| Imprimante de contrôle incorporée dans cellule de tableau         | 680R1075 |
| AC230V, avec enrouleur                                            |          |
| Imprimante de contrôle pour tiroir enfichable 19",<br>3HE, DC24V  | 680R1080 |
| sans enrouleur                                                    |          |
| Imprimante de contrôle pour tiroir enfichable 19",<br>3HE, AC230V | 680R1085 |
| sans enrouleur                                                    |          |
| Imprimante de contrôle pour tiroir enfichable 19",<br>3HE, DC24V  | 680R1090 |
| avec enrouleur                                                    |          |
| Imprimante de contrôle pour tiroir enfichable 19",<br>3HE, AC230V | 680R1095 |
| avec enrouleur                                                    |          |
| Terminal d'affichage et de commande                               | 680R6002 |
| incorporé dans cellule de tableau, AC230V                         |          |
| Terminal d'affichage et de commande                               | 680R6003 |
| incorporé dans cellule de tableau, DC5V                           |          |
| Terminal d'affichage et de commande                               | 680R6004 |
| incorporé dans cellule de tableau, DC24V                          |          |
| Terminal d'affichage et de commande                               | 680R6005 |
| incorporé dans cellule de tableau, DC110V                         |          |
| Module 4 sorties numérique                                        | 663R4027 |
| Module 4 entrées numérique                                        | 663R4028 |
| Module horloge radio DC24V                                        | 680R6020 |

## 22 Exemples de connexion

#### 22.1 Chaînes de sécurité : connexion directe via ETAMATIC

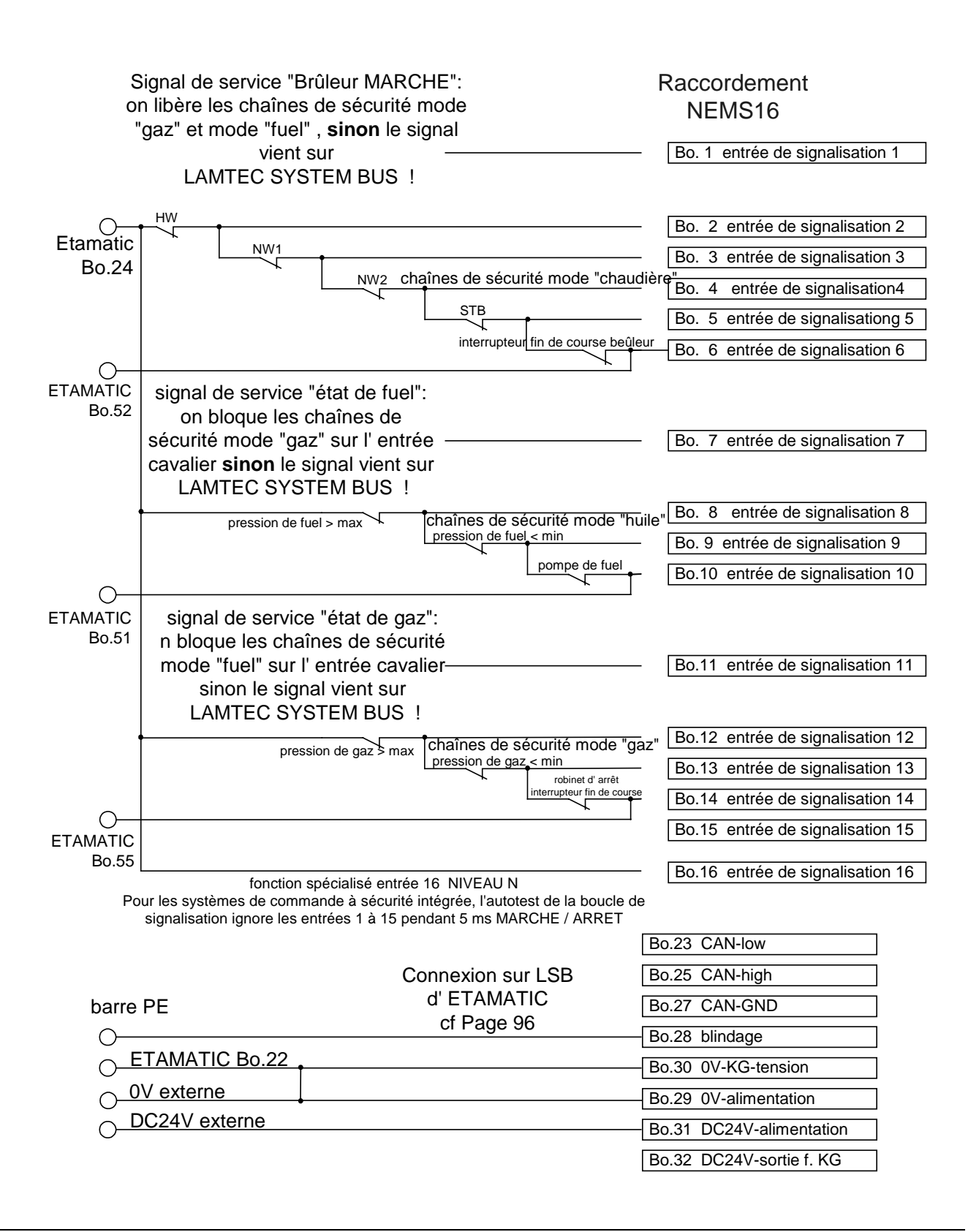

#### Exemples de connexion

#### 22.2 Chaînes de sécurité : connexion directe via FMS

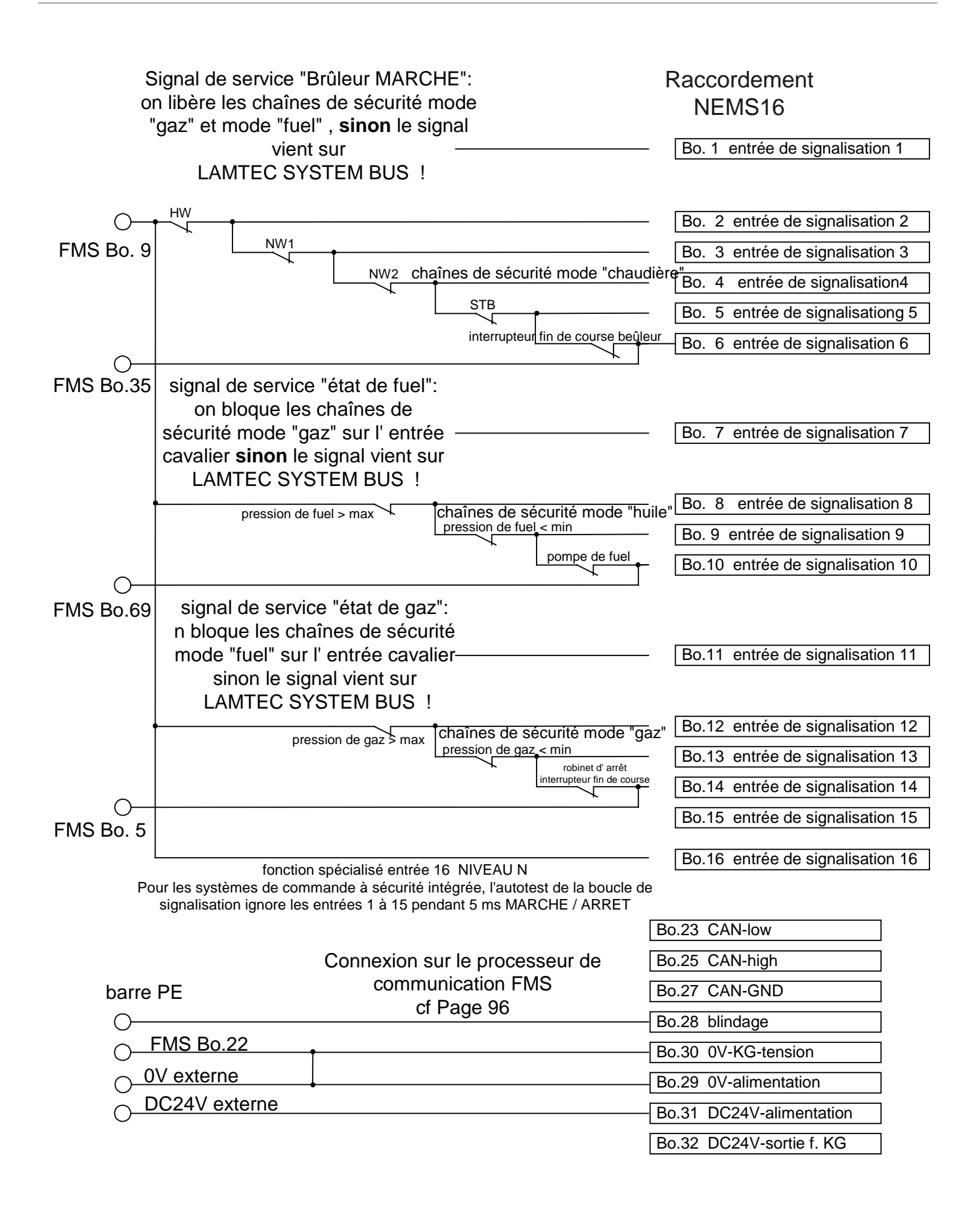

#### 22.3 Chaînes de sécurité : connexion directe de systèmes externes

| S        | ignal de service "Brûleur MARC              | HE":                                                     | Raccordement                       |
|----------|---------------------------------------------|----------------------------------------------------------|------------------------------------|
| or       | n libère les chaînes de sécurité r          | node                                                     | NEMS16                             |
|          | gaz" et mode "fuel", sinon le sig           | gnai                                                     | Bo 1 entrée de signalisation 1     |
|          | LAMTEC SYSTEM BUS                           |                                                          | Do. 1 Chiree de signalisation 1    |
|          |                                             |                                                          |                                    |
| 0-       |                                             |                                                          | Bo. 2 entrée de signalisation 2    |
| +        | NW1                                         |                                                          | Bo. 3 entrée de signalisation 3    |
| -        | NW2 cha                                     | aînes de sécurité mode "chaudie                          | ère"                               |
|          | *                                           | STB                                                      | Bo 5 entrée de signalisations 5    |
|          |                                             | interrupteur fin de course beûleu                        | Po 6 entrée de signalisation 6     |
|          |                                             |                                                          | BO. 6 entree de signalisation 6    |
| Non      | signal de service "état de fuel"            | :                                                        |                                    |
|          | on bloque les chaînes de                    |                                                          |                                    |
|          | sécurité mode "gaz" sur l' entré            | e ———                                                    | Bo. 7 entrée de signalisation 7    |
|          | cavalier <b>sinon</b> le signal vient su    | ır                                                       |                                    |
|          | LAIMTEC STSTEM BUS !                        |                                                          | Bo 8 entrée de signalisation 8     |
|          | pression de fuel > max 🔨                    | chaînes de sécurité mode "huil<br>pression de fuel < min | e" Doi o orni do de organization 9 |
|          |                                             | pompe de fuel                                            | Do. 9 entrée de signalisation 9    |
| пен О    |                                             |                                                          | Bo.10 entree de signalisation 10   |
|          | signal de service "état de gaz              | <u>,".</u>                                               |                                    |
|          | n bloque les chaînes de sécur               | ité                                                      |                                    |
|          | mode "fuel" sur l' entrée caval             | ier                                                      | Bo.11 entrée de signalisation 11   |
|          | SINON LE SIGNAL VIENT SUR                   |                                                          |                                    |
|          | LAMITEC STSTEM BUS !                        |                                                          | Bo 12 entrée de signalisation 12   |
|          | pression de gaz ≯ max                       | chaines de securite mode "gaz<br>pression de gaz_< min   | Ro 12 ontrée de signalisation 12   |
|          |                                             | robinet d' arrêt<br>interrupteur fin de course           | Do. 13 entrée de signalisation 13  |
| сен ()   |                                             |                                                          | Bo.14 entree de signalisation 14   |
|          |                                             |                                                          | Bo.15 entree de signalisation 15   |
| l        | fonction spácialisá entráe                  |                                                          | Bo.16 entrée de signalisation 16   |
| Po       | ur les systèmes de commande à sécurité ir   | ntégrée, l'autotest de la boucle de                      |                                    |
|          | signalisation ignore les entrées 1 à 15 pen | ndant 5 ms MARCHE / ARRET                                | B- 00 OAN Isw                      |
|          |                                             |                                                          | B0.23 CAN-IOW                      |
|          |                                             |                                                          | Bo.25 CAN-high                     |
|          |                                             |                                                          | Bo.27 CAN-GND                      |
| 0—       |                                             | [                                                        | Bo.28 blindage                     |
| 0—       | •                                           | [                                                        | Bo.30 0V-KG-tension                |
| 0V       |                                             | [                                                        | Bo.29 0V-alimentation              |
| $\frown$ |                                             |                                                          | Bo.31 DC24V-alimentation           |
| DC24\    | <i>J</i>                                    |                                                          | Bo 32 DC24V-sortie f KG            |
| La ten   | sion alimentation DC 24V doit               | Ľ                                                        | D0.32 D024V-301161. 110            |
| corres   | pondre à très basse tension de              |                                                          |                                    |
| secunt   | .e !                                        |                                                          |                                    |
|          |                                             |                                                          |                                    |
|          |                                             |                                                          |                                    |
| (        |                                             |                                                          |                                    |
|          | En ce qui concerne les                      | modules NEMS ave                                         | c alimentation DC24V (réf.         |

En ce qui concerne les modules NEMS avec alimentation DC24V (réf. 680R1010 et 680R1011), la tension d'alimentation doit satisfaire aux exigences relatives à la basse tension de protection, stipulées par VDE0100, partie 410, section 4.1. Si la fourniture de cette tension d'alimentation n'est pas assurée, l'absence de rétroaction requise ne saurait être garantie.

La tension d'alimentation et les chaînes de sécurité doivent être reliées au même potentiel.

Si la fourniture de la basse tension de protection n'est pas assurée, veuillez utiliser la version NEMS avec alimentation AC230V (réf. 680R1000 et 680R1001).

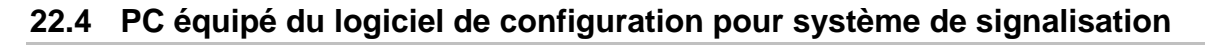

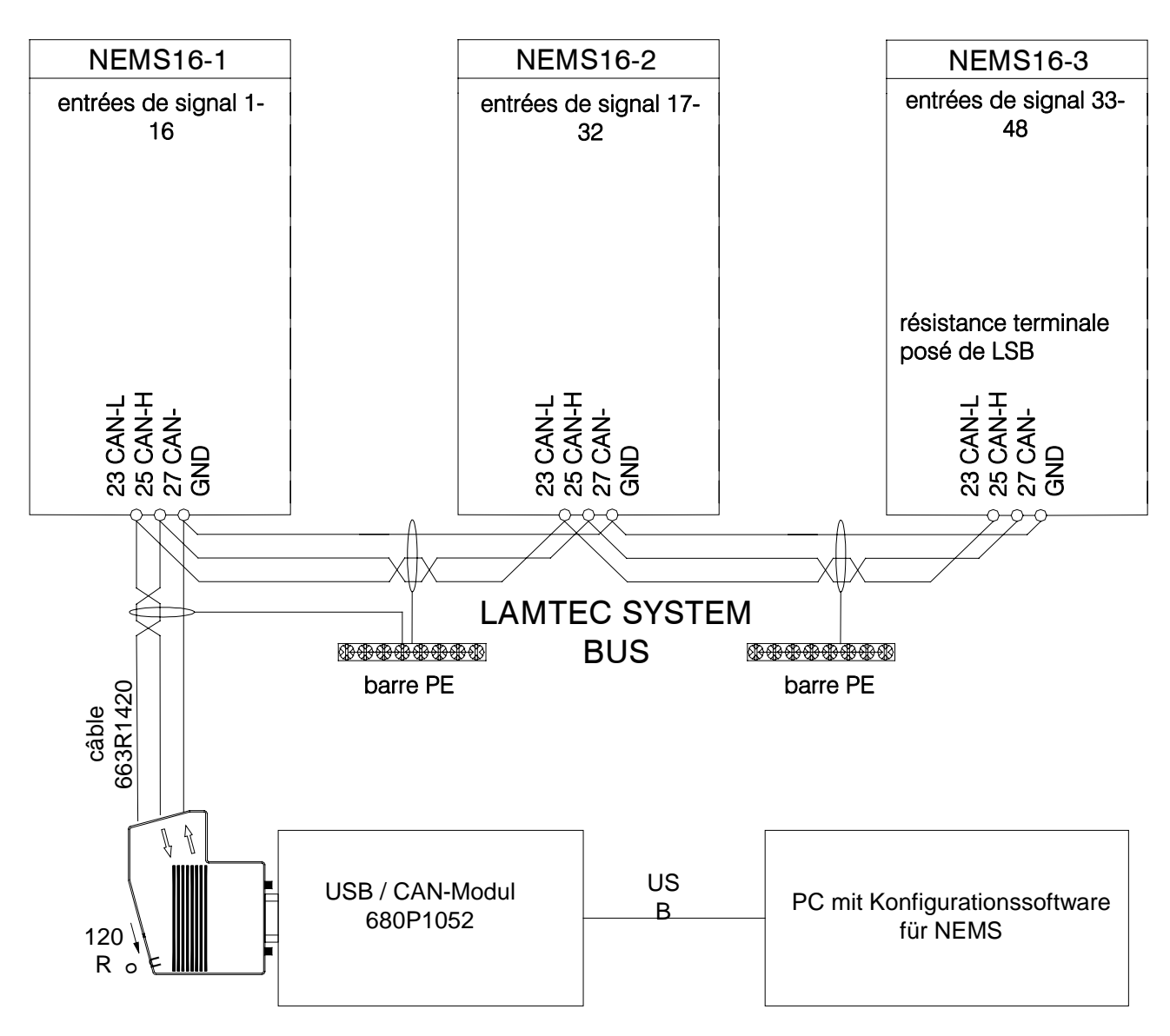

Recommandation pour le longitude et le section transversale de conduction de LAMTEC SYSTEM BUS:

0 - 40m 2x2x0,34mmc, paire toronée avec blindage, 120 Ohm 40 - 330m 2x2x0,5mmc, paire toronée avec blindage, 120 Ohm 300 - 600m 2x2x0,6mmc, paire toronée avec blindage, 120 Ohm 600 -1000m 2x2x0,75mmc, paire toronée avec blindage, 120 Ohm

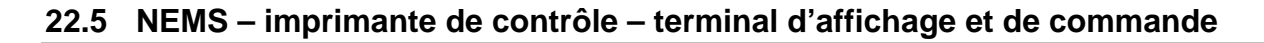

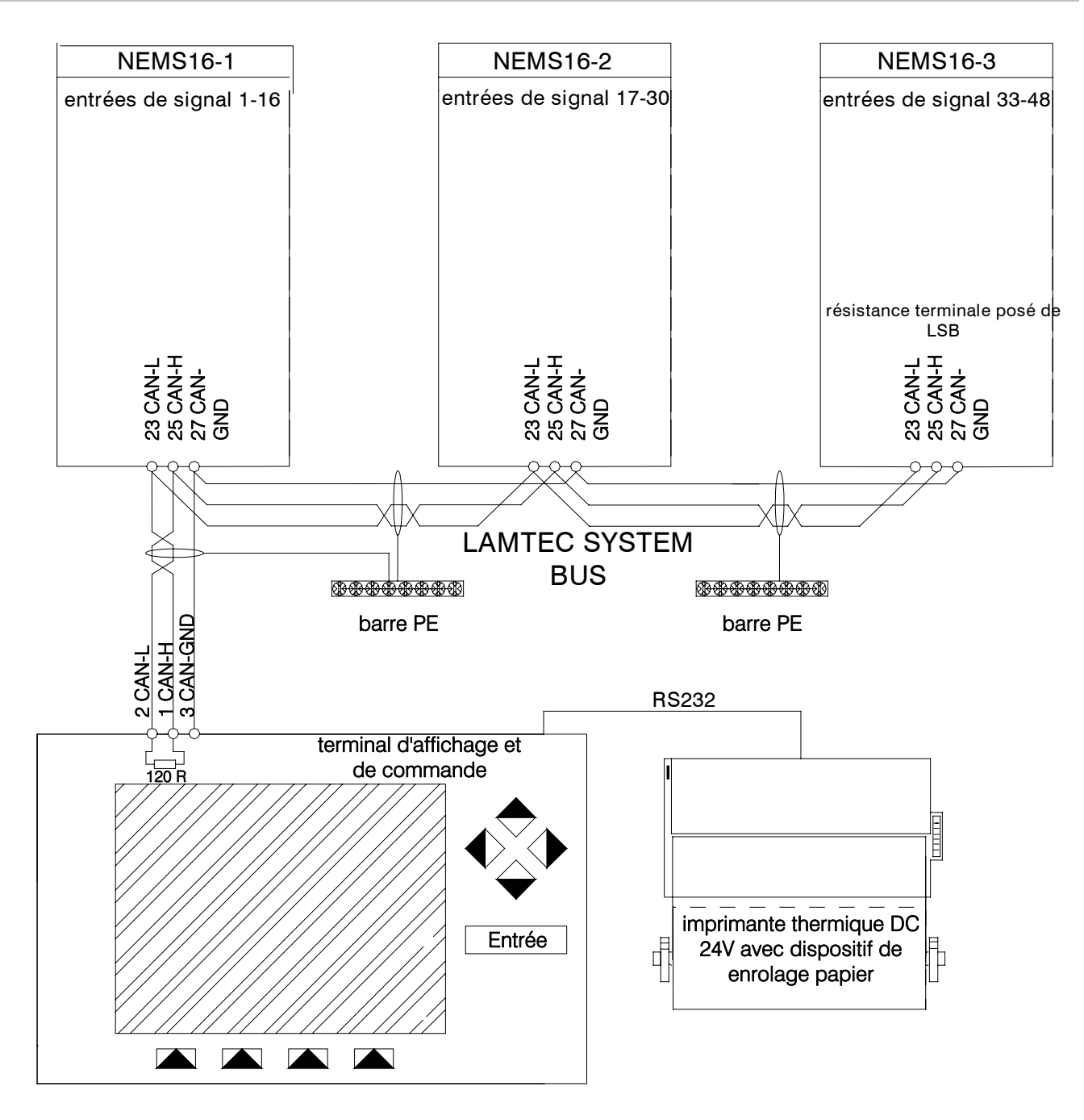

Recommandation pour le longitude et le section transversale de conduction de LAMTEC SYSTEM BUS:

0 - 40m 2x2x0,34mmc, paire toronée avec blindage, 120 Ohm 40 - 330m 2x2x0,5mmc, paire toronée avec blindage, 120 Ohm 300 - 600m 2x2x0,6mmc, paire toronée avec blindage, 120 Ohm 600 -1000m 2x2x0,75mmc, paire toronée avec blindage, 120 Ohm

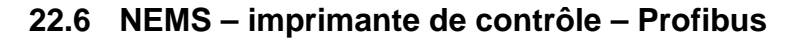

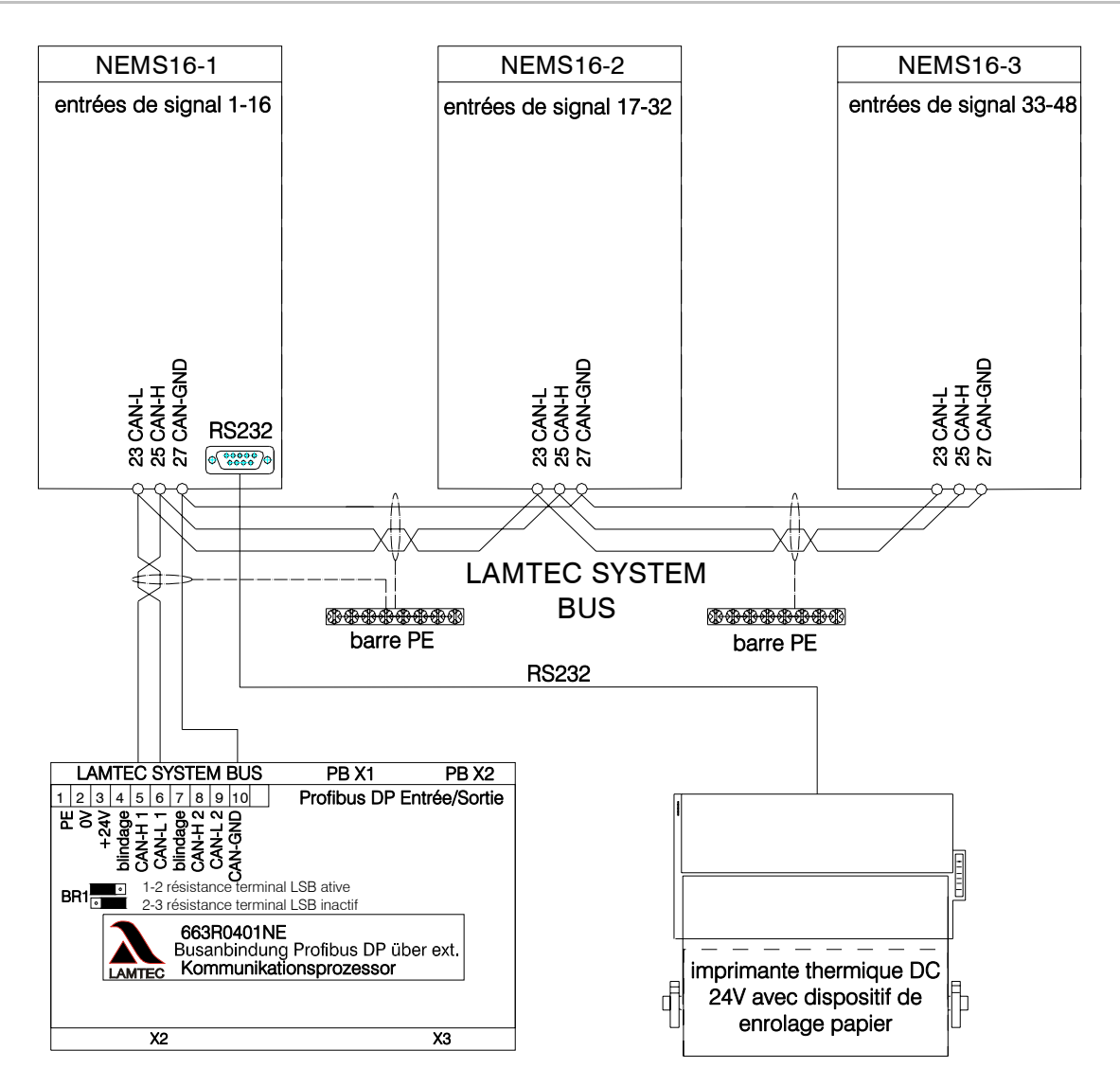

Recommandation pour le longitude et le section transversale de conduction de LAMTEC SYSTEM BUS:

| 0 -    | 40m   | 2x2x0,34mmc, | paire toronée | avec | blindage, | 120 | Ohm |
|--------|-------|--------------|---------------|------|-----------|-----|-----|
| 40 -   | 330m  | 2x2x0,5mmc,  | paire toronée | avec | blindage, | 120 | Ohm |
| 300 -  | 600m  | 2x2x0,6mmc,  | paire toronée | avec | blindage, | 120 | Ohm |
| 600 -1 | 1000m | 2x2x0,75mmc, | paire toronée | avec | blindage, | 120 | Ohm |

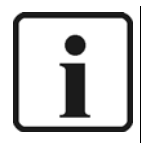

#### INFORMATION :

La connexion à un système PROFIBUS est possible via BUS SYSTEME LAMTEC. Pour ce faire, vous devez disposer d'un module additionnel.

Activer l'option "Processeur de communication PROFIBUS" via le logiciel de configuration ou via les touches en façade, niveau N.N, LED8, si votre système est équipé d'un processeur de communication pour PROFIBUS (y compris en conjonction avec PROFIBUS FMS/VMS/ETAMATIC).

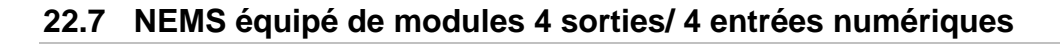

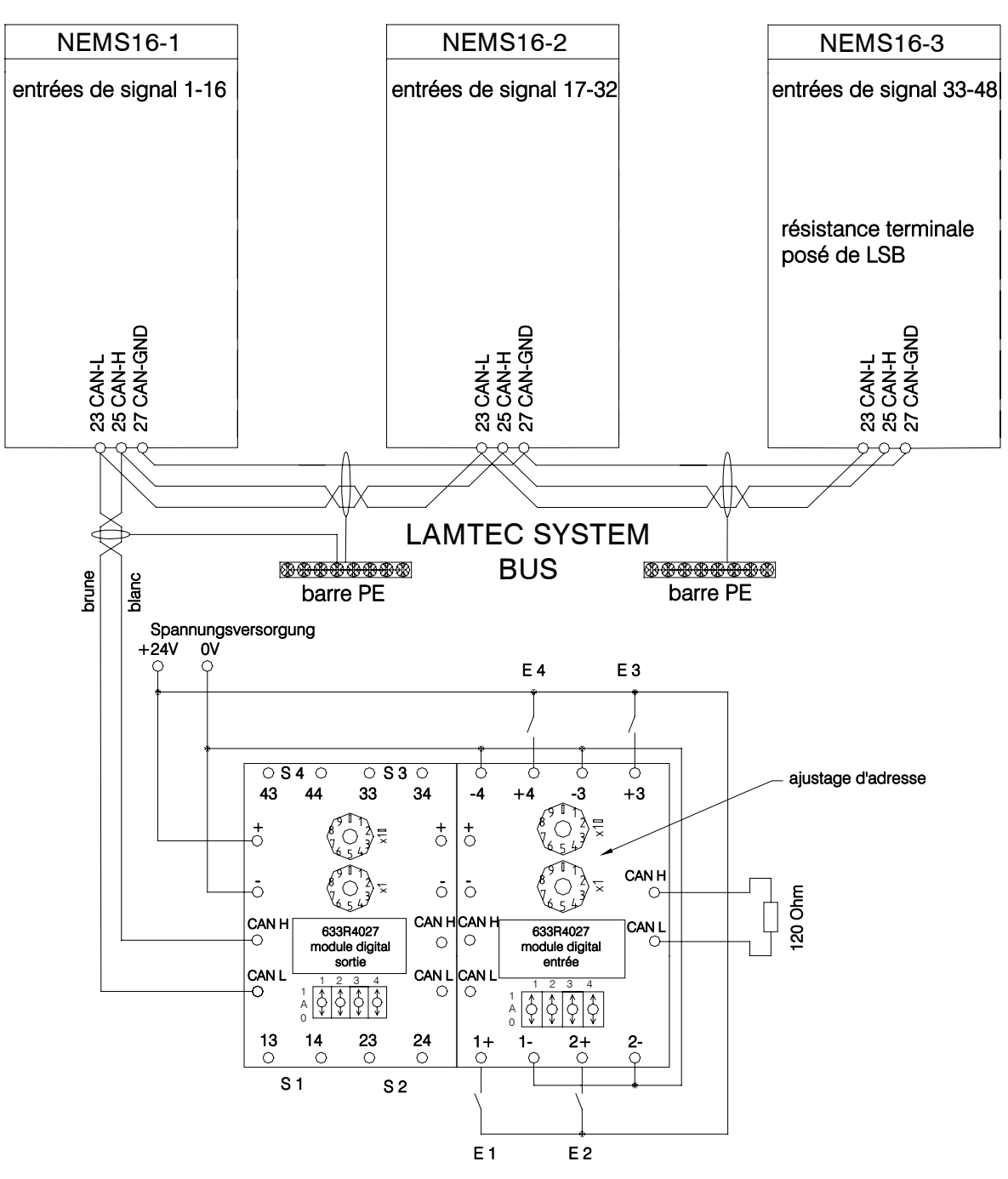

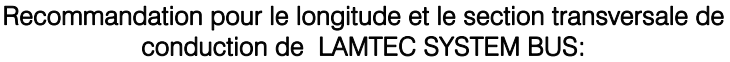

| 0 -    | 40m   | 2x2x0,34mmc, | paire toronée | avec blir | ndage, <sup>-</sup> | 120 Ohm |
|--------|-------|--------------|---------------|-----------|---------------------|---------|
| 40 -   | 330m  | 2x2x0,5mmc,  | paire toronée | avec blir | ndage, 1            | 120 Ohm |
| 300 -  | 600m  | 2x2x0,6mmc,  | paire toronée | avec blir | ndage, 1            | 120 Ohm |
| 600 -1 | 1000m | 2x2x0,75mmc, | paire toronée | avec blir | ndage, 1            | 120 Ohm |

### 22.8 NEMS équipé des systèmes ETAMATIC et LT

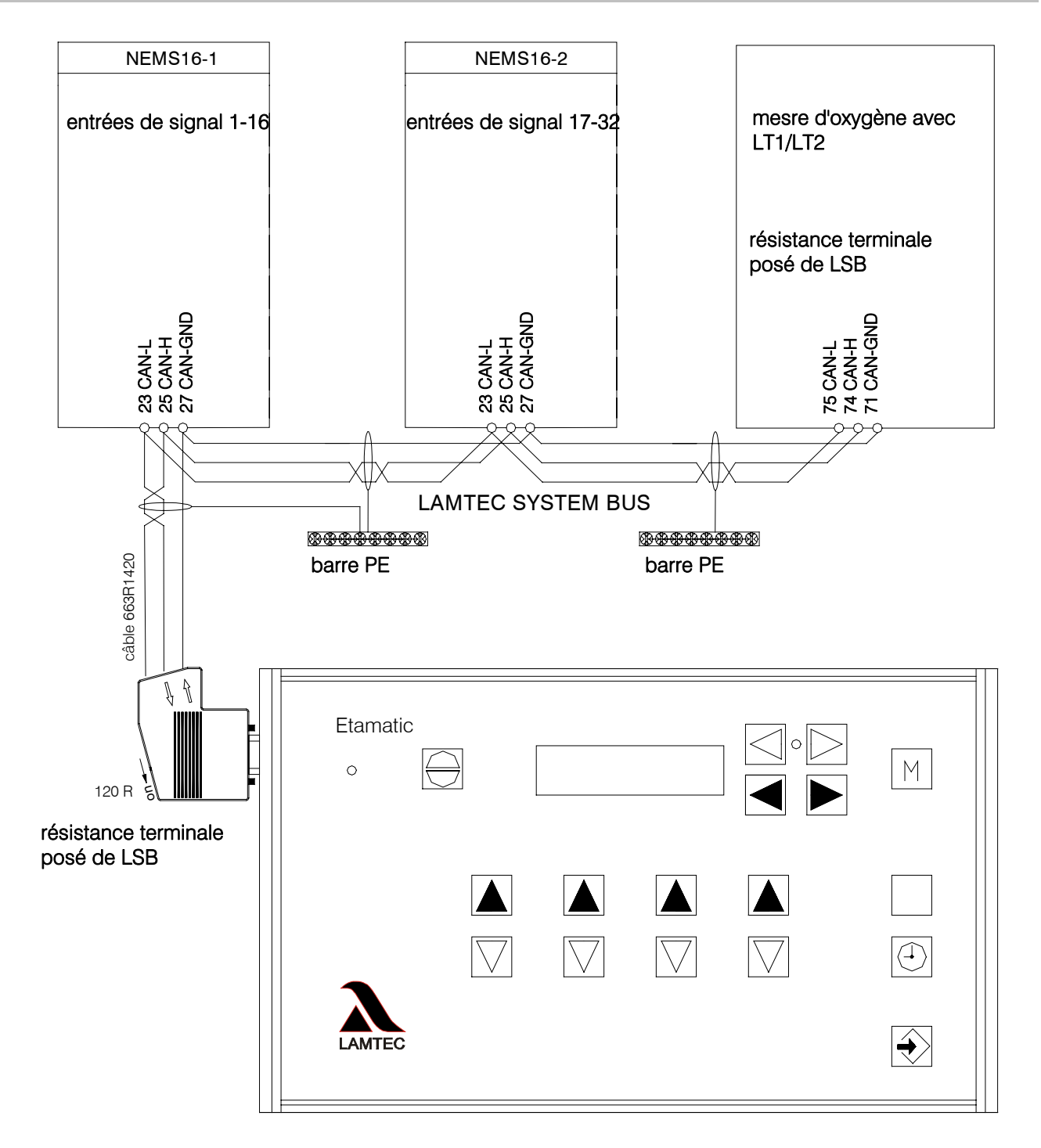

#### 22.9 NEMS équipé des systèmes FMS et LT

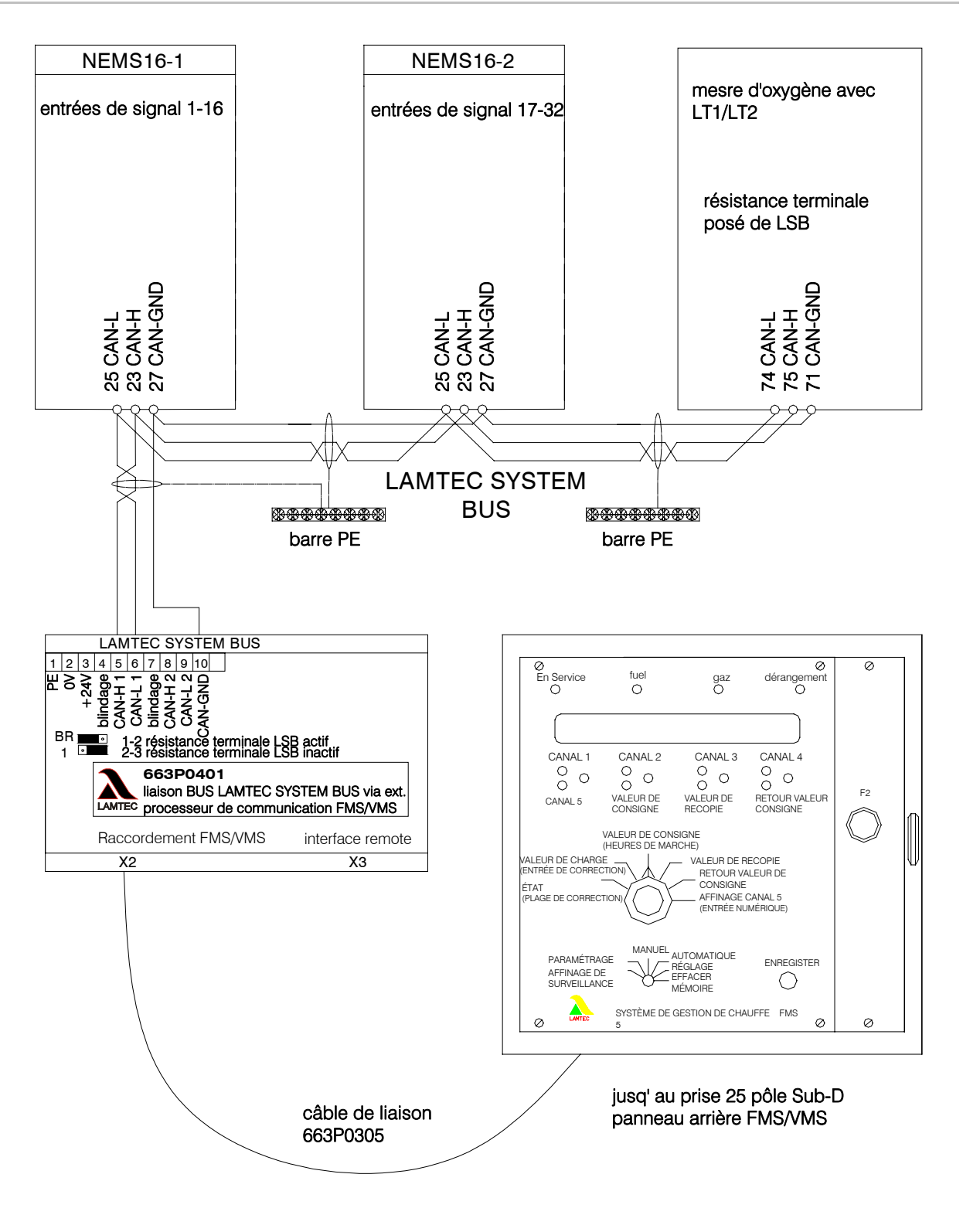

i

#### INFORMATION :

La connexion à un système PROFIBUS est possible via BUS SYSTEME LAMTEC. Pour ce faire, vous devez disposer d'un module additionnel.

Activer l'option "Processeur de communication PROFIBUS" via le logiciel de configuration ou via les touches en façade, niveau N.N, LED8, si votre système est équipé d'un processeur de communication pour PROFIBUS (y compris en conjonction avec PROFIBUS FMS/VMS/ETAMATIC).

#### 22.10 NEMS équipé de FMS via PROFIBUS et d'un module 4 entrées numérique

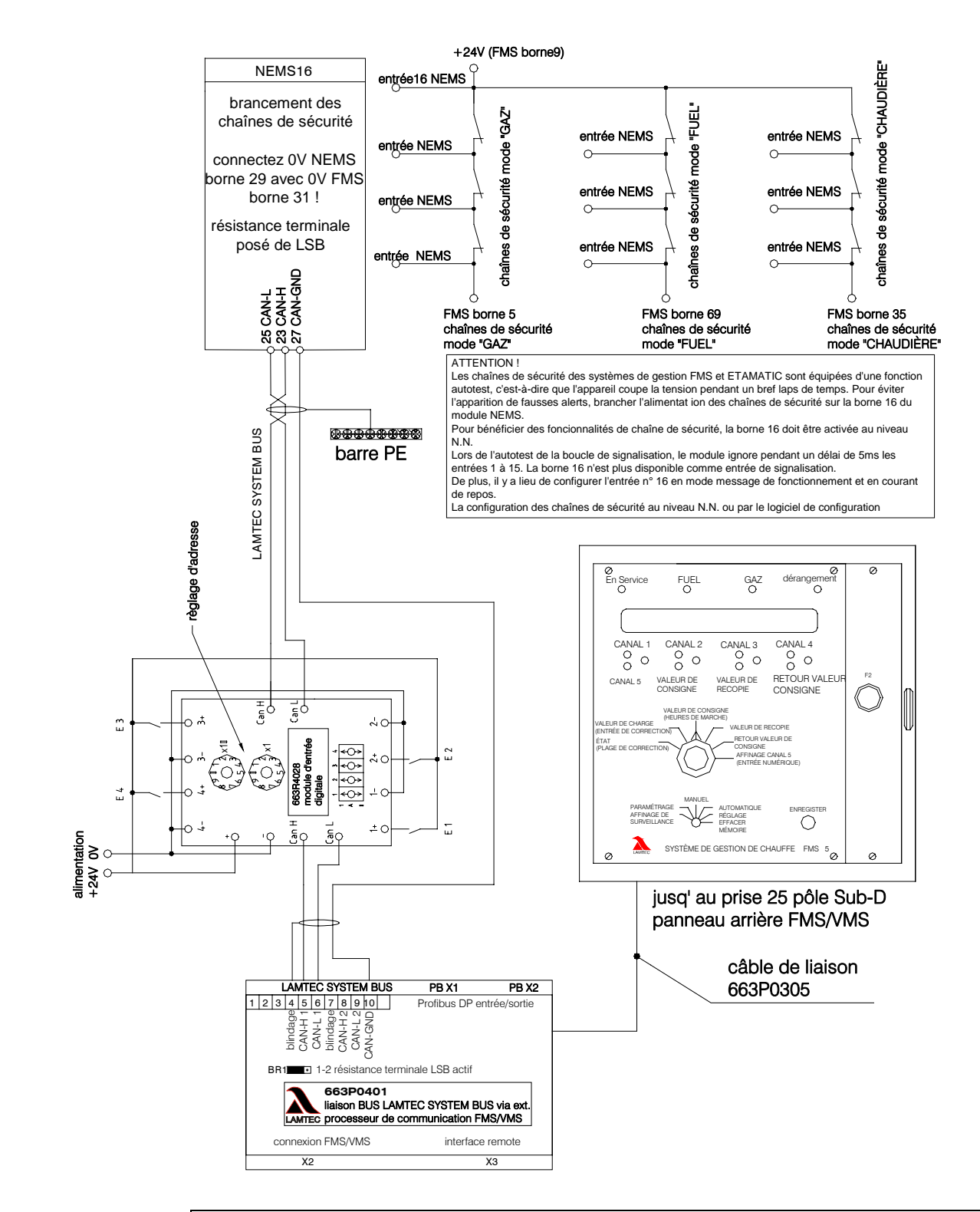

i

#### INFORMATION :

La connexion à un système PROFIBUS est possible via BUS SYSTEME LAMTEC. Pour ce faire, vous devez disposer d'un module additionnel.

Activer l'option "Processeur de communication PROFIBUS" via le logiciel de configuration ou via les touches en façade, niveau N.N, LED8, si votre système est équipé d'un processeur de communication pour PROFIBUS (y compris en conjonction avec PROFIBUS FMS/VMS/ETAMATIC).

# 23 Réglages départ usine

| Niveau N.N                                                                                                    | • | LED1 verte : Valeur initiale                                                                                                    |
|----------------------------------------------------------------------------------------------------|---|----------------------------------------------------------------------------------------------------|
| Paramètres généraux                                                                                                    | • | LED2 rouge : Valeur actuelle                                                                                                    |
| AN+AP 3sec. $\rightarrow$ AN $\rightarrow$ AN                                                                                                  | • | LED3 rouge : Imprimante ARRET                                                                                                    |
| Page 32                                                                                                    | • | LED4 verte : Imprimante avec synchronisation                                                                                                    |
|                                                                                                    | • | LED5 verte : Impression des messages de fonctionnement MARCHE                                                                                                |
|                                                                                                    | • | LED6 verte : Touches ou verrouillage de la valeur initiale communes à toutes les familles MARCHE                                                             |
|                                                                                                    | • | LED 7 rouge : Fonction de signal déporté ARRET (en cours de<br>préparation)                                                                                  |
|                                                                                                    | • | LED 8 rouge : Processeur de communication PROFIBUS ARRET                                                                                                    |
|                                                                                                    | • | LED 9 verte : Diodes LED des messages de fonctionnement vertes                                                                                               |
|                                                                                                    | • | LED10 verte : Diodes LED entrées pontées jaunes                                                                                                    |
|                                                                                                    | • | LED11 rouge : Imprimer sur 32 caractères                                                                                                    |
|                                                                                                    | • | LED12 verte : Nouveau point de rupture de la chaîne de sécurité : LED jaune                                                                                  |
|                                                                                                    | • | LED13 verte : Acquittement message du terminal                                                                                                    |
|                                                                                                    | • | LED14-15: réservées, actuellement non affectées                                                                                                    |
|                                                                                                    | • | LED16 rouge : Pour les systèmes de commande à sécurité intégrée,<br>l'autotest de la boucle de signalisation ignore les entrées 1 à 15<br>pendant 5 ms ARRET |
| Niveau N.P                                                                                                    |   |                                                                                                    |
| Courant de travail/ de                                                                                                    |   | Toutos los 16 optráos do signalization travaillant on modo « courant do                                                                                      |
| repos                                                                                                    |   | travail »                                                                                                    |
| AN+AP 3SEC. $\rightarrow$ AN $\rightarrow$ AP<br>Page 33                                                                                       |   |                                                                                                    |
| Niveau N.C                                                                                                    |   |                                                                                                    |
| Mode fonctionnement/                                                                                                    |   |                                                                                                    |
| défaut                                                                                                    | • | Toutes les 16 entrées de signalisation travaillent en mode « défaut »                                                                                        |
| AN+AP 3sec. $\rightarrow$ AN $\rightarrow$ AC                                                                                                  |   |                                                                                                    |
| Nivoau N VI                                                                                                    | - |                                                                                                    |
| Délai de filtrage<br>AN+AP 3sec. → AN → TV                                                                                                    | • | Délai de filtrage (temps de réponse) des entrées de signalisation : env. 1ms                                                                                 |
| Niveau P N                                                                                                    |   |                                                                                                    |
| Entrées pontées                                                                                                    |   |                                                                                                    |
| AN+AP 3sec. $\rightarrow$ AP $\rightarrow$ AN                                                                                                  | • | Aucune entree pontee activee                                                                                                    |
| Page 36                                                                                                    |   |                                                                                                    |
| Niveau P.P                                                                                                    |   |                                                                                                    |
| Fonctions touches ext                                                                                                    |   |                                                                                                    |
|                                                                                                    | • | Aucune fonction commandee par des touches externes via les entrees de                                                                                        |
| AN+AP 3sec. $\rightarrow$ AP $\rightarrow$ AP<br>Page 37                                                                                       | • | Aucune fonction commandee par des touches externes via les entrees de signalisation n'a été activée                                                          |
| AN+AP 3sec. $\rightarrow$ AP $\rightarrow$ AP<br>Page 37<br>Niveau P.C                                                                         | • | Aucune fonction commandee par des touches externes via les entrees de signalisation n'a été activée                                                          |
| AN+AP 3sec. $\rightarrow$ AP $\rightarrow$ AP<br>Page 37<br>Niveau P.C<br>Chaînes de sécurité                                                  | • | Aucune fonction commandee par des touches externes via les entrees de signalisation n'a été activée                                                          |
| AN+AP 3sec. $\rightarrow$ AP $\rightarrow$ AP<br>Page 37<br>Niveau P.C<br>Chaînes de sécurité<br>AN+AP 3sec. $\rightarrow$ AP $\rightarrow$ AC | • | Aucune fonction commandee par des touches externes via les entrees de signalisation n'a été activée<br>Aucune chaîne de sécurité activée                     |

# Réglages départ usine

| Niveau P.V<br>Fonction de rejet<br>d'oscillation<br>AN+AP 3sec. → AP → TV<br>Page 39               | <ul> <li>Fonction de rejet d'oscillation non activée</li> </ul>                        |
|----------------------------------------------------------------------------------------------------|----------------------------------------------------------------------------------------|
| Niveau C.N<br>Relais 1<br>AN+AP 3sec. → AC → AN<br>Page 40                                         | Relais 1 $\rightarrow$ Groupe de signalisation local 1                                 |
| Niveau C.P<br>Relais 2<br>AN+AP 3sec. → AC → AP<br>Page 42                                         | Relais 2 → Klaxon externe                                                              |
| Niveau C.C<br>Klaxon<br>AN+AP 3sec. → AC → AC<br>Page 44                                           | Klaxon → interne et externe                                                            |
| Niveau C.V<br>Groupes de signalisation<br>AN+AP 3sec. $\rightarrow$ AC $\rightarrow$ TV<br>Page 45 | Toutes les 16 entrées de signalisation ont été configurés en groupe de signalisation A |
| Niveau V.N<br>Famille BUS SYSTEME<br>LAMTEC<br>AN+AP 3sec. → TV → AN<br>Page 46                    | Famille d'appareils 1                                                                  |
| Niveau V.P<br>Adresse BUS SYSTEME<br>LAMTEC<br>AN+AP 3sec. → TV → AP<br>Page 47                    | Adresse d'appareil 1                                                                   |

# 24 Fiche de configuration

# 25 Déclaration de conformité

| Mois/année :                                                                            | יחs Jan                  | vier/2003                                                                        |  |  |  |
|-----------------------------------------------------------------------------------------|--------------------------|----------------------------------------------------------------------------------|--|--|--|
| Fabricant :                                                                             | LAMTEC Meß-              | und Regeltechnik                                                                 |  |  |  |
|                                                                                         | für Feuerungen           | GmbH & Co KG                                                                     |  |  |  |
| Adresse :                                                                               | Impexstraße 5,           | 69190 Walldorf                                                                   |  |  |  |
|                                                                                         |                          |                                                                                  |  |  |  |
| Désignation du produit :                                                                | Afficheur de me          | Afficheur de messages de fonctionnement et de défaut NEMS                        |  |  |  |
| Le produit visé ci-dessus satisfait aux exigences des directives européennes ci-après : |                          |                                                                                  |  |  |  |
| Ν                                                                                       | luméro                   | Libellé                                                                          |  |  |  |
| 8                                                                                       | 9 / 336 / CEE            | Matériel électrique destiné<br>à être employés dans certaines limites de tension |  |  |  |
| 7                                                                                       | 3 / 23 / CEE             | Compatibilité Electromagnétique                                                  |  |  |  |
| Autres in                                                                               | dications concernant le  | e respect de ces directives : se reporter à l'Annexe                             |  |  |  |
| Apposition du marquage                                                                  | CE : oui                 |                                                                                  |  |  |  |
| Lieu, date : F                                                                          | ait à Walldorf, le 27.01 | 1.03                                                                             |  |  |  |

Signature d'une personne habilitée à engager la société Signature : 

H.-J. Altendorf

Les Annexes font partie intégrante de la présente déclaration.

La présente déclaration certifie la conformité avec les directives visées ci-dessus, mais elle ne saurait constituer l'assurance de propriétés spécifiques.

Les consignes de sécurité fournies dans la documentation accompagnant le produit sont de rigueur.

La présente déclaration de conformité ne s'applique à l'appareil qu'elle accompagne que si ce dernier porte le marquage correspondant.

## 25.1 Annexe de la Déclaration CE de conformité ou Déclaration CE du fabricant

| Mois/année :             | Janvier/2003                                              |
|--------------------------|-----------------------------------------------------------|
| Désignation du produit : | Afficheur de messages de fonctionnement et de défaut NEMS |
|                          |                                                           |
|                          |                                                           |
|                          |                                                           |

La conformité du produit visé ci-dessus avec les exigences des directives visées ci-dessus est démontrée par le respect des normes et règles ci-après :

Normes européennes harmonisées :

Numéro de référence

EN 60730

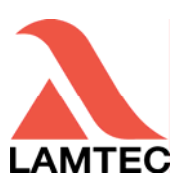

#### LAMTEC Meß- und Regeltechnik für Feuerungen GmbH & Co KG

 Wiesenstraße 6

 D-69190 Walldorf

 Téléphone:
 (+49) 0 62 27 / 60 52-0

 Téléfax:
 (+49) 0 62 27 / 60 52-57

 Internet:
 http://www.lamtec.de

 émail:
 info@lamtec.de

#### LAMTEC Leipzig GmbH & Co KG

Transmis par:

Schlesierstraße 55 D-04299 Leipzig Téléphone:(+49) 03 41 / 86 32 94 00 Téléfax: (+49) 03 41 / 86 32 94 10

Imprimé no. DLT5070-06-aF-0022T Printed in Germany